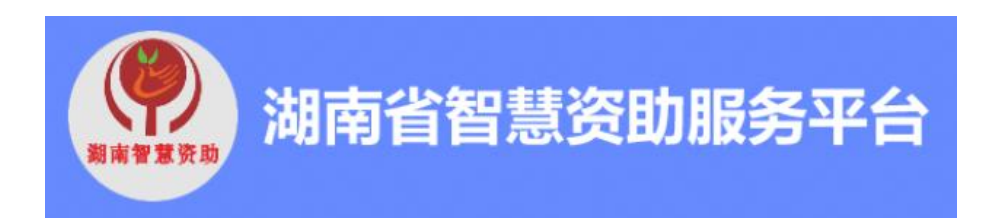

# 本专科生操作手册

V1.0版

2023年03月

| 第1章 | 登录               | 3  |
|-----|------------------|----|
| 第2章 | 申请家庭经济困难生        | 5  |
| 2.1 | 电脑端申请家庭经济困难生     | 5  |
| 2.2 | 2 移动端申请家庭经济困难生   | 6  |
| 第3章 | 申请国家奖学金          | 9  |
| 3.1 | 电脑端申请国家奖学金       | 9  |
| 3.2 | 2 移动端申请国家奖学金     | 11 |
| 第4章 | 申请国家励志奖学金        | 13 |
| 4.1 | 电脑端申请国家励志奖学金     | 13 |
| 4.2 | 2 移动端申请国家励志奖学金   | 14 |
| 第5章 | 申请国家助学金          | 16 |
| 5.1 | 电脑端申请国家助学金       | 16 |
| 5.2 | 2 移动端申请国家助学金     | 17 |
| 第6章 | 申请学费补偿助学贷款代偿     | 19 |
| 6.1 | 电脑端学费补偿助学贷款代偿    | 19 |
| 6.2 | 2 移动端申请学费补偿贷款代偿  | 21 |
| 第7章 | 申请退役士兵复学或入学      | 24 |
| 7.1 | 电脑端学费补偿助学贷款代偿    | 24 |
| 7.2 | 2 移动端申请退役士兵复学/入学 | 26 |

## 目录

### 第1章 登录

#### 1.1 如何登录

移动端:微信小程序搜索"湖南智慧资助",请先点击"立即注册 EEID 账号"进行注册, 已注册忘记 EEID 或者密码,请点击"找回 EEID 账号或密码",账号为: EEID 账号,密码为 注册 EEID 设置的密码,绑定手机号之后,即可使用手机号码和密码登录。

如下图所示。

| 15:41 🕇                                                     | † C                   | 14:58 🕇 |               | -al 🗢      |
|-------------------------------------------------------------|-----------------------|---------|---------------|------------|
| 湖南智慧资助                                                      | ⊗ 搜索 取消               | <       | 登录            | (          |
| 部 - 视频号 文章                                                  | 公众号 小程序 直             |         |               |            |
| 期南智慧资助 - 小程序                                                | 更多 >                  |         |               |            |
| 湖南智慧资助<br>湖南智慧资助                                            | 事业单位                  |         | RAVERO        |            |
| 會 湖南省学生资助                                                   | 會理中心 使用过              |         | 湖南省<br>智慧资助服务 | 平台         |
| 皆智慧资助系统集中演示<br>省学生资助管理。                                     | 活动在我校开展<br>中心召集11家智慧资 | 账号      | EEID/手机号码/别称  |            |
| <ul> <li>(力): 助试点高校在我村</li> <li>(力): 安大学工 2020-7</li> </ul> | 校集中开展智慧资<br>-9        | 密码      | 请输入密码         |            |
| 【扩散】@所有人:岳池                                                 | 县学生资助信息               |         | <sup>환규</sup> | 0.0        |
| 2 1 1 2 1 2 1 2 1 2 1 2 1 2 1 2 1 2 1 2                     | 息音询业务,此业务             | 具他登录    | :лц 🕐 💊 🌚     |            |
| 新发 可查询我县学生                                                  | 资助详细信息,具<br>-12-24    | 立即注册    | EEID账号 找      | 回EEID账号或密ف |
| 我省有10所高校入选首批<br>鱼 有你在的学校吗                                   | 智慧资助试点名               |         |               |            |
| F, FINTERSFTX時<br>开展智慧资助试                                   | 点的重要意义是什              |         |               |            |
| 安徽省人民政府                                                     | 2017-4-7              |         |               |            |
| 巴好事办好! 2018年我省                                              | 省高校智慧资助试              |         |               |            |

首次登陆,需要绑定个人信息,点击"学生",输入"身份证件号"、"姓名"和"学校", 点击"提交",完成账号绑定,即可进入系统,身份证件号、姓名和学校必须准确,如一项信 息不对则无法进行绑定。

| 14:57      |               | .11 🗢 838 |
|------------|---------------|-----------|
| <          | 登录            | ••• •     |
| ① 您首次登录本   | 系统,请您绑定'      | 个人信息~ ×   |
| 2 . R. M.  | 19-18         | 10.0      |
|            |               | 1         |
| "学生智       | 湖南省<br>智慧资助服务 | 5"平台      |
| 学生         |               | 老师        |
| *身份证件号     |               | 请输入内容     |
| *姓名        |               | 请输入内容     |
| *学校        |               | 请选择>      |
| *姓名<br>*学校 |               | 请         |
|            |               |           |

| 返回 | 提交 |
|----|----|
|    |    |

**电脑端**:打开浏览器输入"https://zhzz.hnedu.cn/web/"进入后,请先点击"立即注册 EEID 账号"进行注册,已注册忘记 EEID 或者密码,请点击"找回 EEID 账号或密码",账 号为: EEID 账号,密码为注册 EEID 设置的密码,绑定手机号之后,即可使用手机号码和密 码登录,绑定微信、支付宝、QQ、钉钉之后,可通过扫码快速登录,推荐使用谷歌浏览器。

登录界面如下:

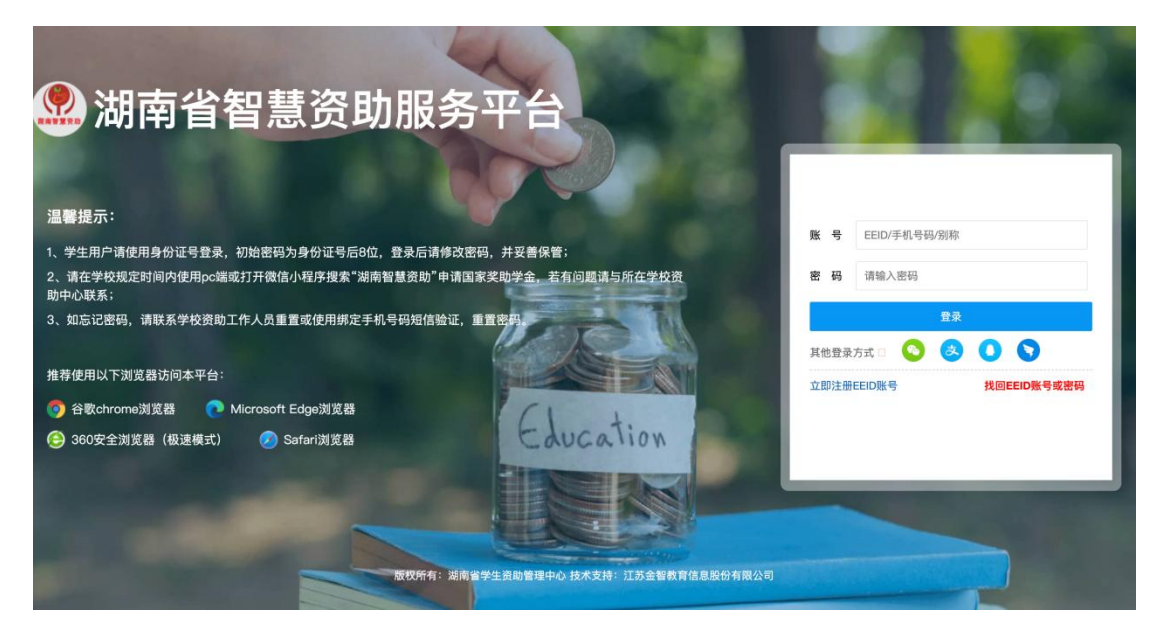

首次登陆,需要绑定个人信息,点击"学生",输入"身份证件号"、"姓名"和"学校", 点击"提交",完成账号绑定,即可进入系统,身份证件号、姓名和学校必须准确,如一项信 息不对则无法进行绑定。

| and the second second s | X          |                   |       |      |  |
|----------------------------------------------------------------------------------------------------|------------|-------------------|-------|------|--|
| ● 您首次登录本系统,请您绑定个.                                                                                                    | 人信息~       |                   |       |      |  |
|                                                                                                    | 学生         | 老师                |       | 12.0 |  |
| *身份证件号                                                                                                    | 请输入身份证件号   |                   |       |      |  |
| * 姓名                                                                                                    | 请输入姓名      |                   |       |      |  |
| * 学校                                                                                                    | 请选择学校      |                   |       |      |  |
|                                                                                                    | 返回 提到      | ٤                 |       |      |  |
|                                                                                                    |            |                   |       |      |  |
|                                                                                                    |            |                   |       |      |  |
|                                                                                                    |            | -                 |       |      |  |
|                                                                                                    | H-1996     | Concerning of the |       |      |  |
| 版权所有:湖南省学生                                                                                                    | 资助管理中心 技术支 | 持:江苏金智教育信息股       | 份有限公司 |      |  |

### 第2章 申请家庭经济困难生

### 2.1 电脑端申请家庭经济困难生

第一步:点击"家庭经济困难生--家庭经济困难生认定申请",进入应用后如实填写"家 庭经济情况测评"表,上传对应佐证材料,填写完之后点击"下一步"。

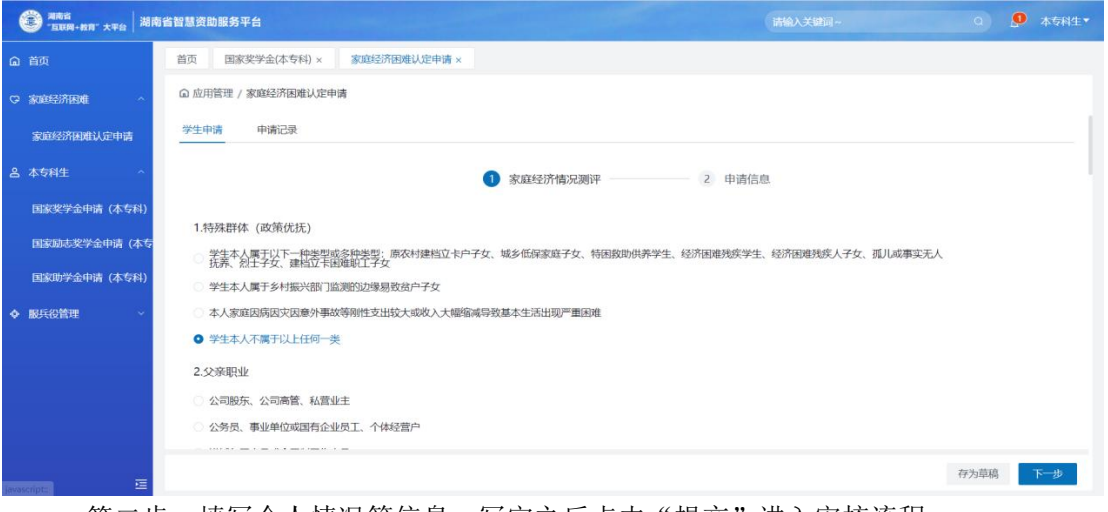

### 第二步:填写个人情况等信息。写完之后点击"提交"进入审核流程。

| 第時省<br>"互联网+教育"大平台<br>湖南 | ī省智慧资助服务平台          |              |                                            |       |                          |                    |     |      | 4 本专科生 |   |
|--------------------------|---------------------|--------------|--------------------------------------------|-------|--------------------------|--------------------|-----|------|--------|---|
| ⋒ 首页                     | 首页 国家奖学金(本专科) ×     | 家庭经济困难认定申请 × |                                            |       |                          |                    |     |      |        |   |
| ○ 家庭经济困难 ^               | ◎ 应用管理 / 家庭经济困难认定申  | 青            |                                            |       |                          |                    |     |      |        |   |
| 家庭经济困难认定申请               | 学生申请 申请记录           |              |                                            |       |                          |                    |     |      |        | 1 |
| 9 大右討住                   |                     |              |                                            |       |                          |                    |     |      |        |   |
|                          |                     |              | ✓ 家庭经济情况测                                  | 评     | <ol> <li>申请信息</li> </ol> |                    |     |      |        |   |
| 国家奖学金甲请(本专科)             | 个人信息                |              | _                                          |       |                          |                    |     |      |        | 1 |
| 国家励志奖学金申请(本专             |                     |              | _                                          |       |                          | 出生日期<br>2003-09-30 |     |      |        |   |
| 国家助学金申请(本专科)             | 学校                  |              | 腔系                                         |       |                          | 专业                 |     |      |        |   |
| ◆ 服兵役管理 ~                |                     |              | 计算机学院                                      |       |                          | 计算机                |     |      |        |   |
|                          | 年級                  |              | 班级                                         |       |                          | 政治面貌               |     |      |        |   |
|                          | 2021                |              | 21级计算机1班                                   |       |                          | 共青团员               |     |      |        |   |
|                          | 性别                  |              | * 籍贯                                       |       |                          | 学制                 |     |      |        |   |
|                          | 8 95 U Q            |              | 和汉州主一                                      |       |                          | 4                  |     |      |        |   |
| 産                        |                     |              |                                            |       |                          |                    | 上一步 | 存为草稿 | 提交     |   |
| A 285                    |                     |              |                                            | -     |                          |                    |     |      |        |   |
| · 互联网+教育"大平台   湖尾        | 1 首 信 急 安 助 服 劳 平 吉 |              |                                            |       | 6                        | 前服人大键问~            |     | u    | A 2413 |   |
| ⋒ 首页                     | 首页 国家奖学金(本专科) ×     | 家庭经济困难认定申请×  |                                            |       |                          |                    |     |      |        |   |
| ♀ 家庭经济困难 ^               | ◎ 应用管理 / 家庭经济困难认定申  | 清            |                                            |       |                          |                    |     |      |        |   |
| 家庭经济困难认定申请               | 学生申请申请记录            |              |                                            |       |                          |                    |     |      |        |   |
| ♀ 太右冠牛                   |                     |              |                                            |       |                          |                    |     |      |        |   |
| B WALL                   |                     |              |                                            |       |                          |                    |     |      |        |   |
| 国家奖学金申请(本专科)             |                     |              |                                            | · ·   |                          |                    |     |      |        |   |
| 国家励志奖学金申请(本专             |                     |              |                                            | 提交成功  |                          |                    |     |      |        |   |
| 国家助学金申请 (本专科)            |                     |              |                                            | 直看表单  |                          |                    |     |      |        |   |
| ◆ 服兵役管理 ~                |                     | 当前进度         |                                            |       |                          |                    |     |      |        |   |
|                          |                     |              | 坦杰中法                                       | 10多余柱 |                          |                    |     |      |        |   |
|                          |                     |              | 10年20年1月<br>2023-02-21 16:38:10<br>20生態な由語 | 特審批   | 子1文中1次<br>待审批            |                    |     |      |        |   |
|                          |                     |              | - They was                                 |       |                          |                    |     |      |        |   |
|                          |                     |              |                                            |       |                          |                    |     |      |        |   |
|                          |                     |              |                                            |       |                          |                    |     |      |        |   |
| 三                        |                     |              |                                            |       |                          |                    |     |      |        |   |

第三步: 在申请历史可以查看之前的申请记录和审核状态,也可以查看申请时提交的 信息,点击"打印申请表"即可导出申请表。

| 第前省<br>"五联网+政府"大平台<br>湖南省 | 智慧资助服务平台    |                                                      | • | • 本专科生• |
|---------------------------|-------------|------------------------------------------------------|---|---------|
| ▲ 首页                      | 首页 国家奖学     | 金(本专科) × 家庭经济困难认定申请 ×                                |   |         |
| ♀ 家庭经济困难 ~                | ◎ 应用管理 / 家庭 | 经济困难认定申请                                             |   |         |
| 家庭经济困难认定申请                | 学生申请 申      | 请记录                                                  |   |         |
| ▲ 太专时牛 へ                  | 全部学年        | y .                                                  |   |         |
|                           |             |                                                      |   |         |
| 国家实子室申请(本专科)              | D (800      | 39年                                                  |   | 直看      |
| 国家动态奖学金申请(本专              |             |                                                      |   |         |
| 国家助学金申请(本专科)              |             |                                                      |   |         |
| ◆ 服兵役管理 ~                 | 1           |                                                      |   |         |
|                           |             |                                                      |   |         |
|                           |             |                                                      |   |         |
|                           |             |                                                      |   |         |
|                           |             |                                                      |   |         |
| E                         |             |                                                      |   |         |
| ① 首页                      | 首页 申请家庭经    | ·····································                |   |         |
|                           | 应用管理 / 申请家  | 超济困难生 / 宣藝                                           |   |         |
| Gradite//Indate           |             | ··                                                   |   |         |
| 申请家庭经济困难生                 |             | 督无数据                                                 |   |         |
| 各 奖助学全(本专科生) ^            | 中建体育        |                                                      |   |         |
| 申请国家奖学金(本专科)              | 中間追思        | 大人受诺于波斯语言准真门乃得住的相关时间含实着她 兰希曼纳中语激怒怒浓度得过中 加雪泰德 医变折缩位本征 |   |         |
| 申请国家励志奖学金                 | 申请日期        | 2023-03-15                                           |   |         |
| 申请国家助学金(本专科)              | 评定信息        |                                                      |   |         |
| ▲ 服兵投管理 →                 | 认定等级        | 一般困难                                                 |   |         |
| V MOTIVEJE                | 民主评定意见      | 通过                                                   |   |         |
| 申请服兵役教育资助                 | 民主评议附件      | 无附件                                                  |   |         |
|                           | 院系意见        |                                                      |   |         |
|                           | 院系意见        | 同意                                                   |   |         |
|                           | 审核日期        | 2023-03-15                                           |   |         |
|                           |             |                                                      | Г | 打印申请表   |
| E                         |             |                                                      | L |         |

### 2.2 移动端申请家庭经济困难生

第一步:点击"申请家庭经济困难生"之后,进入"学生申请"页面。

| 16.20                          | al 🕈 🖽           | 16:16                                  | .u † 6                               |
|--------------------------------|------------------|----------------------------------------|--------------------------------------|
| 智慧资助                           | 服务平台 … ④         | 〈 申请家庭                                 | €经济困难生 ·•·(                          |
| Q 请输入关键词搜索                     |                  | 学生申请                                   | 申请记录                                 |
| 我的应用                           |                  | ① 请完成以下内容                              |                                      |
| 3                              | 0                | *基本信息                                  | 未完成                                  |
| 申请家庭经济困<br>难生                  | 申请国家奖学金<br>(本专科) | *家庭人员信息                                | 已完成                                  |
| 0                              | <b>615</b>       | *家庭经济情况测评                              | 未完成                                  |
| 申请国家励志奖<br>学金                  | 申请国家助学金<br>(本专科) | 上学年受到资助信息                              | 未完成                                  |
| ()<br>申请服兵役教育<br>资助            |                  | 本人承诺上述所填<br>互<br>文有效,并向学校<br>如有虚假,愿承担林 | 衍信息以及提供的相关材料<br>使申请家庭经济困难认定。<br>目应责任 |
| 信息公告资助政策                       | 1                |                                        |                                      |
| 湖南省学生资助管理<br>毕业生的一封信<br>© 16天前 | 里中心致全省高校         |                                        |                                      |
|                                |                  |                                        |                                      |
| <b>9</b>                       | 1000             | 友为苜稿                                   | 提交                                   |

第二步:填写"基本信息"、"家庭人员信息"、"家庭经济情况测评"和"上学年受到资助信息"的相关信息,

| 16:16                                                                                                    |                                                                                                    | ul 🕈 🕼                                                                                                    | 10:17                               |                                   |                                     |
|----------------------------------------------------------------------------------------------------|----------------------------------------------------------------------------------------------------|----------------------------------------------------------------------------------------------------|-------------------------------------|-----------------------------------|-------------------------------------|
| <                                                                                                    | 基本信息                                                                                                    | ••• •                                                                                                    | <                                   | 家庭人员信息                            | ••• •                               |
| 个人信息                                                                                                    |                                                                                                    |                                                                                                    | 同在一个户口或                             | 者长期生活在一起的                         | 的家庭成员                               |
| *籍贯                                                                                                    |                                                                                                    | 请选择>                                                                                                    | 家庭人员信息                              |                                   | 十 新增一条                              |
| *本人联系电<br>话                                                                                                    | 18                                                                                                    | 3567890987                                                                                                    | <b>测试</b><br>工人 // 测试<br>年收入: 20000 | 万元                                | 测试                                  |
| 家庭信息                                                                                                    |                                                                                                    |                                                                                                    | 健康状况:健康                             |                                   |                                     |
| 家庭人口                                                                                                    |                                                                                                    | 2                                                                                                    | Barrier                             |                                   |                                     |
| 家庭人均年<br>收入(元)                                                                                                    |                                                                                                    | 请选择>                                                                                                    |                                     |                                   |                                     |
| 家长联系电<br>话                                                                                                    |                                                                                                    | 请输入内容                                                                                                    |                                     |                                   |                                     |
| 详细通讯地<br>址                                                                                                    |                                                                                                    | 请输入内容                                                                                                    |                                     |                                   |                                     |
| 家庭邮编                                                                                                    |                                                                                                    | 请输入内容                                                                                                    |                                     |                                   |                                     |
| 贫困类型                                                                                                    |                                                                                                    |                                                                                                    |                                     |                                   |                                     |
|                                                                                                    |                                                                                                    |                                                                                                    |                                     |                                   |                                     |
| 建档立卡贫<br>困家庭学生                                                                                                    | 确定                                                                                                    |                                                                                                    |                                     | 确定                                | _                                   |
| 建档立卡贫<br>国家庭学生<br>16:17<br>く 家I                                                                                                    | 确定<br>庭经济情况测词                                                                                                    |                                                                                                    | 16:17                               | 确定                                |                                     |
| 建档立卡贫<br>国家庭学生<br>16:17<br>く 家J<br>1.特殊群体(政策                                                                                                    | 确定<br>庭经济情况测1<br>6优抚)                                                                                                    | هر<br>۱۱۱ ≎ <b>ق</b><br>۲۰۰ ∓ ۰۰۰ ⊙                                                                                                    | 16:17<br><                          | 确定                                |                                     |
| 建档立卡贫<br>困家庭学生<br>16:17<br>〈 家/<br>1.特殊群体(政策)<br>人学样建制供子女、<br>日朝教族疾科金、供了<br>日朝教族子女下的<br>一般学生学女;                                                                                                    | 确定<br>庭经济情况测1<br>食优抚)<br>し以子文经元或王子<br>- シジネン<br>- シジネン<br>- シャオ振兴部门出<br>- シャオ振兴部门出<br>- シャオ振兴部门出<br>- シャオ振兴部门出<br>- シャオ振兴部门出<br>- シャオ振兴部门出<br>- シャオ振兴部门出<br>- シャオ振兴部门出<br>- シャオ振兴部门出<br>- シャオ振兴部门出<br>- シャオ振兴部门出<br>- シャオ振兴部门出<br>- シャオ振兴部门出<br>- シャオ振兴部门出<br>- シャオ振兴部门出<br>- シャオ振兴部门出<br>- シャオ振兴部门出<br>- シャオ振兴部門<br>- シャオ振兴部門<br>- シャオ振兴部門<br>- シャオ<br>- シャオホット<br>- シャオホット<br>- シャオホー<br>- シャオホット<br>- シャオホット<br>- シャオホート<br>- シャオホー<br>- シャナ<br>- シャオ<br>- シャオ<br>- シャ<br>- シャオ<br>- シャオー<br>- シャオー<br>- シャ<br>- シャオー<br>- シャナ<br>- シャ<br>- シャナ<br>- シャ<br>- シャ<br>- シャ<br>- シャ<br>- シャ<br>- シャ<br>- シャ<br>- シャ                                                                                                    | <ul> <li></li></ul>                                                                                                    | 16:17<br>く<br>1 上学年受到道              | 确定<br>上学年受到资助<br><sup>役</sup> 助信息 | ll 令 @<br>信息 ··· (G<br>+ 新增一条       |
| 建档立卡贫<br>困家庭学生<br>16:17<br>〈 家/<br>1.特殊群体(政策)<br>人。学村建助先人一次的。<br>一次的数时先人一次的。<br>一次的数时先人一次的。<br>一个人。<br>一个人。<br>一个人。<br>一个人。<br>一个人。<br>一个人。<br>一个人。<br>一个人                                                                                                    | 确定<br><b>庭经济情况测i</b><br><b>度优抚)</b><br>「以子实经儿可不一流困事子<br>加加工学。<br>和加工学。<br>和学》。<br>和学》。<br>和学》。<br>和学》。<br>和学》。<br>和学》。<br>和学》。<br>和学》。<br>和学》。<br>和学》。<br>和学》。<br>和学》。<br>和学》。<br>和学》。<br>和学》。<br>和学》。<br>和学》。<br>和学》。<br>和学》。<br>和学》。<br>和学》。<br>和学》。<br>和学》。<br>和学》。<br>和学》。<br>和学》。<br>和学》<br>和学》。<br>和学》。<br>和学》。<br>和学》<br>和学》。<br>和学》。<br>和学》<br>和学》<br>和学》。<br>和学》<br>和学》。<br>和学》<br>和学》<br>和学》<br>和学》。<br>和学》<br>和学》<br>和学》<br>和学》<br>和学》<br>和学》<br>和学》<br>和学》                                                                                                    |                                                                                                    | 16:17<br>〈<br>1 上学年受到资              | 確定<br>上学年受到资助<br>登助信息<br>请先新增一务   | .ul マ E<br>信息 ・・・ C<br>+ 新増一条       |
| 建档立卡贫<br>困家庭学生<br>16:17<br>く 家J<br>1.特殊群体(政策<br>公式教院科子文·<br>四百教院大子文·<br>2. 建华子、<br>5. 资产<br>6. 资本人众家庭周期<br>一、大或收入不愿                                                                                                    | 确定 <b>庭经济情况测试 度化抚入 大大大 大大大、 大大大、 大大大、 大大大、 大大大、 大大大、 大大大、 大大大、 大大大、 大大大、 大大大、 大大大、 大大大、 大大大、 大大大、 大大大、 大大大、 大大大、 大大大、 大大大、 大大大、 大大大、 大大大、 大大大、 大大大、 大大大、 大大大、 大大大、 大大大、 大大大大、 大大大大、 大大大大、 大大大大、 大大大大大、 大大大大大大、 大大大大大大大大大大大大大大大大大大大大大大大大大大大大大大大大大大大大</b>                                                                                                    |                                                                                                    | 16:17<br>〈<br>  上学年受到孩              | 确定<br>上学年受到资助<br>登助信息<br>请先新增一务   | I 令 区<br>信息 ··· C<br>+ 新增一条         |
| 建档立卡贫<br>困家庭学生<br>16:17<br>< 家/<br>1.特殊群体(政策)<br>公式学生建制研究的。<br>公式学生学校、公式学校、<br>0.8学子子女;<br>0.5学子女;<br>0.5学子女;<br>0.5学子女;<br>0.5学子女;<br>0.5学子女;<br>0.5学子女;<br>0.5学子女;<br>0.5学子女;<br>0.5学子女;<br>0.5学子女;<br>0.5学子女;<br>0.5学子女;<br>0.5学子女;<br>0.5学子女;<br>0.5学子女;<br>0.5学子女;<br>0.5学子女;<br>0.5学子女;<br>0.5学子女;<br>0.5学子女;<br>0.5学子女;<br>0.5学子女;<br>0.5学子女;<br>0.5学子女;<br>0.5                                                                                                    | 确定<br>庭经济情况测1<br>食优抚)<br>「シー子 经利<br>、加工学校元或工学会、<br>、加工学校元或工学会、<br>、<br>、<br>、<br>、<br>、<br>、<br>、<br>、<br>、<br>、<br>、<br>、<br>、<br>、<br>、<br>、<br>、<br>、                                                                                                    | <ul> <li></li></ul>                                                                                                    | 16:17<br>く<br>1 上学年受到道              | 确定<br>上学年受到资助<br>發助信息<br>请先新增一务   | .ul ♥ ❹<br>信息 ··· ⓒ<br>+ 新增一条       |
| 建档立卡贫<br>困家庭学生<br>16:17<br>く 家J<br>1.特殊群体(政策<br>1.特殊群体(政策<br>1.特殊群体(政策<br>公案)<br>2.公案职业<br>0.2<br>2.<br>2.<br>2.<br>2.<br>2.<br>2.<br>2.<br>2.<br>2.<br>2.<br>2.<br>2.<br>2                                                                                                    | 确定<br><b>庭经济情况测试</b><br><b>度优抚)</b><br>「以子发活力」<br>「以子发化成型医疗法」<br>和業型低低<br>「以子文、加加工工学、<br>和工業工業、<br>和工業工業、<br>和工業、<br>和工業、<br>工業、<br>和工業、<br>工業、<br>工業、<br>工 | <ul> <li>↓」I &lt; 【</li> <li>↓」I &lt; 【</li> <li>↓」I &lt; 【</li> <li>↓</li> <li>↓<!--</td--><td>16:17<br/>〈<br/>  上学年受到资</td><td>确定<br/>上学年受到资助<br/>登助信息<br/>请先新增一务</td><td>.ul ♀ Œ<br/>信息 C<br/>+ 新増一条</td></li></ul> | 16:17<br>〈<br>  上学年受到资              | 确定<br>上学年受到资助<br>登助信息<br>请先新增一务   | .ul ♀ Œ<br>信息 C<br>+ 新増一条           |
| 建档立卡贫<br>国家庭学生<br>16:17<br>く 家J<br>1.特殊群体(政策<br>1.特殊群体(政策<br>1.特殊群体(政策<br>4.文有数以下学生、<br>2.文字学文、<br>5.公案取少<br>2.父亲职业<br>0.D.学生本人不加<br>2.父亲职业<br>0.A.公司股东、公<br>0.B.25, 事业                                                                                                    | 确定 <b>庭经济情况测i 食优抚)</b> 「以子交/所因事实无:         「方」短月東京天:         「日本、加速         加維         「日本、加速         加維         「日本、加速         「日本、加速         「日本、加速         「日本、加速         「日本、加速         「日本、加速         「日本、加速         「日本、加速         「日本、加速         「日本、加速         「日本、加速         「日本、加速         「日本、一本、「日本、一本、一本、一本、一本、一本、一本、一本、一本、一本、一本、一本、一本、一本                                                                                                    | <ul> <li>↓」 ● ●</li> <li>↓」 ● ●</li> <li>         ••• ●     </li> <li>         ••• ●     </li></ul>                                                                                                    | 16:17<br>〈<br>I 上学年受到资              | 确定<br>上学年受到资助<br>登助信息<br>请先新增一务   |                                     |
| 建档立卡贫<br>困家庭学生<br>16:17<br>《 家/<br>1.特殊群体(政策)<br>公式 1.特殊群体(政策)<br>公式 2.特殊群体(政策)<br>公式 2.特殊群体(政策)<br>8.资户子女;<br>8.资户子女;<br>6.公式 8.公式 4.<br>0.学生本人不愿<br>2.父亲职业<br>(A.公司股东、女)<br>8.公务员、事业<br>(C.进城务工人5)                                                                                                    | 确定 <b>庭经济情况测i 度代抚)</b> 「以子交经八丁一本生工作、<br>加加事業」           「加丁一本生工作、<br>加加事業」           10           11           12           12           13           14           15           15           15           15           15           15           15           15           15           16           17           18           18           19           10           11           12           12           13           14           15           15           15           16           17           18           18           19           10           10           11           12           12           13           14           15           16           17           18           18                                                                                                    |                                                                                                    | 16:17<br>〈<br>  上学年受到送              | 确定<br>上学年受到资助<br>登助信息<br>请先新增一务   | ll 令 <b>①</b><br>信息 ··· ①<br>+ 新增一条 |
| 建档立卡贫<br>国家庭学生<br>16:17<br>く 家川<br>1.特殊群体(政策)<br>1.特殊群体(政策)<br>2.特殊群体(政策)<br>公式特殊学校、世界<br>公式特殊学校、世界<br>2.公案取业<br>0.日前年<br>2.公案取业<br>0.日前年<br>2.公案取业<br>0.日前年<br>2.公案取业<br>0.日前年<br>2.公案取<br>0.日前年<br>2.公案取<br>0.日前年<br>2.公案取<br>0.日前年<br>2.公案取<br>0.日前年<br>2.公案取<br>0.日前年<br>2.公案取<br>0.日前年<br>2.公案取<br>0.日前年<br>2.公案取<br>0.日前年<br>2.公案取<br>0.日前年<br>2.公案取<br>0.日前年<br>2.公案<br>2.日前年<br>2.日前年<br>2.日前前年<br>2.日前前年<br>2.日前<br>2.日前前年<br>2.日前前年<br>2.日前前年<br>2.日前前年<br>2.日前前年<br>2.日前前年<br>2.日前前年<br>2.日前前年<br>2.日前前年<br>2.日前前年<br>2.日前前年<br>2.日前前年<br>2.日前前年<br>2.日前前年<br>2.日前前年<br>2.日前前年<br>2.日前前年<br>2.日前前年<br>2.日前前年<br>2.日前前<br>2.日前前年<br>2.日前前<br>2.日前前<br>2.日前<br>2.日 | 确定           庭经济情况测计           度优抚)           度优抚)           方面、方面、方面、方面、方面、方面、一面、一面、一面、一面、一面、一面、一面、一面、一面、一面、一面、一面、一面                                                                                                    |                                                                                                    | 16:17<br>く<br>1 上学年受到道              | 确定<br>上学年受到资助<br>段助信息 请先新增一务      | .ul ≎ Œ<br>信息 •• ℃<br>+ 新増一条        |
| 建档立卡贫<br>困家庭学生<br>16:17<br>く 家川<br>1.特殊群体(政策<br>2.特殊群体(政策<br>一个学校、生生社会)<br>2.父亲职业<br>0. D.学生本人不同<br>2.父亲职业<br>0. A.公司股东、公<br>0. B.公务员、事业<br>0. C.进城务工人员<br>0. D.务农或临时到<br>0. C.进城务工人员                                                                                                    | 确定 <b>庭经济情况测试 度经济情况测试 人、「大小」 、</b> 「「大小」 <b>、</b> 「「大小」 <b>、</b> 「「大小」 「「大小」 「「「大小」 「「「大小」 「「「大小」 「「「「大小」 「「「「「「「「」」 「「「」」 「「」」 「「」」 「「」」 「「」」 「「」」 「「」」 「「」」 「「」」 「「」」 「「」」 「「」」 「「」」 「「」」 「「」」 「「」」 「「」」 「」 「」                                                                                                    |                                                                                                    | 16:17<br>〈<br> 上学年受到资               | 确定<br>上学年受到资助<br>登助信息<br>请先新增一务   |                                     |

第三步:填写完毕之后,勾选本人承诺信息,点击"提交"按钮,即可完成申请,审 核结束之后"微信--服务通知"发送审核结果提醒,请勿将小程序"湖南智慧资助"的消息 提醒功能关闭,关闭后无法接收到提醒。

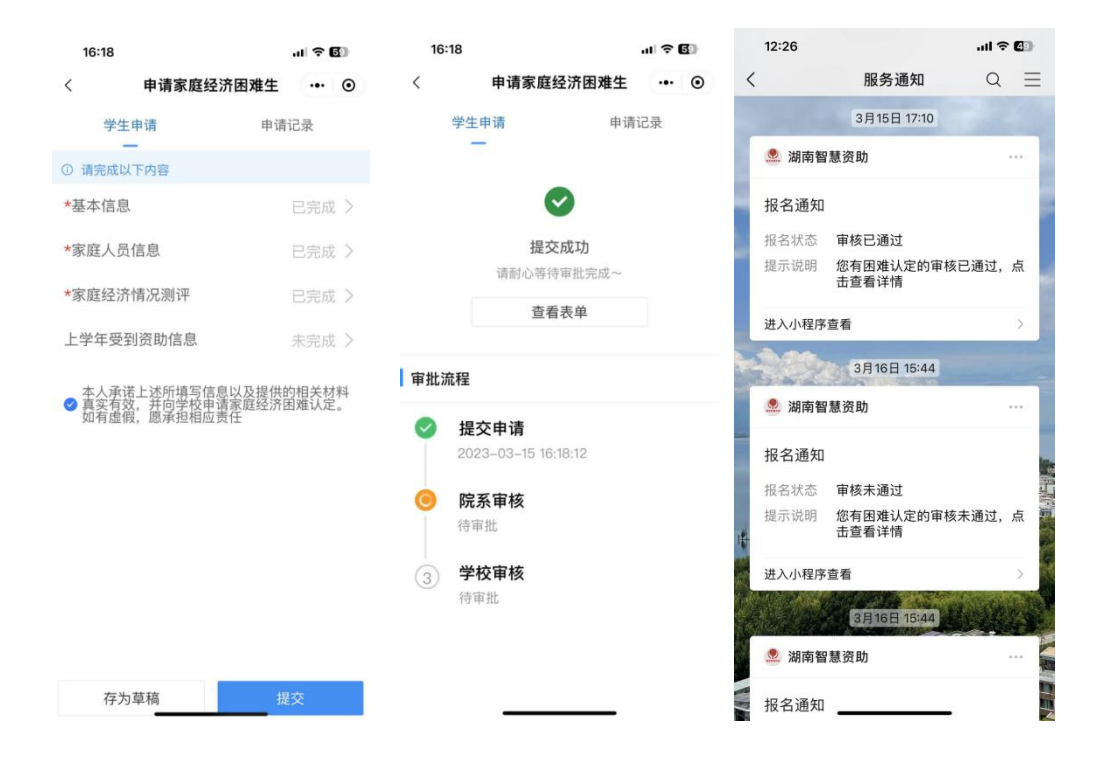

### 第3章 申请国家奖学金

### 3.1 电脑端申请国家奖学金

第一步:点击"申请国家奖学金(本专科)",进入申请页面。

| 命 首页       | 首页 申请国家奖学金(本专科) ×                                        | 申请国家励志奖学金×申请国家 | (助学金(本专科) ×     |                    |
|------------|----------------------------------------------------------|----------------|-----------------|--------------------|
| ☺ 家庭经济困难 ~ | <b></b> 田 我的应用                                           |                |                 |                    |
| る本专科生 へ    | 3                                                        | 0              | 0               | <b>60</b>          |
| 申请国家奖学金(本专 | 申请家庭经济困难生                                                | 申请国家奖学金(本专科)   | 申请国家励志奖学金 申请国家助 | 学金 (本专科) 申请服兵役教育资助 |
| 申请国家励志奖学金  |                                                          |                |                 |                    |
| 申请国家助学金(本专 |                                                          |                |                 |                    |
| ◆ 服兵役管理 ~  | ↓ 信息公告 全部 资助政策 日常管理 >>>>>>>>>>>>>>>>>>>>>>>>>>>>>>>>>>>> | 龙务工具           |                 | 查看更多               |
|            |                                                          |                |                 |                    |

#### 第二步:按系统提示填写学生申请信息;

| 国産 ~       | ▲ 应用管理 / 国家奖学金(本专科)    |                    |            |  |
|------------|------------------------|--------------------|------------|--|
| E ^        | 学生申请 申请记录              |                    |            |  |
| 学金申请 (本专科) | <b>个人信息</b> * # 5      | * 身份证号             | * 出牛日期     |  |
| 5奖学金申请 (本专 | 影学                     | 341181200012314567 | 2020-12-31 |  |
| 学金申请 (本专科) | * 学校                   | * 院系               | * 专业       |  |
| 528 V      | 湖南农业大学                 | 次学院                | ✓ 农学       |  |
| -          | * 年级                   | * 学制               | * 政治面貌     |  |
|            | 2022                   | 4                  | 中國共产党党员    |  |
|            | * 性別                   | * 民族               | * 入学年月     |  |
|            | 男                      | ~ 汉族               | ✓          |  |
|            | *联系电话                  |                    |            |  |
|            | 15812345678            |                    |            |  |
|            | <b>学习情况</b><br>* 必修课程数 | * 课程及格门数           | * 成德排名总人数  |  |
|            | 6                      | 6                  | 100        |  |

第三步:填写获奖情况(如果没有可忽略),点击"新增一条",输入相关信息;

| <ul> <li></li></ul> |          |        |   |
|---------------------|----------|--------|---|
| ☆ 学生申请 申请记录         |          |        |   |
| a and a case i      |          |        | _ |
| 请(本专科) 获奖情况         |          |        |   |
| 金申请 (本专<br>获奖记录 - 1 |          |        |   |
| 请 (本专科) * 日期        | * 奖项名称   | * 頒奖单位 |   |
| 2023-02-02          | 综合奖学主    | 湖南农业大学 |   |
|                     |          |        |   |
| * 申请学年              | * 申请金額   |        |   |
| 2022-2023学年         | × 8000.0 |        |   |
| * 申请理由              |          |        |   |
| 诸镒入~                |          |        |   |
|                     |          |        |   |
|                     |          |        |   |
| 证明材料                |          |        |   |
| 证明材料<br>            |          |        |   |

第四步:输入申请理由,要求不能少于 150-200 字,如果需要上传证明材料,点击"上 传材料"。

| <ul> <li>2000 - 2000 - 2000 - 大平台</li> <li>2000 - 2000 - 2000 - 2000</li> <li>2000 - 2000 - 2000</li> <li>2000 - 2000 - 2000</li> <li>2000 - 2000 - 2000</li> <li>2000 - 2000 - 2000</li> <li>2000 - 2000 - 2000</li> <li>2000 - 2000 - 2000</li> <li>2000 - 2000 - 2000</li> <li>2000 - 2000 - 2000</li> <li>2000 - 2000 - 2000</li> <li>2000 - 2000 - 2000</li> <li>2000 - 2000 - 2000</li> <li>2000 - 2000 - 2000</li> <li>2000 - 2000</li> <li>2000 - 2000</li></ul> | 南省智慧资助服务平台                                                              |                                                 |                | 南榆入关键词   | Q △ 本 <del>5科</del> 生▼ |
|----------------------------------------------------------------------------------------------------|-------------------------------------------------------------------------|-------------------------------------------------|----------------|----------|------------------------|
| <b>企</b> 首页                                                                                                    | 首页 国家奖学金(本专科) ×                                                         |                                                 |                |          |                        |
| ♡家庭经济困难 ~                                                                                                    | ① 应用管理 / 国家奖学金(本专科)                                                     |                                                 |                |          |                        |
| 各 本 <del>5</del> 科生 ^                                                                                                    | 学生申请 申请记录                                                               |                                                 |                |          |                        |
| 国家奖学金申请(本专科)                                                                                                    | 获奖情况                                                                    |                                                 |                |          | + 新增一条                 |
| 国家励志奖学金申请(本专                                                                                                    | 获奖记录 - 1 首 删除记录                                                         | * 甲语交致                                          |                | * 四股份 服約 |                        |
| 国家助子堂申语(本专科)                                                                                                    | 2023-02-02                                                              | 综合奖学金                                           |                | 湖南农业大学   |                        |
| ◆ 服兵役管理 ~                                                                                                    | <b>申请信息</b> * 申请学年                                                      |                                                 | * 申请金额         |          |                        |
|                                                                                                    | 2022-2023學年                                                             |                                                 | 8000.0         |          |                        |
|                                                                                                    | • 申请理由<br> 时论入                                                          |                                                 |                |          | 0 / 1000               |
|                                                                                                    | 证明材料<br><mark>1.点击上传</mark><br>(仅支持doc, docx, xls, xlsx, ppt, pptx, pdf | , txt, rar, zip, jpg, jpeg, png, gif 类型文件; 文件大小 | 10.0MB以内; 支持上传 | 文件数量9个)  |                        |
|                                                                                                    |                                                                         |                                                 |                |          | 提交                     |

第五步:确认以上填写无误之后,点击"提交"按钮。

| <ul> <li>(1) (1) (1) (1) (1) (1) (1) (1) (1) (1)</li></ul> | 南省智慧资助服务平台                                                                 |                                               | 请输入关键词~              | Q      |
|------------------------------------------------------------|----------------------------------------------------------------------------|-----------------------------------------------|----------------------|--------|
| <b>伯</b> 首页                                                | 首页 国家奖学金(本专科) ×                                                            |                                               |                      |        |
| © 家庭经济困难 ·                                                 | ② 应用管理 / 国家奖学金(本专科)                                                        |                                               |                      |        |
| 名 本专科生 · ^                                                 | 学生申请 申请记录                                                                  |                                               |                      |        |
| 国家奖学全申请 (本专科)                                              | ·····································                                      |                                               |                      | + 新増一条 |
| 国家國志奖学金申请(本专                                               | 获奖记录 - 1 前 删除记录                                                            |                                               |                      |        |
| 国家助学金申请(本专科)                                               | • 日期<br>② 2023-02-02                                                       | * 实现名称<br>综合奖学全                               | · 颁奖单位<br>湖南农业大学     |        |
| ◆ 服兵役管理 ◇                                                  | <b>申请信息</b><br>■ 申请学年<br>2022-2023学年                                       | v                                             | 申请全额<br>8000.0       |        |
|                                                            | * 申请理由                                                                     |                                               |                      |        |
|                                                            | Φ.M.T.H                                                                    |                                               |                      | 4/1000 |
|                                                            | 证明材料<br><mark>2歳击出®</mark><br>(仅支持doc, docx, xls, xlsx, ppt, pptx, pdf, tx | t, rar, zip, jpg, jpgg, png, gif 魏国文件; 文件大小1( | 0.0MB以内; 支持上侍文件数量9个) |        |
| E                                                          |                                                                            |                                               |                      | 提文     |

第六步:点击"查看审批流程",可查询审核进度和资金发放情况,点击右下角"打印申请表"即可导出国家奖学金申请表。

| 已通过       |        |             |     |              | 查看审批流      |
|-----------|--------|-------------|-----|--------------|------------|
| 个人信息      |        |             |     |              |            |
| 姓名        | - E    | 身份证号        |     | 出生日期         | 2002-03-13 |
| 学校        | 湖南师范大学 | 院系          | 商学院 | 专业           | 会计学        |
| 年级        | 2020   | 学制          | 4   | 政治面貌         | 共青团员       |
| 性别        | 女      | 民族          | 汉族  | 入学年月         | 2020-09    |
| 联系电话      |        |             |     |              |            |
| 学习情况      |        |             |     |              |            |
| 必修课程数     | 30     | 课程及格门数      | 30  | 成绩排名总人<br>数  | 90         |
| 成绩排名名次    | 20     | 综合考评总人<br>数 | 90  | 综合考评排名<br>名次 | 20         |
| 实行综合考评 排名 | 是      |             |     |              |            |

|              |                         |         |     | 请输入关键词 | 当前进度                                                              |
|--------------|-------------------------|---------|-----|--------|-------------------------------------------------------------------|
| 首页 申请国家 等    | 2学金(本专科) ×              |         |     |        |                                                                   |
| @ 应用管理 / 申请[ | 国家奖学金(本专科) / 查 <b>看</b> |         |     |        | <ul> <li>提交申请</li> <li>2023-03-09</li> <li>学生提交申请</li> </ul>      |
| ① 已通过        |                         |         |     |        | ● 辅导员审核                                                           |
| 个人信息         |                         |         |     |        | 2023-03-17 09:37:30<br>审批意见: 111111111111111111111111111111111111 |
| 姓名           |                         | 身份证号    |     | 出生     | 11111111111111111111111111111111111111                            |
| 学校           | 湖南师范大学                  | 院系      | 商学院 |        | 111                                                               |
| 年级           | 2020                    | 学制      | 4   | 政治     | ● 待院系軍核<br>2023-03-17 09:43:49                                    |
| 性别           | 女                       | 民族      | 汉族  | 入学     | 审批意见:同意                                                           |
| 联系电话         | 1                       |         |     |        | 法举办审核                                                             |
| 学习情况         |                         |         |     |        | 10子化单核<br>2023-03-17 10:50:28                                     |
| 必修课程数        | 30                      | 课程及格门数  | 30  | 成绩排名   | 审批意见:经评审,并在校内公示5个工作日,无异<br>议,现报请批准该同学获得国家奖学金。                     |
| 成绩排名名次       | 20                      | 综合考评总人数 | 90  | 综合考许   | ● <b>专家审核</b><br>2023-03-21 17:27:18<br>审批意见:同意                   |
| 实行综合考评排名     | 是                       |         |     |        |                                                                   |
| 获奖情况         |                         |         |     |        | 资金发放情况                                                            |
|              |                         |         |     |        | 是否发放:是                                                            |
|              |                         |         |     |        | 发放时间: 2023-03-22                                                  |
|              |                         |         |     |        | 发放金额: 8000.0                                                      |

### 3.2 移动端申请国家奖学金

第一步:点击我的应用中的"申请国家奖学金(本专科)";

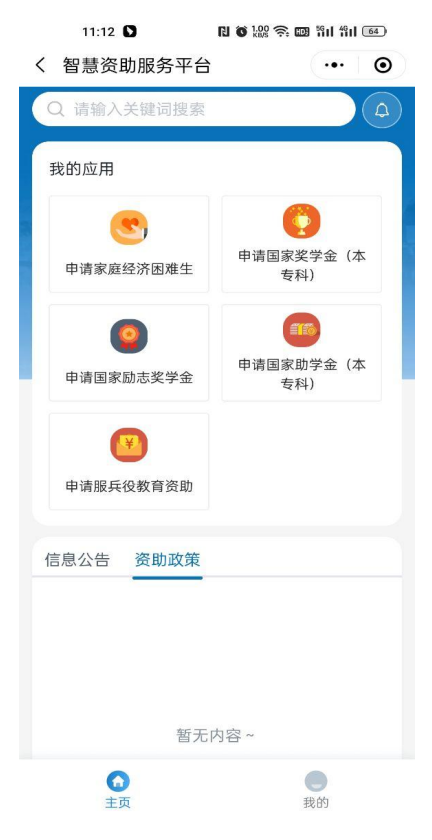

第二步:填写"个人信息"、"学习情况"、"获奖情况"、"申请理由(需要填写 150-200 个字)"等信息,点击"提交"按钮即可完成申请;

| 11:12                   | N 6 88 9 8 8 31 31 8 | 11:13 🖸   | N O 188 ? D 111 111 80 | 11:14 🖸        | N 🛪 200 🗢 🚥 211 211 🚳 |
|-------------------------|----------------------|-----------|------------------------|----------------|-----------------------|
| く 申请国家奖学金               | (本科 ••• •            | く申请国家奖学金( | 本科 •                   | く 申请国家奖学金(Z    | ••• ●                 |
| 学生申请                    | 申请记录                 | 学生申请      | 申请记录                   | 学生申请           | 申请记录                  |
| 0                       |                      | ⊘         | 2                      | _              |                       |
| 个人信息                    | 申请信息                 | 1 7(16/8  | 4 10 10 10             |                |                       |
| 个人信息                    |                      | 获奖情况      | 新增一条                   | C              |                       |
| 联系方式                    | 4                    |           |                        | 提交             | 成功                    |
| 学习情况                    |                      | 请先新       | 相一条                    | 请削心等待          | ₱批元成~<br>★ ★          |
| 必修课程数                   | 请输入内容                | Comment.  |                        | 宣看:            | 表単                    |
| 课程及格门数                  | 请输入内容                | 甲请信息      |                        |                |                       |
| 成绩排名总人<br>数             | 请输入内容                | 申请学年      | 2022-2023学年 >          | 审批流程           | 医成功                   |
| 成绩排名名次                  | 请输入内容                | *申请理由     | 0000.0                 | 2023-03-14     |                       |
| 综合考评总人<br>数             | 请输入内容                | 测试测试      |                        | ۏ 待院系审核        |                       |
| 综合考评排名<br>名次            | 请输入内容                |           |                        | 待审批            |                       |
| 实行综合考评<br><sup>非夕</sup> | 是>                   |           | 4/200                  | 3 侍字校申核<br>待审批 |                       |
| 14PTD                   |                      | 证明材料      | ●上传附件                  | 4 专家审核         |                       |
| 7                       | 5—步                  | 上一步       | 提交                     | 待审批            |                       |

第三步:查看学生申请信息、审批进度及资金发放情况,审核结束之后"微信--服务通知"发送审核结果提醒,请勿将小程序"湖南智慧资助"的消息提醒功能关闭,关闭后无法接收到提醒。

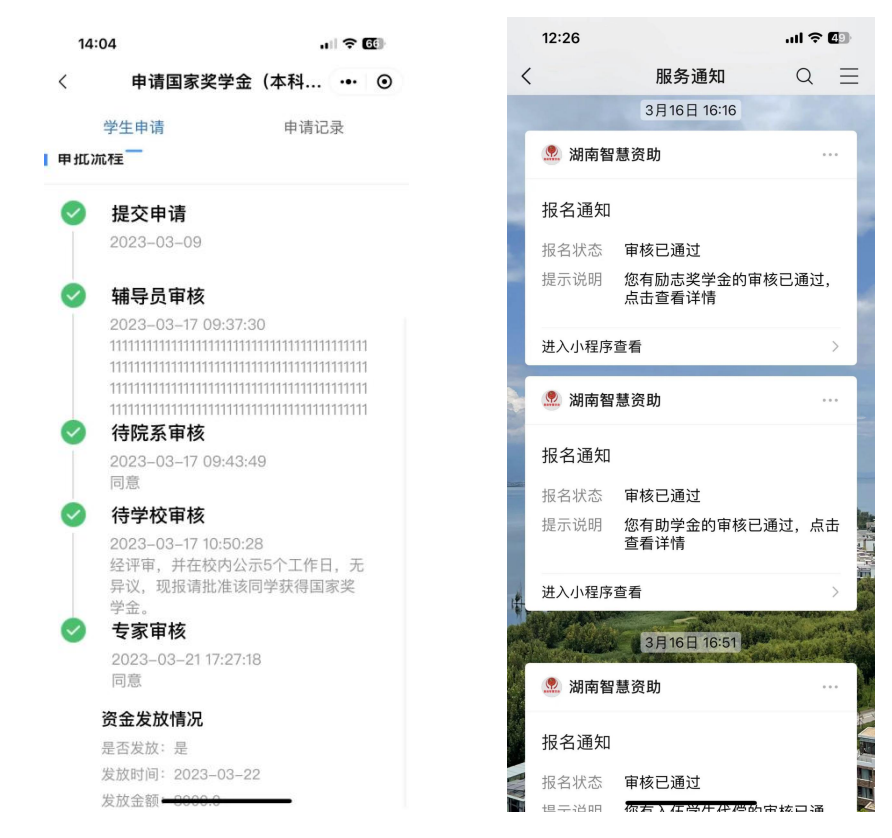

### 第4章 申请国家励志奖学金

#### 4.1 电脑端申请国家励志奖学金

第一步:点击"申请国家励志奖学金",进入申请页面,申请国家励志奖学金必须家庭经济困难生认定通过,否则无法提交申请。

| ⋒ 首页         | 首页 申请国家奖学金(本专科) ×  | 申请国家励志奖学金× 印 | ī请国家助学金(本专科) ×    |            |        |
|--------------|--------------------|--------------|-------------------|------------|--------|
| ♡ 家庭经济困难 ~   | ④ 应用管理 / 申请国家励志奖学金 |              |                   |            |        |
| 各本专科生 ^      | 学生申请 申请记录          |              |                   |            |        |
| 申请国家奖学金(本专利  | 个人信息<br>姓名         | 身份证号         |                   | 出生日期       |        |
| 申请国家励志奖学金    | 陈旭                 |              | 1.10.000          | 2000-09-14 |        |
| 申请国家助学会 (本专利 | 性别                 | 学校           |                   | 院系         |        |
|              | 女                  | ~ 湘中幼月       | L师范高等专科学校         | 艺术学院       |        |
| ◆ 服兵役管理 ~    | 专业                 | 学号           |                   | 政治面貌       |        |
|              | 舞蹈                 | 1823020      | 7                 | 群众         |        |
|              | 民族                 | 入学年月         |                   | 学制         |        |
|              | 汉族                 | ~ 🖿          |                   | 4          |        |
|              | 年级                 | • 联系电话       | ž                 |            |        |
|              | 2022               |              | nne7              |            |        |
|              | 曾获奖励               |              |                   |            | + 新增一条 |
|              |                    |              | 18日 年 昭 福二 - 久、 ~ |            |        |
| E            |                    |              |                   |            | 提交     |

第二步:填写"个人信息"、"曾获奖励"、"家庭经济情况"、"家庭人员信息"、"学习情况"、"申请理由(可多选,选择"其他"需要填写情况说明)"等信息。填写完之后点击"提交"进入审核流程。

| 命 首页           | 首页 申请国家励志    | 逐業学金 ×                    |                 |        |             |               |             |
|----------------|--------------|---------------------------|-----------------|--------|-------------|---------------|-------------|
| C 家庭经济困难生 🛛 🗸  | 应用管理 / 申请国家  | 家励志奖学金                    |                 |        |             |               |             |
| 各 奖助学金(本专科生) へ | 学生申请 申请记录    | ₹.                        |                 |        |             |               |             |
| 申请国家奖学金        | ** AFT.122   | 没有                        | 0-20000         | ~ *    | E/R-1/1/1 健 | III →         |             |
| 申请国家励志奖学金      | 学习情况         |                           |                 |        |             |               |             |
| 申请国家助学金        | * 必修课程数      | 请输入~                      | ★ 课程及格门<br>数    | 请输入~   |             | ★ 成绩排名总<br>人数 | 请输入-        |
|                | * 成绩排名名<br>次 | 请输入~                      | * 综合考评排<br>名总人数 | 请输入~   |             | *综合考评排<br>名名次 | 请输入~        |
|                | 实行综合考评<br>排名 | • 是 ) 否                   |                 |        |             |               |             |
|                | 申请信息         |                           |                 |        |             |               |             |
|                | 申请学年         | 2022-2023学年               |                 | ~ E    | 申请金额 50     | 000.0         |             |
|                | * 申请理由       | ■ 家庭遭受自然灾害<br>■ 家庭欠債 ■ 其他 | 家庭遺受突发意外事件 第    | 庭成员因残疾 | 年迈而劳动能力弱    | 情况 家庭适龄就学     | 子女较多 家庭成员失业 |
|                |              |                           |                 |        |             |               | 损交          |

第三步:点击"查看审批流程",可查询审核进度和资金发放情况,点击右下角"打印申 请表"即可导出国家励志奖学金申请表。

| © D通賀理 / 申请国家助志奖学会 / 童看<br>● D通过                                                                                                    | 查看审批流程                                 |
|----------------------------------------------------------------------------------------------------|----------------------------------------|
| 合通过         今人信息         単首         身份证号         小小中小中小中小中小中小中小中小中小中小中小中小中小中小中小中小中小中小中小                                                                                                    | 查看审批流程                                 |
| 介人信息         算价证号         小小市市市         出生日期         2023-03-           性别         男         学校         湖南师范大学         完系         化学化工号           专业         化工与制药类         学号         123123         政治面貌         中国共产号           民族         汉族         入学年月         2023-03         学制         4                                                                                                    |                                        |
| 姓名         肖笛         身份证号         ・・・・・・・・・・・・・・・・・・・・・・・・・・・・・・・・・・・・                                                                                                    |                                        |
| 性别         男         学校         湖南师范大学         院系         化学化工作           专业         化工与制药类         学号         123123         政治面貌         中国共产党           民族         汉族         入学年月         2023-03         学制         4                                                                                                    | -16                                    |
| 专业         化工与制药类         学号         123123         政治面貌         中国共产号           民族         汉族         入学年月         2023-03         学制         4                                                                                                    | 4院                                     |
| 民族 汉族 入学年月 2023-03 学制 4                                                                                                    | 2党员                                    |
|                                                                                                    |                                        |
| 年级 2022 联系电话 13988886666                                                                                                    |                                        |
| <b>会</b> 获奖励                                                                                                    |                                        |
| 暂无获奖信息                                                                                                    |                                        |
|                                                                                                    |                                        |
| 佐证材料                                                                                                    |                                        |
| 佐证材料 无期件                                                                                                    |                                        |
| 家庭经济情况                                                                                                    |                                        |
|                                                                                                    |                                        |
|                                                                                                    | 打印申请表 返回列表                             |
|                                                                                                    |                                        |
| 新输入关键词。<br>当前进度                                                                                                    | ×                                      |
| (页 申请国家奖学金(本专科) × 申请国家励志奖学金 × 2023-03-09                                                                                                    |                                        |
| D 应用管理 / 申请国家励志奖学金 / 查看                                                                                                    |                                        |
| ○ 日達社                                                                                                    |                                        |
|                                                                                                    | 9                                      |
| (1) CARLA<br>2023-03-16 15:52:5<br>単計単见: 11111111                                                                                                    |                                        |
| 2023-03-16 1552:           中北部見:           竹人信息                                                                                                    | 11111111111111111111111111111111111111 |
| 2023-03-16 1552:           个人信息           姓名 肖笛         身份证号 ************************************                                                                                                    |                                        |
| 个人信息         2023-03-16 15.52:         2023-03-16 15.52:         2023-03-16 15.52:           位名 肖笛         身份证号 ************************************                                                                                                    | 9                                      |
| 个人信息         2013/07-06         2013/07-06         2013/07-06         2013/07-06         2013/07-07-06         2013/07-07-06         2013/07-07-06         2013/07-07-06         2013/07-07-06         2013/07-07-06         2013/07-07-06         2013/07-07-06         2013/07-07-06         2013/07-07-06         2013/07-07-06         2013/07-07-06         2013/07-07-06         2013/07-07-06         2013/07-07-06         2013/07-07-06         2013/07-07-06         2013/07-07-06         2013/07-07-06         2013/07-07-06         2013/07-07-06         2013/07-07-06         2013/07-07-06         2013/07-07-06         2013/07-07-06         2013/07-07-06         2013/07-07-06         2013/07-07-06         2013/07-07-06         2013/07-07-06         2013/07-07-06         2013/07-07-06         2013/07-07-06         2013/07-07-06         2013/07-07-06         2013/07-07-06         2013/07-07-06         2013/07-07-06         2013/07-07-06         2013/07-07-06         2013/07-07-06         2013/07-07-07-07-07-07-07-07-07-07-07-07-07-0                                                                                                    | 9                                      |
| 个人信息         2023-03-16 1562/4         2023-03-16 1562/4         2023-03-16 1562/4         2023-03-16 1562/4         2023-03-16 1562/4         2023-03-16 1562/4         2023-03-16 1562/4         2023-03-16 1562/4         2023-03-16 1562/4         2023-03-16 1562/4         2023-03-16 1562/4         2023-03-16 1562/4         2023-03-16 1562/4         2023-03-16 1562/4         2023-03-16 1562/4         2023-03-16 1562/4         2023-03-16 1562/4         2023-03-16 1562/4         2023-03-16 1562/4         2023-03-16 1562/4         2023-03-16 1562/4         2023-03-16 1562/4         2023-03-16 1562/4         2023-03-16 1562/4         2023-03-16 1562/4         2023-03-16 1562/4         2023-03-16 1562/4         2023-03-16 1562/4         2023-03-16 1562/4         2023-03-16 1562/4         2023-03-16 1562/4         2023-03-16 1562/4         2023-03-16 1562/4         2023-03-16 1562/4         2023-03-16 1562/4         2023-03-16 1562/4         2023-03-16 1562/4         2023-03-16 1562/4         2023-03-16 1562/4         2023-03-16 1562/4         2023-03-16 1562/4         2023-03-16 1562/4         2023-03-16 1562/4         2023-03-16 1562/4         2023-03-16 1562/4         2023-03-16 1562/4         2023-03-16 1562/4         2023-03-16 1562/4         2023-03-16 1562/4         2023-03-16 1562/4         2023-03-16 1562/4         203-03-16 1562/4         203-03-16 1562/4         203-03-16 1562/4         203-03-16 1562/4         203-03-16 1562/4         203-03-16 1562/4         203-03-16 1 | 9                                      |
| 个人信息         2023-03-16 15:02         2023-03-16 15:02         2023-03-16 15:02         2023-03-16 15:02         2023-03-16 15:02         2023-03-16 15:02         2023-03-16 15:02         2023-03-16 15:02         2023-03-16 15:02         2023-03-16 15:02         2023-03-16 15:02         2023-03-16 15:02         2023-03-16 15:02         2023-03-16 15:02         2023-03-16 15:02         2023-03-16 15:02         2023-03-16 15:02         2023-03-16 15:02         2023-03-16 15:02         2023-03-16 15:02         2023-03-16 15:02         2023-03-16 15:02         2023-03-16 15:02         2023-03-16 15:02         2023-03-16 15:02         2023-03-16 15:02         2023-03-16 15:02         2023-03-16 15:02         2023-03-16 15:02         2023-03-16 15:02         2023-03-16 15:02         2023-03-16 15:02         2023-03-16 15:02         2023-03-16 15:02         2023-03-16 15:02         2023-03-16 15:02         2023-03-16 15:02         2023-03-16 15:02         2023-03-16 15:02         2023-03-16 15:02         2023-03-16 15:02         2023-03-16 15:02         2023-03-16 15:02         2023-03-16 15:02         2023-03-16 15:02         2023-03-16 15:02         2023-03-16 15:02         2023-03-16 15:02         2023-03-16 15:02         2023-03-16 15:02         2023-03-16 15:02         2023-03-16 15:02         2023-03-16 15:02         2023-03-16 15:02         2023-03-16 15:02         2023-03-16 15:02         2023-03-16 15:02         2023-03-16 15:02         2023-03-16 15:02                      | 0                                      |
| 今人信息         算算         身份证号         ####################################                                                                                                    | 0                                      |
| ○ CLARA     ○ CLARA     ○ CLARA <td>0</td>                                                                                                    | 0                                      |
| 今人信息       分公证号     ************************************                                                                                                    | 0                                      |
| 今人信息         2023-03-16 15:62           位词 男         身份证号         ************************************                                                                                                    | 0                                      |
| 小信息          2023-03-16 16:254           位词         男         学校 湖南前太学         2023-03-16 16:254           位词         男         学校 湖南前太学         2023-03-16 16:254           空型         化工与制药类         学号 12:3123         東部           星球         2022         東東電話         13:96:88:86:666         46:25 million           留天英変協感           46:25 million         46:25 million           留大英変協感           13:96:88:86:666         46:25 million           留大英変協感           47:97 million         47:97 million           留太英変協感           39:98:88:66:66         47:97 million         47:97 million           留太英変協           39:97 million         47:97 million         47:97 million           留太英変協            47:97 million         47:97 million           留太武学 信息            39:97 million         47:97 million         47:97 million           留太武学 信息            47:97 million         47:97 million         47:97 million         47:97 million         47:97 million         47:97 million         47:97 million         47:97 million                                                                                                    | 0                                      |
| 小人信息     第     分位语     第公公公公公公会告告记录     第       位相     男     学校 湖南病范大学     2023     2023     2023       登址     化工与制药类     学号     123123     203       登載     化工与制药类     学号     123123     203       登録     2022     夏素电话     139968886066     203-03-08-16 10504       管理実路        6寺女軍載       習法交交信息        6       佐磁材料     光附件       2023       家庭送清情况        2023                                                                                                    | 0<br>33-16                             |

### 4.2 移动端申请国家励志奖学金

第一步:点击我的应用中的"申请国家励志奖学金",申请国家励志奖学金必须家庭经济困难生认定通过,否则无法提交申请;

| 11:12      | 8623989                 |
|------------|-------------------------|
| く 智慧资助服务平台 | •• •                    |
| Q 请输入关键词搜索 |                         |
| 我的应用       |                         |
| ●清家庭经济困难生  | ()<br>申请国家奖学金(本<br>专科)  |
| 中清田家島志奖学金  | ()<br>申请国家助学金 (本<br>专科) |
| 申请服兵役教育资助  |                         |
| 信息公告 资助政策  |                         |
|            |                         |
| 智无户        | 3땀~                     |
| ▲ 五页       | <b>●</b><br>我的          |

第二步:填写"个人信息"、"曾获奖励"、"家庭经济情况"、"家庭人员信息"、"学习情况"、"申请理由(可多选,选择"其他"需要填写情况说明)"等信息,点击"提交"按钮即可完成申请;

| 17:19       | .ul 🗢 💷     |         |               |                                                           |                      |
|-------------|-------------|---------|---------------|-----------------------------------------------------------|----------------------|
| < 申请国家      | 励志奖学金 ・・・ ⊙ | 学生申请    | 申请记录          | 17:20                                                     | .ıl 🗢 🖽              |
| 学生申请        | 申请记录        | $\odot$ | 0 —           | 〈 申请国家                                                    | 励志奖学金 😶 💿            |
| _           |             | 个人信息    | 申请信息          | 学生申请                                                      | 申请记录                 |
| 个人信息        | 申请信息        | 曾获奖励    | 新增一条          | -                                                         |                      |
| 个人信息        |             |         |               |                                                           |                      |
| *联系方式       |             | 请先新     | 行增一条          |                                                           |                      |
| 学习情况        |             |         |               | <b>提3</b><br>请耐心等行                                        | <b>と成功</b><br>寺审批完成~ |
| *以修课程数      | 1           | 佐证材料    |               | 查看                                                        | 昏表单                  |
| 北小学师不主义人    |             | 佐证材料    | ●上传附件         |                                                           |                      |
| *课程及格门<br>数 | 1           | 申请信息    |               | 审批流程                                                      |                      |
| *成绩排名总      | 11          | 申请学年    | 2022-2023学年 > | ✓ 提交由请                                                    |                      |
| 人数          |             | 取当      | 确定            | 2023-03-15                                                |                      |
| *成绩排名名<br>次 | 1           | 家庭遭受    | el然灾害         | 🧿 院系审核                                                    |                      |
| *综合考评排      |             | 家庭遭受突   | 影发意外事件        | 待审批                                                       |                      |
| 名总人数        | 11          | 家庭成     | 员因残疾          | ③ 学校审核                                                    |                      |
| *综合考评排      |             | 年迈而劳动   | 的能力弱情况        | 待审批                                                       |                      |
| Т           | 一步          | 家庭适龄就   |               | 4 <b>省厅审核</b><br>待审批 ———————————————————————————————————— |                      |

第三步:查看学生申请信息、审批进度及资金发放情况,审核结束之后"微信--服务通知"发送审核结果提醒,请勿将小程序"湖南智慧资助"的消息提醒功能关闭,关闭后无法接收到提醒。

| 10 | :53                       | ul 🗢 💷 |          | 12:26 |                       | ul ? (  | 49 |
|----|---------------------------|--------|----------|-------|-----------------------|---------|----|
| <  | 申请国家励志奖学金                 | ••• •  | <        |       | 服务通知                  | Q       | Ξ  |
|    | 学生由语 由语                   | 記录     |          |       | 3月16日 16:16           |         |    |
|    |                           | 105    |          | 👤 湖南智 | 慧资助                   |         |    |
|    |                           |        |          | 报名通知  |                       |         |    |
| 审批 | 流程                        |        |          | 报名状态  | 审核已通过                 |         |    |
| 9  | 提交申请                      |        | 1        | 提示说明  | 您有励志奖学金的审核已<br>点击查看详情 | ,通过,    |    |
|    | 2023-03-09                |        |          | 进入小程序 | 查看                    |         | >  |
| 0  | 辅导员审核                     |        |          | 👤 湖南智 | 慧资助                   |         |    |
|    | 2023-03-16 15:52:59       |        |          |       |                       |         |    |
|    |                           |        |          | 报名通知  |                       |         |    |
|    |                           |        | Sector . | 报名状态  | 审核已通过                 |         |    |
| 0  | 待院系审核                     |        |          | 提示说明  | 您有助学金的审核已通过<br>查看详情   | ,点击     | 5  |
| Ĩ  | 2023–03–16 15:55:49<br>同意 |        | 1        | 进入小程序 | 查看                    |         | >  |
| 0  | 待学校审核                     |        | Died.    | 4.3/  | 38168 16:51           | 1.18    |    |
|    | 2023–03–16 16:04:20<br>同意 |        |          | 👤 湖南智 | 慧资助                   | 4.0.9.M |    |
|    | 资金发放情况                    |        |          |       |                       |         |    |
|    | 是否发放:是                    |        |          | 报名通知  |                       |         | R. |
|    | 发放时间: 2023-03-16          |        |          | 报名状态  | 审核已通过                 |         |    |
|    | 发放金额                      |        |          | 但二沿的  | 你友之在受开供酒的审场           | (日) (第  |    |

### 第5章 申请国家助学金

#### 5.1 电脑端申请国家助学金

第一步:点击"申请国家助学金(本专科)",进入申请页面,申请国家助学金必须家庭经济困难生认定通过,否则无法提交申请。

| <b>ඛ 首页</b> | 首页 申请国家奖学金(本专科) × | 申请国家助学金(本) | 专科) ×           |              |        |
|-------------|-------------------|------------|-----------------|--------------|--------|
| ◎ 家庭经济困难 ~  | 应用管理/申请国家助学金(本专科) |            |                 |              |        |
| A 本专科生 ^    | 学生申请 申请记录         |            |                 |              |        |
| 申请国家奖学金(本专利 | 个人信息              |            |                 |              |        |
| 申请国家励志奖学金   | 姓名                |            | 身份证号            | 出生日期         |        |
|             | Ritl.             |            | ADDILLIC MILMON | 2000-09-14   |        |
| 甲请国家助学金(本专和 | 性别                |            | 学校              | 院系           |        |
| ▶ 服兵役管理 ~   | 女                 | ~          | 细中幼儿师范高等专科学校    | 艺术学院         | $\sim$ |
|             | 专业                |            | 学号              | 政治面貌         |        |
|             | 鲜甜                |            | 18230207        | 即众           |        |
|             | 民族                |            | 入学年月            | 学制           |        |
|             | 汉族                |            | 10<br>1         | 4            |        |
|             | 年级                |            | 困难生类型           | • 联系电话       |        |
|             | 2022              |            | 一般困难            | 14m Thomas . |        |
|             | 家庭经济情况            |            |                 |              |        |
|             |                   |            |                 |              | 楼交     |

第二步:填写"个人信息"、"家庭经济情况"、"家庭人员信息"、"申请等级"、"申请理 由(可多选,选择"其他"需要填写情况说明)"等信息。填写完之后点击"提交"进入审核 流程。

| 2助学金(本专科生) ^         | 学生申请 申请记录 | <b>秋</b> 氏                                               | 1, 1997 (8).                                | U-20000 V             | process prior b | 何 復 吐 納      |                |        |
|----------------------|-----------|----------------------------------------------------------|---------------------------------------------|-----------------------|-----------------|--------------|----------------|--------|
| 中语国家大子亚              | 家庭成员 – 2  | <b>回 删除记录</b>                                            |                                             |                       |                 |              |                |        |
| 申请国家励志关学壶<br>申请国家助学金 | * 姓名      | 53.0                                                     | * 出生日期                                      | 1968-08-              | * 与本人关系         | 14           | * 工作(学习)<br>单位 | 无      |
|                      | * 职业      | 农民                                                       | *年收入                                        | 0-20000 \vee          | *健康状况           | 5a∓ ~        |                |        |
|                      | 申请信息      |                                                          |                                             |                       |                 |              |                |        |
|                      | 申请学年      | 2023-202 ~                                               | 申请学期                                        | 秋季 ~                  | * 申请等级          | 请选择~ ~       | 申请金额           |        |
|                      | * 申请理由    | <ul> <li>家庭遭受自然灾害</li> <li>家庭欠债</li> <li>☑ 其何</li> </ul> | <ul> <li>家庭遭受突发意気</li> <li>建档立卡家</li> </ul> | 外事件 📄 家庭成员因<br>庭 📄 低保 | 残疾 年迈而劳动        | 前能力發情况 🗌 家庭3 | 适龄就学子女较多       | 家庭成员失业 |
|                      | * 情况说明    | 请输入~                                                     |                                             |                       |                 |              |                |        |

第三步:点击"查看审批流程",可查询审核进度和资金发放情况,点击右下角"打印申 请表"即可导出国家助学金申请表。

| 已通过                                                                                                    |                                                                                                    |                                         |                                                                                                    |                                                                                                    | 查看审批流                                                                                                    |
|----------------------------------------------------------------------------------------------------|----------------------------------------------------------------------------------------------------|-----------------------------------------|----------------------------------------------------------------------------------------------------|----------------------------------------------------------------------------------------------------|----------------------------------------------------------------------------------------------------|
| 个人信息                                                                                                    |                                                                                                    |                                         |                                                                                                    |                                                                                                    |                                                                                                    |
| 姓名                                                                                                    | 肖笛                                                                                                    | 身份证号                                    | Prozonananiju (                                                                                                    | 出生日期                                                                                                    | 2023-03-16                                                                                                    |
| 性别                                                                                                    | 男                                                                                                    | 学校                                      | 湖南师范大学                                                                                                    | 院系                                                                                                    | 化学化工学院                                                                                                    |
| 专业                                                                                                    | 化工与制药类                                                                                                    | 学号                                      | 123123                                                                                                    | 政治面貌                                                                                                    | 中国共产党党员                                                                                                    |
| 民族                                                                                                    | 汉族                                                                                                    | 入学年月                                    | 2023-03                                                                                                    | 学制                                                                                                    | 4                                                                                                    |
| 年級                                                                                                    | 2022                                                                                                    | 困难生类型                                   | 特别困难                                                                                                    | 联系电话                                                                                                    | 13988886666                                                                                                    |
| 家庭经济情况                                                                                                    |                                                                                                    |                                         |                                                                                                    |                                                                                                    |                                                                                                    |
| 家庭户口                                                                                                    | 城镇户口                                                                                                    | 家庭人口数                                   | 2                                                                                                    | 家庭月总收入                                                                                                    | 0.0                                                                                                    |
| 人均月收入                                                                                                    | 0.0                                                                                                    | 家庭邮编                                    | 410000                                                                                                    | 收入来源                                                                                                    | 打工                                                                                                    |
| 家庭住址                                                                                                    | 长沙市                                                                                                    |                                         |                                                                                                    |                                                                                                    |                                                                                                    |
| 家庭人员信息                                                                                                    |                                                                                                    |                                         |                                                                                                    |                                                                                                    |                                                                                                    |
| 家庭成员 – 1                                                                                                    |                                                                                                    |                                         |                                                                                                    |                                                                                                    |                                                                                                    |
| 姓名                                                                                                    | 10月10月 出生日                                                                                                    | 期 2023-03-                              | 16 与本人关系 66                                                                                                    |                                                                                                    | T作(学习)单                                                                                                    |
| 申请国家奖学                                                                                                    | 全金(本专科) × 申请国家励志奖学                                                                                                    | 金 ×                                     |                                                                                                    | 请输入关键词 当前<br>20                                                                                                    | 打印申请表 返回列<br>]进度<br>122-03-09                                                                                                    |
| 申请国家奖号<br>7月管理 / 申请国家                                                                                                    | ◆金(本专科)× 申请国家励志奖学<br>京励志奖学会 / 查看                                                                                                    | 金 ×                                     |                                                                                                    |                                                                                                    | 打印申请表 返回9<br><b>)进度</b><br>223-03-09<br>生国交申請                                                                                                    |
| 申请国家奖4<br>2用管理 / 申请国家<br>已通过                                                                                                    | 4金(本专科) × 甲请国家励志英学<br>京励志奖学金 / <b>查看</b>                                                                                                    | 金 ×                                     |                                                                                                    | · 講输入关键评<br>20<br>学<br>• 辅                                                                                                    | 打印申请表 返回9<br>)进度<br>202-03-00<br>生型交中语<br>18号员审核                                                                                                    |
| 申请国家奖 <b>约</b><br>2用管理 / 申请国家<br>已通过                                                                                                    | 4金(本专科) ×   甲请国家励志英学<br>京励志奖学会 / 查看                                                                                                    | <u>ه ×</u>                              |                                                                                                    |                                                                                                    | 打印申请表 返回<br>)<br>送23-03-00<br>生型文中语                                                                                                    |
| 申请国家奖号<br>(用管理 / 申请国家<br>已通过<br><b>个人信息</b>                                                                                                    | 4金(本专科) ×   甲请国家励志奖学<br>京励志奖学金 / 查看                                                                                                    | ± x                                     |                                                                                                    | (清输入关键)()<br>2<br>2<br>2<br>2<br>2<br>2<br>4<br>4<br>1<br>2<br>2<br>1<br>1<br>1<br>1<br>1<br>1<br>1<br>1<br>1                                                                                                    | 打印申请表 返回9<br>)进度<br>)23-03-09<br>生態及申請<br>195 <b>分审核</b><br>22-03-10 15:55:59<br>1845年11111111111111111111111111111111111                                                                                                    |
| <ul> <li>申请国家关考</li> <li>(用管理 / 申请国家</li> <li>(用管理 / 申请国家</li> <li>(用 目標 / 申请国家</li> <li>(用 目標 / 申请 / 申请</li> <li>(用 目標 / 申请</li> <li>(用 目標 / 申请</li> <li>(用 目標 / 申请</li> <li>(用 目標 / 申请</li> <li>(用 目標 / 申请</li> <li>(用 目標 / 申请</li> <li>(用 目標 / 申请</li> <li>(用 目標 / 申请</li> <li>(用 目標 / 申请</li> <li>(用 目標 / 申;</li> <li>(用 目標 / 申;</li> <li>(用 目#:</li> <li>(用 用 用 用 用 用   申;</li> </ul> | 4金(本专科) × 中请国家励志英学<br>京励志奖学金 / 查看<br>肖笛                                                                                                    | 金 ×<br>身份证号                             |                                                                                                    | (清输入关键)()<br>2<br>2<br>2<br>2<br>2<br>2<br>2<br>4<br>2<br>2<br>2<br>2<br>1<br>1<br>1<br>1<br>1<br>1<br>1<br>1                                                                                                    | 打印申请表 返回9<br>1送度<br>22-03-09<br>生態文申請<br>125-03-10<br>生態文申請<br>125-03-10<br>生態文申請<br>125-03-10<br>125-03<br>125-03<br>125-0 |
| <ul> <li>申请国家奖号</li> <li>(用管理 / 申请国部</li> <li>已通过</li> <li> <b>个人信息</b>         姓名         任刻     </li> </ul>                                                                                                    | 全金(本专科) × 申请国家励志英学<br>印ඛ志奖学金 / 查看<br>肖笛<br>男                                                                                                    | 金 ×<br>身份证号<br>学校                       | 4955 van Paul 和 100 million                                                                                                    | (清输入关键)()<br>20<br>21<br>22<br>22<br>24<br>24<br>24<br>24<br>24<br>24<br>24<br>24<br>24<br>24<br>24                                                                                                    | 打印申请表 返回9<br>)送度<br>22-03-09<br>生産文申請<br>22-03-09<br>生産文申請<br>22-03-09<br>生産文申請<br>22-03-09<br>生産文申請<br>22-03-09<br>にあた49                                                                                                    |
| <ul> <li>申请国家美学</li> <li>(用管理/申请国部</li> <li>(申请国部</li> <li>(申请国部</li> <li>(申请国部</li> <li>(申请国部</li> <li>(申请国家</li> <li>(申请国家</li> <li>(申</li></ul>                                                       | 全金(本专科) × 申请国家励志英学<br>承励志奖学金 / 查看<br>肖笛<br>男<br>化工与制药类                                                                                               | 金 ×<br>身份证号<br>学校<br>学号                 | - **** · · · · · · · · · · · · · · · · ·                                                                                                    | (清納人关键)の (第二) (第二) | 打印申请表 返回9<br>)送度<br>22-03-09<br>生単文申请<br>132-03-10 15:62:59<br>総要の: 111111111111111111111111111111111111                                                                                                    |
| <ul> <li>申请国家美学</li> <li>(用管理/申请国家</li> <li>(申请国家</li> <li>(申</li></ul>                                                       | <ul> <li>全会(本专科)×</li> <li>申请国家励志英学</li> <li>/ 宣着</li> <li>肖笛</li> <li>男</li> <li>化工与制防炎</li> <li>汉族</li> </ul>                                      | 金 ×<br>身份证号<br>学校<br>学号<br>入学年月         | ************************************                                                                                                    | (清納人关键) 当前<br>(2)<br>(2)<br>(2)<br>(2)<br>(2)<br>(2)<br>(2)<br>(2)<br>(2)<br>(2)                                                                                                    | 打印申请表 返回9<br>)送度<br>22-03-09<br>生産交申請<br>125-03-10 15:52:59<br>出産の: 1111111111<br>125-03-10 15:55:59<br>125-03-10 15:55:59<br>125-03-10 15:55:59<br>出産の: 111111111111111111111111111111111111                                                                                                    |
| <ul> <li>申请国家美学</li> <li>(用管理/申请国家</li> <li>(申请国家</li> <li>(申</li></ul>                                                       | <ul> <li>全会(本专科)×</li> <li>申请国家励志英学</li> <li>片面</li> <li>月</li> <li>月</li> <li>化工与制防炎</li> <li>汉族</li> <li>2022</li> </ul>                           | 金 ×<br>身份证号<br>学校<br>学号<br>入学年月<br>联系电话 | ************************************                                                                                                    | (清納人关键) 当前<br>(2)<br>(2)<br>(2)<br>(2)<br>(2)<br>(2)<br>(2)<br>(2)<br>(2)<br>(2)                                                                                                    | 打印申请表 返回9<br>辺皮度<br>22-03-09<br>生産交申請<br>125-03-10 15:52:59<br>起意の: 111111111111111111111111111111111111                                                                                                    |
| <ul> <li>申请国家美学</li> <li>(用管理/申请国家</li> <li>(申请国家</li> <li>(申</li></ul>                                                       | <ul> <li>全会(本专科)×</li> <li>申请国家励志英学</li> <li>片面</li> <li>月</li> <li>月</li> <li>化工与制药类</li> <li>汉族</li> <li>2022</li> </ul>                           | 金 ×<br>身份证号<br>学校<br>学号<br>入学年月<br>联系电话 | ************************************                                                                                                    | (清納人关键) 当前<br>(2)<br>(2)<br>(2)<br>(2)<br>(2)<br>(2)<br>(2)<br>(2)<br>(2)<br>(2)                                                                                                    | 打印申请表 返回9<br>132度<br>132-03-09<br>生産交申請<br>132-03-10 15:52:59<br>132:03-10 15:52:59<br>132:03-10 15:55:49<br>132:03-03-10 15:55:49<br>社業意: 同意                                                                                                    |
| 中请国家英学<br>田曽理 / 中诸国家<br>已通过                                                                                                    | 全(本专科)× 申请国家助志支学<br>外勤志支学会 / 豊着          肖笛         男         化工与制药类         汉族         2022                                                         | 金 ×<br>身份证号<br>学校<br>学号<br>入学年月<br>联系电话 | 49550-1170-2001<br>湖南西太学<br>123123<br>2023-03<br>13968866666                                                                                                    | <ul> <li>第二部第二次第二部第二部第二部第二部第二部第二部第二部第二部第二部第二部第二部第二部第二部第</li></ul>                                                                                                    | ガロ申请表 返回     ガロ申请表 返回     ガロ申请表     ジンコーロン     ジンコーロン     ジェン     ジェン     ジェ     ジェン     ジェン                                                                                                    |
| <ul> <li>申请国家关考</li> <li>(用管理 / 申请国家</li> <li>已通过</li> <li>个人信息</li> <li>姓名</li> <li>性羽</li> <li>专业</li> <li>民族</li> <li>年级</li> <li>管状表案信息</li> <li>佐证材料</li> </ul>                                                                                                    | 全会(本专科) × 単道国家助志支学<br>単道国家助志支学会 / 直着<br>月首<br>男<br>代工与制码类<br>辺及<br>2022                                                                              | 金 ×<br>身份证号<br>学校<br>学号<br>入学年月<br>联系电话 | ・<br>一部では、<br>一部では、<br>一では、<br>一では、<br>一では | (計論人关約で) (計算) (計算) | 2019年頃表 道岡9<br>1222-03-09<br>生生之中頃<br>日子の一一<br>日子の一一<br>日子の一<br>日子の一<br>日子の日<br>日子の一<br>日子の日<br>日子の一<br>日子の日<br>日子の一<br>日子の一<br>日子の日<br>日子の一<br>日子の日の<br>日子の一<br>日子の日<br>日子の一<br>日子の一<br>日子の日<br>日子の一<br>日子の一<br>日子の一<br>日子の一<br>日子の一<br>日子の日の<br>日子の一<br>日子の一<br>日子の一<br>日子の一<br>日子の一<br>日子の一<br>日子の一<br>日子の一<br>日子の一<br>日子の一<br>日子の一<br>日子の一<br>日子の一<br>日子の一<br>日子の一<br>日子の一<br>日子の一<br>日子の一<br>日子の一<br>日子の一<br>日子の一<br>日子の一<br>日子の一<br>日子の<br>日子の一<br>日子の一<br>日子の一<br>日子の一<br>日子の一<br>日子の一<br>日子の一<br>日子の一<br>日子の一<br>日子の一<br>日子の一<br>日子の一<br>日子の一<br>日子の一<br>日子の一<br>日子の一<br>日子の一<br>日子の一<br>日子の一<br>日子の一<br>日子の一<br>日子の一<br>日子の一<br>日子の<br>日子の<br>日子の<br>日子の<br>日子の<br>日子の<br>日子の<br>日子の                                                                                                    |
| 申请国家奖号 □ 申请国家奖号 □ □ □ □ □ □ □ □ □ □ □ □ □ □ □ □ □ □ □                                                                                                    | <ul> <li>全会(本专科)×</li> <li>申请国家励志支学</li> <li>定義法支学会/宣書</li> <li>肖首</li> <li>男</li> <li>化工与制務美</li> <li>2022</li> <li>2022</li> <li>无將件</li> </ul>    | 金 ×<br>身份证号<br>学校<br>学号<br>入学年月<br>联系电话 | <ul> <li>         ・・・・・・・・・・・・・・・・・・・・・・・・・・・・・</li></ul>                                                                                                    | (清納人关键) (第) (第) (第) (第) (第) (第) (第) (第) (第) (第) (第) (第) (第) (第) (第) (第) (第) (第) (第) (第) (1) (1                                                                                                    | ガロ申请表 返回     ガロ申请表 返回     ガロ申请表     ジェロー     ジェロー                                                                                                    |
| <ul> <li>申请国家奖号</li> <li>□ 申请国家奖号</li> <li>● 中请国家</li> <li>● 中请国家</li> <li>● 中前国家</li> <li>● 中前国家</li> <li>● 中前国家</li> <li>● 中前国家</li> <li>● 中国家</li> <li>● 中国家</li></ul>                                            | <ul> <li>全会(本专科)×</li> <li>申请国家励志支学</li> <li>定期志実学金 / 直着</li> <li>肖首</li> <li>男</li> <li>化工与制防炎</li> <li>2022</li> <li>乙2022</li> <li>无期件</li> </ul> | 金 ×<br>身份证号<br>学校<br>学号<br>入学年月<br>联系电话 | <ul> <li>         ・・・・・・・・・・・・・・・・・・・・・・・・・・・・・</li></ul>                                                                                                    | 第二部 (11) (11) (11) (11) (11) (11) (11) (11                                                                                                    | ガロ申请表 返回<br>辺友<br>223-03-09     生型文申请<br>生型文申请<br>投2-03-10 15:55:29<br>提通: 前面:<br>読取: 前風<br>課題: 前面:<br>伊女中核<br>223-03-16 15:55:49<br>批選: 前風<br>子少な申核<br>武型: 0-3-16 15:55:49<br>批選: 前風<br>子少な申核<br>武型: 0-3-16 15:55:49<br>武型: 10:45:49<br>武型: 10:45:49                                                                                                    |

### 5.2 移动端申请国家助学金

第一步:点击我的应用中的"申请国家助学金(本专科)",申请国家助学金必须家庭经济困难生认定通过,否则无法提交申请;

| 11:12      | 8 6 kk 🕸 🖽 Ku Ku 📼     |
|------------|------------------------|
| く 智慧资助服务平台 | ••• •                  |
| Q 请输入关键词搜索 |                        |
| 我的应用       |                        |
| ●請家庭经济困难生  | ()<br>申请国家奖学金(本<br>专科) |
| 申请国家财志奖学金  | ()<br>申请国家助学金(本<br>专科) |
| 申请服兵役教育资助  |                        |
| 信息公告资助政策   |                        |
|            |                        |
| 暂无内        | 3寄~                    |
| 0          | 280.00                 |

第二步:填写"个人信息"、"家庭经济情况"、"家庭人员信息"、"申请等级"、"申请 理由(可多选,选择"其他"需要填写情况说明)"等信息,点击"提交"按钮即可完成申请;

| 17:38                  | al 🗢 📴      |                                                   |                      | 17:39      | 0                         | .11 🗢 💷 |
|------------------------|-------------|---------------------------------------------------|----------------------|------------|---------------------------|---------|
| 〈 申请国家助学               | 金(本专 🚥 💿    | 学生申请                                              | 申请记录                 | <          | 申请国家助学金                   | (本专 ④   |
| 学生申请<br>一<br>①<br>个人信息 | 申请记录<br>    | <br>◇<br>个人信息                                     | 申请信息                 | 学          | 生申请<br>—                  | 申请记录    |
| 个人信息                   |             | 申请学年                                              | 2023-2024学年>         |            | <b>父</b><br>提交成功          | J       |
| 家庭经济情况                 |             | 中语学期<br>*申请等级                                     | ₩ <b>★</b> ><br>请选择> |            | 请耐心等待审批<br>查看表单           | 完成~     |
| *家庭尸口<br>家庭人口数         | 城镇尸口>       | <ul> <li>申请 五 额</li> <li>*申请 理由 家庭 遭 受</li> </ul> | 自然灾害,家庭遭受突;          | 审批流科       | £                         |         |
| *家庭月总收<br>入            | 0           | *情况说明                                             | 请输入内容<br>请输入情况说明     | <b>e</b>   | <b>提交申请</b><br>2023-03-15 |         |
| *人均月收入 *家庭邮编           | 0<br>111111 | 家庭遭受自然灾害                                          |                      | <b>O</b> 1 | 待院系审核                     |         |
| *收入来源<br>*家庭住址         | 1           | 家庭遭受突发意外事件                                        |                      | 3          | 待学校审核                     |         |
| 111<br>下一ź             | 5           | 年迈而劳动能力弱情况                                        |                      | 1          | 守申批                       |         |

第三步:查看学生申请信息、审批进度及资金发放情况,审核结束之后"微信--服务通知"发送审核结果提醒,请勿将小程序"湖南智慧资助"的消息提醒功能关闭,关闭后无法接收到提醒。

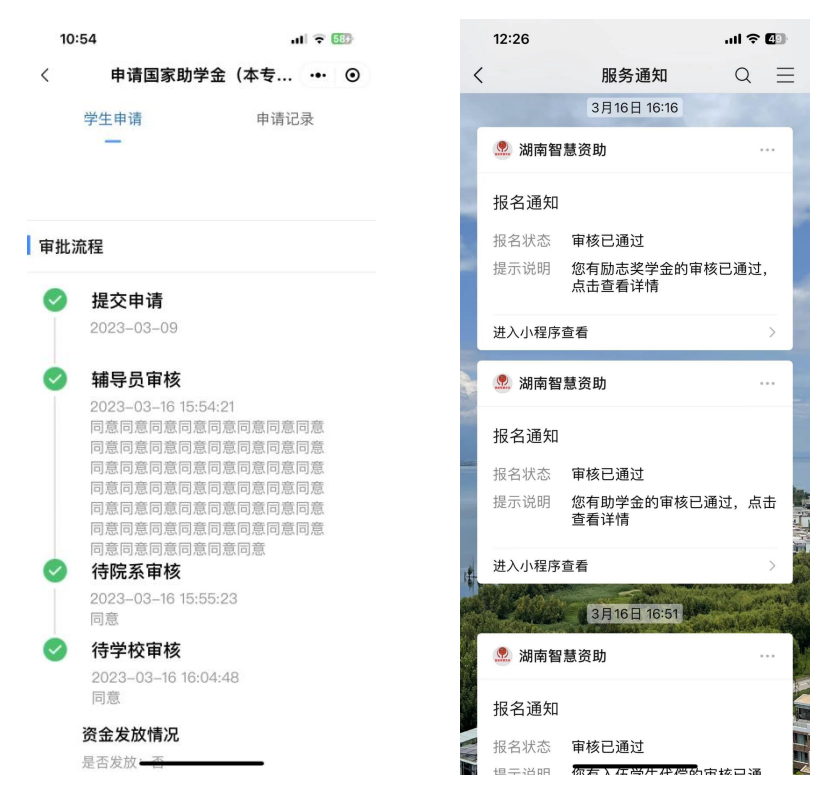

### 6.1 电脑端学费补偿助学贷款代偿

第一步:点击"申请服兵役教育资助-服兵役学费补偿助学贷款代偿",进入申请页面。

| 服务平台   |              |                  |                       |             |             |         | ) 🧶 exte |
|--------|--------------|------------------|-----------------------|-------------|-------------|---------|----------|
| 東天     | 中遺録具伝統       | 審護助 ×            |                       |             |             |         |          |
| 「白白雨   | 2日 / 申請税兵    | Q款署资助            |                       |             |             |         |          |
| . 服具保護 | 学费补偿助学会新     | 化催 连设士具学表成免 申请记录 |                       |             |             |         |          |
|        | 个人信息         |                  |                       |             |             |         |          |
|        | 24           | XH18230122       | 班名                    | 18文伯        | 12.87       | *       |          |
| _      | 出生日期         | 1997-07-02       | 政治面貌                  | 観点・・・・      | 学生常期        | 本专科生    |          |
| -      | 专业           | 10.054           | <b>2</b> M            | 4           | 年级          | 2021    |          |
|        | 疏族           | 艺术学辑 。           | 拒決                    | 21世界展開01世 ~ | 入学年月        | 2021-09 |          |
|        | 9029         |                  | 入学航户能所<br>在員(市、<br>区) | 清点病         | *入田傑樹       | 清白标-    |          |
|        | 语二次入伍        | π ·              | *入伍年月                 | 四 建油入~      |             |         |          |
|        | RK g B       |                  |                       |             |             |         |          |
|        | REAL         | 唐祖人~             | * 2.248               | 请输入~        | *本人联系电<br>语 | 12      | 简 🙂      |
| 2      | (人興地联系<br>方式 | 请输入~             | 父亲结告                  | 清絵入~        | 父亲联系方式      | 清能入-    |          |
|        | ****         | 清洁人-             | 母亲联系方式                | 请知入~        | 其他获属胜名      | 清洁入-    |          |

第二步:填写"个人信息"中的入伍类别(义务兵、军士)、入伍年月;

| 个人信息             |            |                       |           |       |         |  |
|------------------|------------|-----------------------|-----------|-------|---------|--|
| 부족               | XH18230122 | 斑名                    | 专文伯       | (EB)  | ×       |  |
| 出生日期             | 1997-07-02 | 政治面积                  | 豊余        | 学生类别  | 本专科生    |  |
| 专业               | Rate       | 24                    | 4         | 年级    | 2021    |  |
| 院展               | 2.4学结 ~ ~  | 班级                    | 21级民族舞01班 | 入学年月  | 2021-09 |  |
| <del>9</del> 829 |            | 入学航户館所<br>在員(市、<br>区) | 清选择-      | *入伍樊别 | 义务具     |  |

第三步:填写"联系信息"、"存入银行"、信息。

| 联系信息         |             |              |        |             |                                                                                                    |
|--------------|-------------|--------------|--------|-------------|----------------------------------------------------------------------------------------------------|
| 现家庭地址        | 请输入~        | * 家庭部编       | 417001 | *本人联系电<br>话 | and the second second s |
| 本人其他联系<br>方式 | 请追入~        | 父亲姓名         | 请输入~   | 父亲联系方式      | 请输入~                                                                                                    |
| 母亲姓名         | 请输入~        | 母亲联系方式       | 请输入~   | 其他亲属姓名      | 请输入~                                                                                                    |
| 其他亲属联系<br>方式 | 请输入~        | 学校资助部门<br>地址 | 请输入-   | 学校邮编        | 遗输入~                                                                                                    |
| 存入银行         |             |              |        |             |                                                                                                    |
| * 开户银行名<br>称 | 中国银行        | *开户银行账<br>号  |        | *开户人户名      | 影文治                                                                                                    |
| * 开户银行地<br>区 | 天津市/市辖区/何东区 |              |        |             |                                                                                                    |
|              |             |              |        |             |                                                                                                    |

第四步:填写申请信息,如果没有贷款信息,贷款金额、利息维护为0,其他为"无";

| 申请信息            |        |                    |             |                        |             |
|-----------------|--------|--------------------|-------------|------------------------|-------------|
| <b>隶属</b> 关系    | 地方 ン   | * 应缴纳学费<br>总全额 (元) | 8000        | * 实际缴纳学<br>费总全额<br>(元) | 6000        |
| 申请学费补偿<br>全额(元) | 6000   | 份款类别               | ◎ 校园地 ④ 生源地 | * 錄款本金                 | 0           |
| * 贷款利息          | 0      | * 贷款银行名<br>称       | 无           | * 还款账户账 号              | 无           |
| *还款账户户<br>名     | 无      | * 还款账户开<br>户行地址    | 无           | 申请贷款本全<br>本息 (元)       | 0           |
| 利息开始时间          | □ 请输入~ | 利息结束时间             | □ 请输入~      |                        | □中 ♪ °, 简 😳 |

第五步: 上传申请材料,入伍通知书、身份证、学籍证明,勾选个人承诺内容,确认填 写的信息无误后点击"提交"按钮。

| 申请材料     |                         |                               |      |            |    |
|----------|-------------------------|-------------------------------|------|------------|----|
| *入伍運知书   | 二点由上传                   |                               |      |            |    |
|          | B 2.jpg                 |                               | 秋四   | 下载 删除      |    |
|          |                         |                               |      |            |    |
| * 身份证    | 二点出上传                   |                               |      |            |    |
|          | B 22.png                |                               | 秋范   | 下载 删除      |    |
| * 学籍证明   | ↑古市上街                   |                               |      |            |    |
|          | B 22 ppg                |                               | 粉版   | TEX (619   |    |
|          | - serving               |                               | 1000 | the second |    |
| 个人承诺     |                         |                               |      |            |    |
| ▼ 本人日間   | 读并了起关于"高等学校学生应您入信服义务异份周 | g 序动办法"的有关内容,并承诺上述提供的资料真实,有效。 |      |            |    |
|          |                         |                               |      |            |    |
|          |                         |                               |      |            | жç |
|          |                         |                               |      |            |    |
| 服兵役学费补偿助 | 学资款代值 退役士兵学费减免 申请记录     |                               |      |            |    |
|          |                         |                               |      |            |    |
|          |                         |                               |      |            |    |
|          |                         | 提交成功                          |      |            |    |
|          |                         | 查看完单                          |      |            |    |
|          |                         |                               |      |            |    |
|          |                         | <b>当</b> 期进度                  |      |            |    |
|          |                         | 提交申请 待学校审核 首厅审核               |      |            |    |
|          |                         | To the Total State            |      |            |    |
|          |                         | - 学工团×中国                      |      |            |    |

第六步:学校审核通过之后,需要提交兵役部门证明材料,进入查看表单页面下载申请表;

|                |                          | 4.1 MDAIL       |                   | 48 OU |     |            |
|----------------|--------------------------|-----------------|-------------------|-------|-----|------------|
| 息开始时间          | α.                       | 利息结束时间          |                   |       |     |            |
| 请材料            |                          |                 |                   |       |     |            |
| 入伍通知书          | B 2.jpg                  |                 |                   |       | NZ  | тu         |
| 身份证            | B 22.png                 |                 |                   |       | 10Z | FR         |
| 学結证明           | B 22.png                 |                 |                   |       | NE  | <b>苏</b> 花 |
| · 兵役部门证<br>明材料 | 二届由上行                    |                 |                   |       |     |            |
| 学费减免助学统        | 京代信                      |                 |                   |       |     |            |
| 申请类别           | · 学费补偿 〇 监察代偿            | 学费减免/资<br>家本金本息 | 12000             |       |     |            |
| 个人承诺           |                          |                 |                   |       |     |            |
| 个人承诺内容         | 本人已阅读并了解关于"高等学校学生应征入伍服义务 | 5兵极国家资助办法"的有关内容 | 8、并承诺上述提供的资料真实、有效 |       |     |            |

|                         |              |     |             |         | - + 63   |        |        |      |  |
|-------------------------|--------------|-----|-------------|---------|----------|--------|--------|------|--|
| 高校学生应征入伍学费补偿国家助学贷款代修申请表 |              |     |             |         |          |        |        |      |  |
|                         |              |     |             | 个人遗     | とない (学生) | 本人填写)  |        |      |  |
| 姓名                      | 5 <b>B</b>   | 文恰  | 性<br>别      | 女       | 政治面貌     | 群众     | 出生年月   |      |  |
| 院校                      | ž            | 湖南  | i<br>农业大    | ≇       | 隶属关系     |        | □中央 √地 | オ    |  |
| 院系                      | 系班级          | 艺术学 | 院 21 g<br>班 | R民族舞 01 | 所学专业     | 民族舞    | 学号     |      |  |
| 学                       | 掌厉           |     | 本科          | 生       | 学制       | 4      | 年级     | 2021 |  |
| 入学                      | 学时间          |     |             |         | 公民:      | 身份号码   |        |      |  |
| 学校资地址。                  | 资助部门<br>:及邮编 |     |             |         |          |        |        |      |  |
| 入学前                     | 前户籍所         |     |             |         |          |        |        |      |  |
| 4 (市                    | 在<br>市、区)    |     |             |         |          |        |        |      |  |
| 现家庭                     | 産地址及<br>邮编   | -   |             |         |          | 417001 |        |      |  |

第七步:系统上下载申请表之后去兵役部门盖章,之后在系统上传证明材料,确认无误之 后点击保存"保存证明材料";

| 19                 | 利息被用此的            | 8                                                                                                |                     | 505<br>508         | দয়<br>দয়                                                                                                    |
|--------------------|-------------------|--------------------------------------------------------------------------------------------------|---------------------|--------------------|----------------------------------------------------------------------------------------------------|
| 19                 |                   |                                                                                                  |                     | 500                | Ftt<br>Ftt                                                                                                    |
| 19                 |                   |                                                                                                  |                     | 900<br>900         | Ftt<br>Ftt                                                                                                    |
| 19                 |                   |                                                                                                  |                     | 教范                 | T                                                                                                    |
| 19                 |                   |                                                                                                  |                     |                    |                                                                                                    |
|                    |                   |                                                                                                  |                     | 10.00 Mills        | T                                                                                                    |
| 19                 |                   |                                                                                                  |                     | 光成 下载              | 1993                                                                                                    |
|                    |                   |                                                                                                  |                     |                    |                                                                                                    |
| 豊 〇 会款代信           | 学费减免/货<br>款本全本息   | 12000                                                                                            |                     |                    |                                                                                                    |
|                    |                   |                                                                                                  |                     |                    |                                                                                                    |
| 读并了解关于"高等学校学生应征入伍! | 服义务兵役国家资助办法"的有关内容 | ,并承诺上述提供的资料真实、有效                                                                                 |                     |                    | _                                                                                                    |
|                    | 9<br>99<br>第      | 9<br>9<br>2<br>2<br>2<br>2<br>2<br>2<br>2<br>2<br>2<br>2<br>2<br>2<br>2<br>2<br>2<br>2<br>2<br>2 | 9<br>99<br>2 ● 账款代册 | 9<br>9<br>2 ① 独研代題 | 19         2         第二         第二 |

### 6.2 移动端申请学费补偿贷款代偿

第一步: 点击我的应用中的"申请服兵役教育资助-学费补偿贷款代偿";

|                 |                  | 3:50       |                    |
|-----------------|------------------|------------|--------------------|
| 智慧资助服务平台        | •• •             | く 申请服兵役教   | 育资助 … •            |
| 请输入关键词搜索        |                  | 学费补偿贷款代偿   | 退役士兵学费减免 申请记录      |
| 的应用             |                  | <b>0</b> 2 | - 3 6              |
|                 | 0                | 个人信息 联系信息  | 存入银行 申请信息 申请材料     |
|                 | 申请国家奖学金(本        | 学号         | 18230206           |
| N N NET NI MART | 专科)              | 姓名         | 常程                 |
| 0               | <b>600</b>       | 性别         | 女〉                 |
| 国家励志奖学金         | 申请国家助学金(本<br>专科) | 出生日期       | 1997-07-08         |
| -               |                  | 政治面貌       | 群众〉                |
| (¥)             |                  | 学生类别       | 本专科生〉              |
| 服兵役教育资助         |                  | 专业         | 植物学                |
| 公告 资助政策         |                  | 学制         | 4                  |
|                 |                  | 年级         | 2022               |
|                 |                  | 院系         | 农学院 >              |
|                 |                  | 班级         | 22植物01>            |
|                 |                  | 入学年月       | 2022-09 >          |
| 暂无内             | 8 <u>4</u> 7     | 身份证号       | 320112199707080018 |
| 0               | 310.444          |            | 下─#                |

第二步:填写"个人信息"、"联系信息"、"存入银行"、"申请信息"、"申请材料"等 信息,点击"提交"按钮即可完成申请;

| 4 + 1+      |                                                                                                    | く 申请服兵役教                                                                                                    | 育资助                                                                                                    |                                                                                                    | Θ                                                                                                    |                                                                                                    | 3:5:                                                                                                    | 2                                                                                                    | (10) (1)    | 16 Pi 🖾 11 | iii (60) |  |                                                                                                    |                                                                                                    |                                                                                                    |                                                                                                 |      |                                                                                                    |                                                                    |                                                                         |          |  |  |  |                                                                                                    |                                                             |                                                                                                    |                                                                                                    |                                                                                                    |        |                                                                    |                                                                                            |         |  |  |  |                                                                                                    |                                                                    |                                                                                                    |                        |                                                        |                                                                                                    |                                                                                                    |                                                                                 |        |  |  |  |                                                                       |                                                             |                                                                                                    |                                                           |      |                                                                                                    |                                                                                                    |                                                                                      |        |  |  |  |                                                                                                    |                                                                                                    |                                                                                                    |                                                                                                    |       |                                                                                         |                                                                                                    |                                                                                            |   |  |  |
|-------------|----------------------------------------------------------------------------------------------------|----------------------------------------------------------------------------------------------------|----------------------------------------------------------------------------------------------------|----------------------------------------------------------------------------------------------------|----------------------------------------------------------------------------------------------------|----------------------------------------------------------------------------------------------------|----------------------------------------------------------------------------------------------------|----------------------------------------------------------------------------------------------------|-------------|------------|----------|--|----------------------------------------------------------------------------------------------------|----------------------------------------------------------------------------------------------------|----------------------------------------------------------------------------------------------------|-------------------------------------------------------------------------------------------------|------|----------------------------------------------------------------------------------------------------|--------------------------------------------------------------------|-------------------------------------------------------------------------|----------|--|--|--|----------------------------------------------------------------------------------------------------|-------------------------------------------------------------|----------------------------------------------------------------------------------------------------|----------------------------------------------------------------------------------------------------|----------------------------------------------------------------------------------------------------|--------|--------------------------------------------------------------------|--------------------------------------------------------------------------------------------|---------|--|--|--|----------------------------------------------------------------------------------------------------|--------------------------------------------------------------------|----------------------------------------------------------------------------------------------------|------------------------|--------------------------------------------------------|----------------------------------------------------------------------------------------------------|----------------------------------------------------------------------------------------------------|---------------------------------------------------------------------------------|--------|--|--|--|-----------------------------------------------------------------------|-------------------------------------------------------------|----------------------------------------------------------------------------------------------------|-----------------------------------------------------------|------|----------------------------------------------------------------------------------------------------|----------------------------------------------------------------------------------------------------|--------------------------------------------------------------------------------------|--------|--|--|--|----------------------------------------------------------------------------------------------------|----------------------------------------------------------------------------------------------------|----------------------------------------------------------------------------------------------------|----------------------------------------------------------------------------------------------------|-------|-----------------------------------------------------------------------------------------|----------------------------------------------------------------------------------------------------|--------------------------------------------------------------------------------------------|---|--|--|
| く 申请服兵役教    | (育资助 ・・・ ) 〇                                                                                                    | 受赛礼局贷款供用                                                                                                    | 退怨十日                                                                                                    | - 学考试会                                                                                                    | 山海辺忌                                                                                                 |                                                                                                    | く申请                                                                                                    | 服兵役教                                                                                                    | 育资助         | Q          | ••• •    |  |                                                                                                    |                                                                                                    |                                                                                                    |                                                                                                 |      |                                                                                                    |                                                                    |                                                                         |          |  |  |  |                                                                                                    |                                                             |                                                                                                    |                                                                                                    |                                                                                                    |        |                                                                    |                                                                                            |         |  |  |  |                                                                                                    |                                                                    |                                                                                                    |                        |                                                        |                                                                                                    |                                                                                                    |                                                                                 |        |  |  |  |                                                                       |                                                             |                                                                                                    |                                                           |      |                                                                                                    |                                                                                                    |                                                                                      |        |  |  |  |                                                                                                    |                                                                                                    |                                                                                                    |                                                                                                    |       |                                                                                         |                                                                                                    |                                                                                            |   |  |  |
| 学费补偿贷款代偿    | 退役士兵学费减免 申请记录                                                                                                    |                                                                                                    | 地位工共                                                                                                    | 七子过间无                                                                                                    | 中间记录                                                                                                 |                                                                                                    | 学费补偿                                                                                                    | 贷款代偿                                                                                                    | 退役士兵        | 学费减免       | 申请记录     |  |                                                                                                    |                                                                                                    |                                                                                                    |                                                                                                 |      |                                                                                                    |                                                                    |                                                                         |          |  |  |  |                                                                                                    |                                                             |                                                                                                    |                                                                                                    |                                                                                                    |        |                                                                    |                                                                                            |         |  |  |  |                                                                                                    |                                                                    |                                                                                                    |                        |                                                        |                                                                                                    |                                                                                                    |                                                                                 |        |  |  |  |                                                                       |                                                             |                                                                                                    |                                                           |      |                                                                                                    |                                                                                                    |                                                                                      |        |  |  |  |                                                                                                    |                                                                                                    |                                                                                                    |                                                                                                    |       |                                                                                         |                                                                                                    |                                                                                            |   |  |  |
| 出生日期        | 1997-07-08                                                                                                    | <ul> <li>── 2 −</li> </ul>                                                                                                    | -3-                                                                                                    | - (4)                                                                                                    | - 5                                                                                                  |                                                                                                    | 0-                                                                                                    |                                                                                                    |             | (4)        | (5)      |  |                                                                                                    |                                                                                                    |                                                                                                    |                                                                                                 |      |                                                                                                    |                                                                    |                                                                         |          |  |  |  |                                                                                                    |                                                             |                                                                                                    |                                                                                                    |                                                                                                    |        |                                                                    |                                                                                            |         |  |  |  |                                                                                                    |                                                                    |                                                                                                    |                        |                                                        |                                                                                                    |                                                                                                    |                                                                                 |        |  |  |  |                                                                       |                                                             |                                                                                                    |                                                           |      |                                                                                                    |                                                                                                    |                                                                                      |        |  |  |  |                                                                                                    |                                                                                                    |                                                                                                    |                                                                                                    |       |                                                                                         |                                                                                                    |                                                                                            |   |  |  |
| 政治面貌        | 群众>                                                                                                    | 个人信息 联系信息                                                                                                    | 存入银行                                                                                                    | F 申请信息                                                                                                    | 申请材料                                                                                                 |                                                                                                    | 个人信息                                                                                                    | 联系信息                                                                                                    | 存入银行        | 申请信息       | し 申请材料   |  |                                                                                                    |                                                                                                    |                                                                                                    |                                                                                                 |      |                                                                                                    |                                                                    |                                                                         |          |  |  |  |                                                                                                    |                                                             |                                                                                                    |                                                                                                    |                                                                                                    |        |                                                                    |                                                                                            |         |  |  |  |                                                                                                    |                                                                    |                                                                                                    |                        |                                                        |                                                                                                    |                                                                                                    |                                                                                 |        |  |  |  |                                                                       |                                                             |                                                                                                    |                                                           |      |                                                                                                    |                                                                                                    |                                                                                      |        |  |  |  |                                                                                                    |                                                                                                    |                                                                                                    |                                                                                                    |       |                                                                                         |                                                                                                    |                                                                                            |   |  |  |
| 学生类别        | 本专科生〉                                                                                                    | 现家庭地址                                                                                                    |                                                                                                    | 请输                                                                                                    | 入内容                                                                                                  |                                                                                                    | *开户银行                                                                                                    | 行名称                                                                                                    |             |            | 中国银行     |  |                                                                                                    |                                                                                                    |                                                                                                    |                                                                                                 |      |                                                                                                    |                                                                    |                                                                         |          |  |  |  |                                                                                                    |                                                             |                                                                                                    |                                                                                                    |                                                                                                    |        |                                                                    |                                                                                            |         |  |  |  |                                                                                                    |                                                                    |                                                                                                    |                        |                                                        |                                                                                                    |                                                                                                    |                                                                                 |        |  |  |  |                                                                       |                                                             |                                                                                                    |                                                           |      |                                                                                                    |                                                                                                    |                                                                                      |        |  |  |  |                                                                                                    |                                                                                                    |                                                                                                    |                                                                                                    |       |                                                                                         |                                                                                                    |                                                                                            |   |  |  |
| 专业          | 植物学                                                                                                    | *家庭邮编                                                                                                    |                                                                                                    |                                                                                                    | 417001                                                                                               |                                                                                                    | *开户银行                                                                                                    | 亍账号                                                                                                    |             | 63214785   | 56985423 |  |                                                                                                    |                                                                                                    |                                                                                                    |                                                                                                 |      |                                                                                                    |                                                                    |                                                                         |          |  |  |  |                                                                                                    |                                                             |                                                                                                    |                                                                                                    |                                                                                                    |        |                                                                    |                                                                                            |         |  |  |  |                                                                                                    |                                                                    |                                                                                                    |                        |                                                        |                                                                                                    |                                                                                                    |                                                                                 |        |  |  |  |                                                                       |                                                             |                                                                                                    |                                                           |      |                                                                                                    |                                                                                                    |                                                                                      |        |  |  |  |                                                                                                    |                                                                                                    |                                                                                                    |                                                                                                    |       |                                                                                         |                                                                                                    |                                                                                            |   |  |  |
| 学制          | 4                                                                                                    | *本人联系方式                                                                                                    |                                                                                                    | We wanted                                                                                                    | <del></del>                                                                                          |                                                                                                    | *开户人户                                                                                                    | 名                                                                                                    |             |            | 张三       |  |                                                                                                    |                                                                                                    |                                                                                                    |                                                                                                 |      |                                                                                                    |                                                                    |                                                                         |          |  |  |  |                                                                                                    |                                                             |                                                                                                    |                                                                                                    |                                                                                                    |        |                                                                    |                                                                                            |         |  |  |  |                                                                                                    |                                                                    |                                                                                                    |                        |                                                        |                                                                                                    |                                                                                                    |                                                                                 |        |  |  |  |                                                                       |                                                             |                                                                                                    |                                                           |      |                                                                                                    |                                                                                                    |                                                                                      |        |  |  |  |                                                                                                    |                                                                                                    |                                                                                                    |                                                                                                    |       |                                                                                         |                                                                                                    |                                                                                            |   |  |  |
| 年级          | 2022                                                                                                    | 本人其他联系                                                                                                    |                                                                                                    | (書:約)                                                                                                    | 入内容                                                                                                  |                                                                                                    | *开户银行                                                                                                    | 一                                                                                                    | 上海市         | 市/市辖区/     | /徐汇区 >   |  |                                                                                                    |                                                                                                    |                                                                                                    |                                                                                                 |      |                                                                                                    |                                                                    |                                                                         |          |  |  |  |                                                                                                    |                                                             |                                                                                                    |                                                                                                    |                                                                                                    |        |                                                                    |                                                                                            |         |  |  |  |                                                                                                    |                                                                    |                                                                                                    |                        |                                                        |                                                                                                    |                                                                                                    |                                                                                 |        |  |  |  |                                                                       |                                                             |                                                                                                    |                                                           |      |                                                                                                    |                                                                                                    |                                                                                      |        |  |  |  |                                                                                                    |                                                                                                    |                                                                                                    |                                                                                                    |       |                                                                                         |                                                                                                    |                                                                                            |   |  |  |
| 院系          | 农学院 >                                                                                                    | 方式                                                                                                    |                                                                                                    |                                                                                                    | 2 ST 2 LA                                                                                            |                                                                                                    |                                                                                                    |                                                                                                    |             |            |          |  |                                                                                                    |                                                                                                    |                                                                                                    |                                                                                                 |      |                                                                                                    |                                                                    |                                                                         |          |  |  |  |                                                                                                    |                                                             |                                                                                                    |                                                                                                    |                                                                                                    |        |                                                                    |                                                                                            |         |  |  |  |                                                                                                    |                                                                    |                                                                                                    |                        |                                                        |                                                                                                    |                                                                                                    |                                                                                 |        |  |  |  |                                                                       |                                                             |                                                                                                    |                                                           |      |                                                                                                    |                                                                                                    |                                                                                      |        |  |  |  |                                                                                                    |                                                                                                    |                                                                                                    |                                                                                                    |       |                                                                                         |                                                                                                    |                                                                                            |   |  |  |
| 班级          | 22植物01>                                                                                                    | 父亲姓名                                                                                                    |                                                                                                    | 请输                                                                                                    | 入内容                                                                                                  |                                                                                                    |                                                                                                    |                                                                                                    |             |            |          |  |                                                                                                    |                                                                                                    |                                                                                                    |                                                                                                 |      |                                                                                                    |                                                                    |                                                                         |          |  |  |  |                                                                                                    |                                                             |                                                                                                    |                                                                                                    |                                                                                                    |        |                                                                    |                                                                                            |         |  |  |  |                                                                                                    |                                                                    |                                                                                                    |                        |                                                        |                                                                                                    |                                                                                                    |                                                                                 |        |  |  |  |                                                                       |                                                             |                                                                                                    |                                                           |      |                                                                                                    |                                                                                                    |                                                                                      |        |  |  |  |                                                                                                    |                                                                                                    |                                                                                                    |                                                                                                    |       |                                                                                         |                                                                                                    |                                                                                            |   |  |  |
| 入学年月        | 2022-09 >                                                                                                    | 父亲联系方式                                                                                                    |                                                                                                    | 请输                                                                                                    | 入内容                                                                                                  |                                                                                                    |                                                                                                    |                                                                                                    |             |            |          |  |                                                                                                    |                                                                                                    |                                                                                                    |                                                                                                 |      |                                                                                                    |                                                                    |                                                                         |          |  |  |  |                                                                                                    |                                                             |                                                                                                    |                                                                                                    |                                                                                                    |        |                                                                    |                                                                                            |         |  |  |  |                                                                                                    |                                                                    |                                                                                                    |                        |                                                        |                                                                                                    |                                                                                                    |                                                                                 |        |  |  |  |                                                                       |                                                             |                                                                                                    |                                                           |      |                                                                                                    |                                                                                                    |                                                                                      |        |  |  |  |                                                                                                    |                                                                                                    |                                                                                                    |                                                                                                    |       |                                                                                         |                                                                                                    |                                                                                            |   |  |  |
| 身份证号        |                                                                                                    | 母亲姓名                                                                                                    |                                                                                                    | 请输                                                                                                    | 入内容                                                                                                  |                                                                                                    |                                                                                                    |                                                                                                    |             |            |          |  |                                                                                                    |                                                                                                    |                                                                                                    |                                                                                                 |      |                                                                                                    |                                                                    |                                                                         |          |  |  |  |                                                                                                    |                                                             |                                                                                                    |                                                                                                    |                                                                                                    |        |                                                                    |                                                                                            |         |  |  |  |                                                                                                    |                                                                    |                                                                                                    |                        |                                                        |                                                                                                    |                                                                                                    |                                                                                 |        |  |  |  |                                                                       |                                                             |                                                                                                    |                                                           |      |                                                                                                    |                                                                                                    |                                                                                      |        |  |  |  |                                                                                                    |                                                                                                    |                                                                                                    |                                                                                                    |       |                                                                                         |                                                                                                    |                                                                                            |   |  |  |
| 入学前户籍所      |                                                                                                    | 母亲联系方式                                                                                                    |                                                                                                    | 谓输                                                                                                    | 入内容                                                                                                  |                                                                                                    |                                                                                                    |                                                                                                    |             |            |          |  |                                                                                                    |                                                                                                    |                                                                                                    |                                                                                                 |      |                                                                                                    |                                                                    |                                                                         |          |  |  |  |                                                                                                    |                                                             |                                                                                                    |                                                                                                    |                                                                                                    |        |                                                                    |                                                                                            |         |  |  |  |                                                                                                    |                                                                    |                                                                                                    |                        |                                                        |                                                                                                    |                                                                                                    |                                                                                 |        |  |  |  |                                                                       |                                                             |                                                                                                    |                                                           |      |                                                                                                    |                                                                                                    |                                                                                      |        |  |  |  |                                                                                                    |                                                                                                    |                                                                                                    |                                                                                                    |       |                                                                                         |                                                                                                    |                                                                                            |   |  |  |
| 在县(市、<br>区) | 请选择≯                                                                                                    | 其他亲属姓名                                                                                                    |                                                                                                    | 请输                                                                                                    | 入内容                                                                                                  |                                                                                                    |                                                                                                    |                                                                                                    |             |            |          |  |                                                                                                    |                                                                                                    |                                                                                                    |                                                                                                 |      |                                                                                                    |                                                                    |                                                                         |          |  |  |  |                                                                                                    |                                                             |                                                                                                    |                                                                                                    |                                                                                                    |        |                                                                    |                                                                                            |         |  |  |  |                                                                                                    |                                                                    |                                                                                                    |                        |                                                        |                                                                                                    |                                                                                                    |                                                                                 |        |  |  |  |                                                                       |                                                             |                                                                                                    |                                                           |      |                                                                                                    |                                                                                                    |                                                                                      |        |  |  |  |                                                                                                    |                                                                                                    |                                                                                                    |                                                                                                    |       |                                                                                         |                                                                                                    |                                                                                            |   |  |  |
| *入伍类别       | 军士 >                                                                                                    | 其他亲属联系<br>方式                                                                                                    |                                                                                                    | 请输                                                                                                    | 入内容                                                                                                  |                                                                                                    |                                                                                                    |                                                                                                    |             |            |          |  |                                                                                                    |                                                                                                    |                                                                                                    |                                                                                                 |      |                                                                                                    |                                                                    |                                                                         |          |  |  |  |                                                                                                    |                                                             |                                                                                                    |                                                                                                    |                                                                                                    |        |                                                                    |                                                                                            |         |  |  |  |                                                                                                    |                                                                    |                                                                                                    |                        |                                                        |                                                                                                    |                                                                                                    |                                                                                 |        |  |  |  |                                                                       |                                                             |                                                                                                    |                                                           |      |                                                                                                    |                                                                                                    |                                                                                      |        |  |  |  |                                                                                                    |                                                                                                    |                                                                                                    |                                                                                                    |       |                                                                                         |                                                                                                    |                                                                                            |   |  |  |
| 是否二次入伍      | 否〉                                                                                                    | 学校资助部门                                                                                                    |                                                                                                    | 12160                                                                                                    | 1 pts 610                                                                                            |                                                                                                    |                                                                                                    |                                                                                                    |             |            |          |  |                                                                                                    |                                                                                                    |                                                                                                    |                                                                                                 |      |                                                                                                    |                                                                    |                                                                         |          |  |  |  |                                                                                                    |                                                             |                                                                                                    |                                                                                                    |                                                                                                    |        |                                                                    |                                                                                            |         |  |  |  |                                                                                                    |                                                                    |                                                                                                    |                        |                                                        |                                                                                                    |                                                                                                    |                                                                                 |        |  |  |  |                                                                       |                                                             |                                                                                                    |                                                           |      |                                                                                                    |                                                                                                    |                                                                                      |        |  |  |  |                                                                                                    |                                                                                                    |                                                                                                    |                                                                                                    |       |                                                                                         |                                                                                                    |                                                                                            |   |  |  |
| *入伍年月       | 2022-03 >                                                                                                    | 地址                                                                                                    |                                                                                                    |                                                                                                    | 人內容                                                                                                  |                                                                                                    |                                                                                                    |                                                                                                    |             |            |          |  |                                                                                                    |                                                                                                    |                                                                                                    |                                                                                                 |      |                                                                                                    |                                                                    |                                                                         |          |  |  |  |                                                                                                    |                                                             |                                                                                                    |                                                                                                    |                                                                                                    |        |                                                                    |                                                                                            |         |  |  |  |                                                                                                    |                                                                    |                                                                                                    |                        |                                                        |                                                                                                    |                                                                                                    |                                                                                 |        |  |  |  |                                                                       |                                                             |                                                                                                    |                                                           |      |                                                                                                    |                                                                                                    |                                                                                      |        |  |  |  |                                                                                                    |                                                                                                    |                                                                                                    |                                                                                                    |       |                                                                                         |                                                                                                    |                                                                                            |   |  |  |
|             |                                                                                                    | able and strong strong                                                                                                    | -                                                                                                    | tala 42.                                                                                                    | A who price                                                                                          |                                                                                                    |                                                                                                    | L IF                                                                                                    |             |            |          |  |                                                                                                    |                                                                                                    |                                                                                                    |                                                                                                 |      |                                                                                                    |                                                                    |                                                                         |          |  |  |  |                                                                                                    |                                                             |                                                                                                    |                                                                                                    |                                                                                                    |        |                                                                    |                                                                                            |         |  |  |  |                                                                                                    |                                                                    |                                                                                                    |                        |                                                        |                                                                                                    |                                                                                                    |                                                                                 |        |  |  |  |                                                                       |                                                             |                                                                                                    |                                                           |      |                                                                                                    |                                                                                                    |                                                                                      |        |  |  |  |                                                                                                    |                                                                                                    |                                                                                                    |                                                                                                    |       |                                                                                         |                                                                                                    |                                                                                            |   |  |  |
|             | 3:53<br>く 申请服兵役教育                                                                                                    | <b>№ 6</b> 222 余 III 新<br>行资助 ···                                                                                                    | •                                                                                                    | 3:53<br>く 申请服                                                                                                    | 兵役教育                                                                                                 | <b>№ ●</b> ‰<br>资助                                                                                                    | ا ۲ 🖸 R کا<br>۱۱                                                                                                    | #il @<br>•• ⊙                                                                                                    |             |            |          |  |                                                                                                    |                                                                                                    |                                                                                                    |                                                                                                 |      |                                                                                                    |                                                                    |                                                                         |          |  |  |  |                                                                                                    |                                                             |                                                                                                    |                                                                                                    |                                                                                                    |        |                                                                    |                                                                                            |         |  |  |  |                                                                                                    |                                                                    |                                                                                                    |                        |                                                        |                                                                                                    |                                                                                                    |                                                                                 |        |  |  |  |                                                                       |                                                             |                                                                                                    |                                                           |      |                                                                                                    |                                                                                                    |                                                                                      |        |  |  |  |                                                                                                    |                                                                                                    |                                                                                                    |                                                                                                    |       |                                                                                         |                                                                                                    |                                                                                            |   |  |  |
|             | 3:53<br>く 申请服兵役教育                                                                                                    | <b>□ ●</b> 梁 奈 回 和 和<br>「资助 ···                                                                                                    | ●<br>●                                                                                                    | 3:53<br>く 申请服<br>学费补偿贷题                                                                                                    | 兵役教育<br>款代偿 退                                                                                        | ■ ● 2<br>⑤ 助<br>役士兵 <sup>4</sup>                                                                                                    | 8 奈 III 部I<br>・<br>学费减免                                                                                                    | 約1 @<br>•• ●<br>申请记录                                                                                                    | )<br>₹      |            |          |  |                                                                                                    |                                                                                                    |                                                                                                    |                                                                                                 |      |                                                                                                    |                                                                    |                                                                         |          |  |  |  |                                                                                                    |                                                             |                                                                                                    |                                                                                                    |                                                                                                    |        |                                                                    |                                                                                            |         |  |  |  |                                                                                                    |                                                                    |                                                                                                    |                        |                                                        |                                                                                                    |                                                                                                    |                                                                                 |        |  |  |  |                                                                       |                                                             |                                                                                                    |                                                           |      |                                                                                                    |                                                                                                    |                                                                                      |        |  |  |  |                                                                                                    |                                                                                                    |                                                                                                    |                                                                                                    |       |                                                                                         |                                                                                                    |                                                                                            |   |  |  |
|             | 3:53<br>く 申请服兵役教育<br>学费补偿贷款代偿                                                                                                    | ■ 0 222 名 四 和 和<br>「 済 助<br>退役士兵学 豊減免 ■                                                                                                    | <ul> <li>●</li> <li>申请记录</li> </ul>                                                                                                    | 3:53<br>く 申请服<br>学费补偿贷                                                                                                    | <b>兵役教育</b> 發                                                                                        | № ♥ №<br>登助<br>役士兵                                                                                                    | <b>2 奈 回 ≌</b> □<br>・<br>学费减免                                                                                                    | ∰ @<br>•• ◎<br>申请记家                                                                                                    | )<br>R      |            |          |  |                                                                                                    |                                                                                                    |                                                                                                    |                                                                                                 |      |                                                                                                    |                                                                    |                                                                         |          |  |  |  |                                                                                                    |                                                             |                                                                                                    |                                                                                                    |                                                                                                    |        |                                                                    |                                                                                            |         |  |  |  |                                                                                                    |                                                                    |                                                                                                    |                        |                                                        |                                                                                                    |                                                                                                    |                                                                                 |        |  |  |  |                                                                       |                                                             |                                                                                                    |                                                           |      |                                                                                                    |                                                                                                    |                                                                                      |        |  |  |  |                                                                                                    |                                                                                                    |                                                                                                    |                                                                                                    |       |                                                                                         |                                                                                                    |                                                                                            |   |  |  |
|             | 3:53<br>く 申请服兵役教育<br>学费补偿贷款代偿<br><br>() ()                                                                                                    | <ul> <li>2 首 22 奈 四 和 新</li> <li>5 资助</li> <li>3 退役士兵学费减免</li> <li>- </li> <li>- </li></ul>                                                                                                    | ●<br>●<br>申请记录<br>- ⑤                                                                                                    | 3:53<br>く 申请服<br>学费补偿贷<br>。<br>一                                                                                                    | <b>兵役教育</b> 登<br>款代偿 退                                                                               | N ● 28<br>资助<br>役士兵<br>····································                                                                                                    | 2 奈 回 新□ 学费减免 — ○ —                                                                                                    | #Ⅱ @<br>•• ②<br>申请记家                                                                                                    | )<br>灵      |            |          |  |                                                                                                    |                                                                                                    |                                                                                                    |                                                                                                 |      |                                                                                                    |                                                                    |                                                                         |          |  |  |  |                                                                                                    |                                                             |                                                                                                    |                                                                                                    |                                                                                                    |        |                                                                    |                                                                                            |         |  |  |  |                                                                                                    |                                                                    |                                                                                                    |                        |                                                        |                                                                                                    |                                                                                                    |                                                                                 |        |  |  |  |                                                                       |                                                             |                                                                                                    |                                                           |      |                                                                                                    |                                                                                                    |                                                                                      |        |  |  |  |                                                                                                    |                                                                                                    |                                                                                                    |                                                                                                    |       |                                                                                         |                                                                                                    |                                                                                            |   |  |  |
|             | 3:53         く 申请服兵役教育         学费补偿贷款代偿         (一)         (一)         (一)         (一)         (一)         (一)         (一)         (一)         (一)         (一)         (一)         (一)         (一)         (一)         (一)         (一)         (一)         (一)         (一)         (一)         (一)         (一)         (1)         (1)         (2)         (2)         (2)         (2)         (2)         (2)         (2)         (2)         (2)         (2)         (2)         (2)         (2)         (3)         (4)         (5)         (5)         (6)         (7)         (7)         (8)         (9)         (1)         (1)         (2)         (2) <t< td=""><td><ul> <li>○ 228 年 回 % 1 % 1</li> <li>○ 3</li> <li>○ 4</li> <li>○ 4</li> <li>○ 4</li> <li>○ 4</li> <li>○ 4</li> <li>○ 4</li> <li>○ 4</li> <li>○ 4</li> <li>○ 4</li> <li>○ 4</li> <li>○ 4</li> <li>○ 4</li> <li>○ 4</li> <li>○ 4</li> <li>○ 4</li> <li>○ 4</li> <li>○ 4</li> <li>○ 4</li> <li>○ 5</li> <li>○ 4</li> <li>○ 5</li> <li>○ 5</li> <li>○ 6</li> <li>○ 6</li> <li>○ 7</li> <li>○ 7</li></ul></td><td>●<br/>●<br/>申请记录<br/>- ⑤<br/>申请材料</td><td>3:53<br/>く 申请服<br/>学费补偿贷<br/>()<br/>()<br/>()<br/>()<br/>()<br/>()</td><td><b>兵役教育</b>登<br/>款代偿 退<br/>- ⊙ ——<br/><sup></sup> 夭系信息 在</td><td>■ ● 23</td><td></td><td><ul> <li>₩ I I I I I I I I I I I I I I I I I I I</li></ul></td><td>)<br/>륫<br/>타</td><td></td><td></td></t<> | <ul> <li>○ 228 年 回 % 1 % 1</li> <li>○ 3</li> <li>○ 4</li> <li>○ 4</li> <li>○ 4</li> <li>○ 4</li> <li>○ 4</li> <li>○ 4</li> <li>○ 4</li> <li>○ 4</li> <li>○ 4</li> <li>○ 4</li> <li>○ 4</li> <li>○ 4</li> <li>○ 4</li> <li>○ 4</li> <li>○ 4</li> <li>○ 4</li> <li>○ 4</li> <li>○ 4</li> <li>○ 5</li> <li>○ 4</li> <li>○ 5</li> <li>○ 5</li> <li>○ 6</li> <li>○ 6</li> <li>○ 7</li> <li>○ 7</li></ul>                                                                                                    | ●<br>●<br>申请记录<br>- ⑤<br>申请材料                                                                                                    | 3:53<br>く 申请服<br>学费补偿贷<br>()<br>()<br>()<br>()<br>()<br>()                                                                                                    | <b>兵役教育</b> 登<br>款代偿 退<br>- ⊙ ——<br><sup></sup> 夭系信息 在                                               | ■ ● 23                                                                                                    |                                                                                                    | <ul> <li>₩ I I I I I I I I I I I I I I I I I I I</li></ul>                                                                                                    | )<br>륫<br>타 |            |          |  |                                                                                                    |                                                                                                    |                                                                                                    |                                                                                                 |      |                                                                                                    |                                                                    |                                                                         |          |  |  |  |                                                                                                    |                                                             |                                                                                                    |                                                                                                    |                                                                                                    |        |                                                                    |                                                                                            |         |  |  |  |                                                                                                    |                                                                    |                                                                                                    |                        |                                                        |                                                                                                    |                                                                                                    |                                                                                 |        |  |  |  |                                                                       |                                                             |                                                                                                    |                                                           |      |                                                                                                    |                                                                                                    |                                                                                      |        |  |  |  |                                                                                                    |                                                                                                    |                                                                                                    |                                                                                                    |       |                                                                                         |                                                                                                    |                                                                                            |   |  |  |
|             | 3:53<br>く 申请服兵役教育<br>学费补偿贷款代偿<br>(一)<br>(一)<br>(一)<br>(一)<br>(一)<br>(一)<br>(一)<br>(一)<br>(一)<br>(一)                                                                                                    | <ul> <li>○ 砂 磁</li></ul>                                                                                                    | <ul> <li>●</li> <li>申请记录</li> <li>- ⑤</li> <li>申请材料</li> </ul>                                                                                                    | 3:53<br>く 申请服<br>学费补偿贷<br>()<br>个人信息 副<br>*入伍通知書                                                                                                    | <b>兵役教育</b> 登<br>款代偿 退<br>- ⊘ ——<br><sup></sup><br>送系信息 在                                            | N ♥ 23<br>答助<br>役士兵<br>(◇ —<br>(入银行                                                                                                    | 2 奈 四 第□<br>·<br>·<br>·<br>·<br>·<br>·<br>·<br>·<br>·<br>·<br>·<br>·<br>·                                                                                                    | #il @       ••     •       申请记录       ●       ●       ●       ●       ●       ●       ●       ●       ●       ●       ●       ●       ●       ●       ●       ●       ●       ●       ●       ●       ●       ●       ●       ●       ●       ●       ●       ●       ●       ●       ●       ●       ●       ●       ●       ●       ●       ●       ●       ●       ●       ●       ●       ●       ●       ●       ●       ●       ●       ●       ●       ●       ●       ●       ●       ●       ●       ●       ●       ●       ●       ●       ●       ●                                                                                                    | ₽<br>₽      |            |          |  |                                                                                                    |                                                                                                    |                                                                                                    |                                                                                                 |      |                                                                                                    |                                                                    |                                                                         |          |  |  |  |                                                                                                    |                                                             |                                                                                                    |                                                                                                    |                                                                                                    |        |                                                                    |                                                                                            |         |  |  |  |                                                                                                    |                                                                    |                                                                                                    |                        |                                                        |                                                                                                    |                                                                                                    |                                                                                 |        |  |  |  |                                                                       |                                                             |                                                                                                    |                                                           |      |                                                                                                    |                                                                                                    |                                                                                      |        |  |  |  |                                                                                                    |                                                                                                    |                                                                                                    |                                                                                                    |       |                                                                                         |                                                                                                    |                                                                                            |   |  |  |
|             | 3:53         く 申请服兵役教育         学费补偿贷款代偿         一         一         一         个人信息         联系信息         申请信息         隶属关系                                                                                                    | 2 ● 222 名 四 和 和<br>「 済助 ・・・<br>退役士兵学要滅免 『<br>一 ② — ③<br>存入銀行 申请信息                                                                                                    | <ul> <li>●</li> <li>●</li> <li>申请材料</li> <li>●</li> <li>●<!--</td--><td>3:53<br/>く 申请服<br/>学费补偿贷<br/>(<br/>一<br/>个人信息<br/>第<br/>*入伍通知書<br/>Scr<br/>0.33</td><td>兵役教育登<br/>款代偿 退<br/>- ② ——<br/>送系信息 否<br/>5<br/>eenshot_2(<br/>MB</td><td>№ 6%<br/>登助<br/>役士兵<br/>(2)<br/>(2)</td><td>8 奈 四 新<br/>学费减免<br/>————————————————————————————————————</td><td><ul> <li>第11 (20)</li> <li>申请记录</li> <li>申请记录</li> <li>申请材料</li> <li>上传附件</li> <li></li> </ul></td><td>ē</td><td></td><td></td></li></ul>                                                                                                    | 3:53<br>く 申请服<br>学费补偿贷<br>(<br>一<br>个人信息<br>第<br>*入伍通知書<br>Scr<br>0.33                                                                                                    | 兵役教育登<br>款代偿 退<br>- ② ——<br>送系信息 否<br>5<br>eenshot_2(<br>MB                                          | № 6%<br>登助<br>役士兵<br>(2)<br>(2)                                                                                                    | 8 奈 四 新<br>学费减免<br>————————————————————————————————————                                                                                                    | <ul> <li>第11 (20)</li> <li>申请记录</li> <li>申请记录</li> <li>申请材料</li> <li>上传附件</li> <li></li> </ul>                                                                                                    | ē           |            |          |  |                                                                                                    |                                                                                                    |                                                                                                    |                                                                                                 |      |                                                                                                    |                                                                    |                                                                         |          |  |  |  |                                                                                                    |                                                             |                                                                                                    |                                                                                                    |                                                                                                    |        |                                                                    |                                                                                            |         |  |  |  |                                                                                                    |                                                                    |                                                                                                    |                        |                                                        |                                                                                                    |                                                                                                    |                                                                                 |        |  |  |  |                                                                       |                                                             |                                                                                                    |                                                           |      |                                                                                                    |                                                                                                    |                                                                                      |        |  |  |  |                                                                                                    |                                                                                                    |                                                                                                    |                                                                                                    |       |                                                                                         |                                                                                                    |                                                                                            |   |  |  |
|             | 3:53         く 申请服兵役教育         学费补偿贷款代偿         学费补偿贷款代偿         (一) 一) 一         (一) 一) 一         个人信息         联系信息         申请信息         隶属关系         *应缴纳学费总         金额(元)                                                                                                    | <ul> <li>□ ● 222 奈 四 前 前</li> <li>「资助</li> <li>・・</li> <li>退役士兵学费减免</li> <li>- ○ - ○</li> <li>- ○</li> <li>- ○<!--</td--><td><ul> <li>●</li> <li>申请记录</li> <li>- ⑤</li> <li>申请材料</li> <li>地方 &gt;</li> <li>8000</li> </ul></td><td>3:53<br/>く 申请服<br/>学费补偿贷<br/>一<br/>个人信息 II<br/>*入伍通知书<br/>0.53<br/>*身份证</td><td><b>兵役教育</b>登<br/>款代偿 退<br/>- ② —</td><td>▶ ● 22<br/>登助<br/>(役士兵4)<br/>(公一<br/>(入银行<br/>()<br/>()<br/>()<br/>()<br/>()<br/>()<br/>()<br/>()<br/>()<br/>()</td><td><ul> <li>第 回 前山</li> <li>学费减免</li> <li>一 一 一 一 一 一 一 一 一 一 一 一 一 市 请信息</li> <li>22-15-53.</li> </ul></td><td>Yill ()       ●       ●       ●       ●       ●       ●       ●       ●       ●       ●       ●       ●       ●       ●       ●       ●       ●       ●       ●       ●       ●       ●       ●       ●       ●       ●       ●       ●       ●       ●       ●       ●       ●       ●       ●       ●       ●       ●       ●       ●       ●       ●       ●       ●       ●       ●       ●       ●       ●       ●       ●       ●       ●       ●       ●       ●       ●       ●       ●       ●       ●       ●       ●       ●       ●       ●       ●   <!--</td--><td><b>₽</b></td><td></td><td></td></td></li></ul> | <ul> <li>●</li> <li>申请记录</li> <li>- ⑤</li> <li>申请材料</li> <li>地方 &gt;</li> <li>8000</li> </ul>                                                                                                    | 3:53<br>く 申请服<br>学费补偿贷<br>一<br>个人信息 II<br>*入伍通知书<br>0.53<br>*身份证                                                                                                    | <b>兵役教育</b> 登<br>款代偿 退<br>- ② —                                                                      | ▶ ● 22<br>登助<br>(役士兵4)<br>(公一<br>(入银行<br>()<br>()<br>()<br>()<br>()<br>()<br>()<br>()<br>()<br>()                                                                                                    | <ul> <li>第 回 前山</li> <li>学费减免</li> <li>一 一 一 一 一 一 一 一 一 一 一 一 一 市 请信息</li> <li>22-15-53.</li> </ul>                                                                                                    | Yill ()       ●       ●       ●       ●       ●       ●       ●       ●       ●       ●       ●       ●       ●       ●       ●       ●       ●       ●       ●       ●       ●       ●       ●       ●       ●       ●       ●       ●       ●       ●       ●       ●       ●       ●       ●       ●       ●       ●       ●       ●       ●       ●       ●       ●       ●       ●       ●       ●       ●       ●       ●       ●       ●       ●       ●       ●       ●       ●       ●       ●       ●       ●       ●       ●       ●       ●       ● </td <td><b>₽</b></td> <td></td> <td></td>                                                                                                    | <b>₽</b>    |            |          |  |                                                                                                    |                                                                                                    |                                                                                                    |                                                                                                 |      |                                                                                                    |                                                                    |                                                                         |          |  |  |  |                                                                                                    |                                                             |                                                                                                    |                                                                                                    |                                                                                                    |        |                                                                    |                                                                                            |         |  |  |  |                                                                                                    |                                                                    |                                                                                                    |                        |                                                        |                                                                                                    |                                                                                                    |                                                                                 |        |  |  |  |                                                                       |                                                             |                                                                                                    |                                                           |      |                                                                                                    |                                                                                                    |                                                                                      |        |  |  |  |                                                                                                    |                                                                                                    |                                                                                                    |                                                                                                    |       |                                                                                         |                                                                                                    |                                                                                            |   |  |  |
|             | 3:53<br>く 申请服兵役教育<br>学费补偿贷款代偿<br>②③<br>个人信息 联系信息<br>申请信息<br>隶属关系<br>*应缴纳学费总<br>金额 (元)<br>*实际缴纳学费<br>总金额 (元)                                                                                                    | <ul> <li>□ ● 22</li></ul>                                                                                                    | ●<br>●<br>申请记录<br>申请材料<br>単方 ><br>8000<br>6000                                                                                                    | 3:53<br>く 申请服<br>学费补偿贷<br>一<br>个人信息 副<br>*入伍通知キ<br>*3<br>5<br>5<br>5<br>5<br>5<br>5<br>5<br>5<br>5<br>5<br>5<br>5<br>5                                                                                      | 兵役教育3<br>款代偿 退<br>· ○ → → → → → → → → → → → → → → → → → →                                            | N 6 22<br>各助<br>223-03-<br>023-03-                                                                                                    | 8 名 回 Bil<br>学费减免<br>申请信息<br>の<br>22-15-53.<br>の<br>22-15-52.                                                                                                    | <ul> <li>*1 ⑥</li> <li>申请记录</li> <li>申请材料</li> <li>上传附件</li> <li></li> <li>上传附件</li> </ul>                                                                                                    | )<br>灵      |            |          |  |                                                                                                    |                                                                                                    |                                                                                                    |                                                                                                 |      |                                                                                                    |                                                                    |                                                                         |          |  |  |  |                                                                                                    |                                                             |                                                                                                    |                                                                                                    |                                                                                                    |        |                                                                    |                                                                                            |         |  |  |  |                                                                                                    |                                                                    |                                                                                                    |                        |                                                        |                                                                                                    |                                                                                                    |                                                                                 |        |  |  |  |                                                                       |                                                             |                                                                                                    |                                                           |      |                                                                                                    |                                                                                                    |                                                                                      |        |  |  |  |                                                                                                    |                                                                                                    |                                                                                                    |                                                                                                    |       |                                                                                         |                                                                                                    |                                                                                            |   |  |  |
|             | 3:53<br>く 申请服兵役教育<br>学费补偿贷款代偿<br>②③<br>个人信息 联系信息<br>申请信息<br>隶属关系<br>*应缴纳学费总<br>金额(元)<br>申请学费补偿<br>金额(元)                                                                                                    | <ul> <li>□ @ 28 % 20 % 11 % 11</li> <li>「资助</li> <li>・・</li> <li>退役士兵学费减免</li> <li>- ② - ③</li> <li>- ⑦ - ④</li> <li>- ⑦ - ④</li> <li>- ⑦ - ④</li> <li>- ⑦ - ④</li> <li>- ⑦ - ④</li> <li>- ⑦ - ④</li> <li>- ⑦ - ●</li> <li>- ⑦ - ●</li> <li>- ⑧ - ●</li> <li>- ⑧ - ●</li> <li>- ◎</li> <li>- ○</li> <li>- ○</li></ul>                                                                                                    | ■<br>●<br>申请记录<br>申请材料<br>単访材料<br>8000<br>6000<br>6000                                                                                                    | 3:53<br>く 申请服<br>学费补偿贷<br>一<br>个人信息 朝<br>*入伍通知书<br>*身份证<br>*身份证<br>*学籍证明                                                                                                    | 兵役教育<br>数代偿 退<br>→ ○ → → → → → → → → → → → → → → → → → →                                             | ■ ● 34<br>分支助<br>役士兵:<br>○ —<br>○ —<br>○ —<br>○ —<br>○ —<br>○ —<br>○ —<br>○ —<br>○ —<br>○ —                                                                                                    | 8 名 回 Bil<br>学费减免<br>申请信息<br>の<br>22-15-53.<br>の<br>22-15-52.                                                                                                    | **     ②       申请记录       ●       ●       ●       ●       ●       ●       ●       ●       ●       ●       ●       ●       ●       ●       ●       ●       ●       ●       ●       ●       ●       ●       ●       ●       ●       ●       ●       ●       ●       ●       ●       ●       ●       ●       ●       ●       ●       ●       ●       ●       ●       ●       ●       ●       ●       ●       ●       ●       ●       ●       ●       ●       ●       ●       ●       ●       ●       ●       ●       ●       ●       ●       ●       ●       ●                                                                                                    | )<br>₽      |            |          |  |                                                                                                    |                                                                                                    |                                                                                                    |                                                                                                 |      |                                                                                                    |                                                                    |                                                                         |          |  |  |  |                                                                                                    |                                                             |                                                                                                    |                                                                                                    |                                                                                                    |        |                                                                    |                                                                                            |         |  |  |  |                                                                                                    |                                                                    |                                                                                                    |                        |                                                        |                                                                                                    |                                                                                                    |                                                                                 |        |  |  |  |                                                                       |                                                             |                                                                                                    |                                                           |      |                                                                                                    |                                                                                                    |                                                                                      |        |  |  |  |                                                                                                    |                                                                                                    |                                                                                                    |                                                                                                    |       |                                                                                         |                                                                                                    |                                                                                            |   |  |  |
|             | <ul> <li>3:53</li> <li>く 申请服兵役教育</li> <li>学费补偿贷款代偿</li> <li>一个人信息 联系信息</li> <li>中请信息</li> <li>隶属关系</li> <li>*应缴纳学费总金额(元)</li> <li>*实际缴纳学费</li> <li>总金额(元)</li> <li>申请学费补偿</li> <li>金额(元)</li> <li>贷款类别</li> </ul>                                                                                                    | ○ 校園地 ②                                                                                                    | <ul> <li>●</li> <li>●</li> <li>申请记录</li> <li>- ⑤</li> <li>●</li> <li>●</li></ul>                                                                                                    | 3:53<br>く 申请服<br>学费补偿贷<br>个人信息 第<br>*入伍通知寺<br>0.33<br>*身份证<br>*学籍证明                                                                                                    | 兵役教育                                                                                                 | ■ ● 23<br>受助<br>役士兵 ② —<br>● 入银行 ○ 23-03-                                                                                                    | 2<br>学 费 減 免<br>中 请 信 息<br>の<br>22-15-53.<br>の<br>22-15-52.<br>の<br>の<br>の<br>の<br>の<br>の<br>の<br>の<br>の<br>の<br>の<br>の<br>の                                                                                                    | **     ●       申请记录       ●       ●       ●       ●       ●       ●       ●       ●       ●       ●       ●       ●       ●       ●       ●       ●       ●       ●       ●       ●       ●       ●       ●       ●       ●       ●       ●       ●       ●       ●       ●       ●       ●       ●       ●       ●       ●       ●       ●       ●       ●       ●       ●       ●       ●       ●       ●       ●       ●       ●       ●       ●       ●       ●       ●       ●       ●       ●       ●       ●       ●       ●       ●       ●       ● <tr <td<="" td=""><td>)<br/>문</td><td></td><td></td></tr> <tr><td></td><td><ul> <li>3:53</li> <li>く 申请服兵役教育</li> <li>学费补偿贷款代偿</li> <li>一 (一)</li> <li>个人信息 联系信息</li> <li>个人信息 联系信息</li> <li>申请信息</li> <li>隶属关系</li> <li>*应缴纳学费总&lt;金额(元)</li> <li>*实际缴纳学费总&lt;金额(元)</li> <li>申请学费补偿</li> <li>金额(元)</li> <li>申请学费补偿</li> <li>金额(元)</li> <li>贷款类别</li> <li>*贷款本金</li> </ul></td><td><ul> <li>□ @ 220 % 四 % 1 % 1</li> <li>「资助</li> <li>通役士兵学费减免</li> <li>④</li> <li>●</li> <li>●</li> <li>●</li> <li>●</li> <li>●</li> <li>●</li> <li>●</li> <li>●</li> <li>校园地</li> <li>●</li> </ul></td><td><ul> <li>●</li> <li>●</li> <li>申请记录</li> <li>- ⑤</li> <li>●</li> <li>●</li> <li>●</li> <li>●</li> <li>●</li> <li>●</li> <li>●</li> <li>●</li> <li>●</li> <li>●</li> <li>●</li> <li>●</li> <li>●</li> <li>●</li> <li>●</li> <li>○</li> <li>●</li> <li>○</li> <li>●</li> <li>○</li> <li>●</li> <li>○</li> <li>●</li> <li>○</li> <li>●</li> <li>○</li> <li>●</li> <li>○</li> <li>●</li> <li>●</li></ul></td><td>3:53<br/>く 申请服<br/>学费补偿贷!<br/>个人信息 第<br/>*入伍通知书<br/>*身份证<br/>*身份证<br/>*学籍证明<br/>\$\$Cr<br/>0.24<br/>*学籍证明</td><td>兵役教育</td><td>■ ● 23<br/>受助<br/>② —<br/>● ○ —<br/>● ○ ↓<br/>● ○ ↓<br/>● ○ ○ ↓<br/>● ○ ↓<br/>● ○ ○ ↓<br/>● ○ ↓<br/>●</td><td>2<br/>2<br/>2<br/>2<br/>2<br/>2<br/>2<br/>2<br/>2<br/>2<br/>2<br/>2<br/>2<br/>2</td><td>**     ②       申请记录       ●       ③       申请材材       上传附件          上传附件      </td><td><b>₽</b></td><td></td><td></td></tr> <tr><td></td><td><ul> <li>3:53</li> <li>く 申请服兵役教育</li> <li>学费补偿贷款代偿</li> <li>一个人信息 联系信息</li> <li>申请信息</li> <li>隶属关系</li> <li>*应缴纳学费总&lt;金额(元)</li> <li>*实际缴纳学费</li> <li>总金额(元)</li> <li>申请学费补偿</li> <li>金额(元)</li> <li>计学教补偿</li> <li>金额(元)</li> <li>投款类别</li> <li>*贷款和息</li> </ul></td><td>■● 鍵 象 四 新 新<br/>行资助 ・・<br/>退役士兵学费减免 「<br/>一○ ○ ○<br/>存入银行 申请信息</td><td><ul> <li>●</li> <li>●</li> <li>申请材料</li> <li>●</li> <li>●<!--</td--><td>3:53<br/>く 申请服<br/>学费补偿贷<br/>个人信息 『<br/>*入伍通知书<br/>*身份证<br/>*身份证<br/>*学籍证明<br/>\$24<br/>\$25<br/>\$24<br/>\$25<br/>\$24<br/>\$25<br/>\$24<br/>\$25<br/>\$24<br/>\$25<br/>\$25<br/>\$25<br/>\$25<br/>\$25<br/>\$25<br/>\$25<br/>\$25</td><td>兵役教育3<br/>軟代偿 追<br/>· ○ ───<br/>送系信息 在<br/>S<br/>eenshot_2(<br/>MB<br/>eenshot_2(<br/>MB<br/>eenshot_2(<br/>MB</td><td>■ ● 23</td><td>2<br/>2<br/>2<br/>2<br/>2<br/>2<br/>2<br/>2<br/>2<br/>2<br/>2<br/>2<br/>2<br/>2</td><td>11 (20)       申请记录       申请记录       申请记录       申请记录       上传附件          上传附件          上传附件</td><td>다.<br/>주</td><td></td><td></td></li></ul></td></tr> <tr><td></td><td>3:53<br/>《 申请服兵役教育<br/>学费补偿贷款代偿<br/>④ ④ ④ ④<br/>个人信息 联系信息<br/>● 申请信息<br/>隶属关系<br/>*应缴纳学费总<br/>金额 (元)<br/>*实际缴纳学费总<br/>金额 (元)<br/>申请学费补偿<br/>金额 (元)<br/>申请学费补偿<br/>金额 (元)<br/>章素学费补偿<br/>金额 (元)<br/>章素学费补偿<br/>金额 (元)</td><td>□● 梁 索 回 新 新<br/>「资助 ・・<br/>退役士兵学费减免 「<br/>一 ○ 一 ○ 一 ○ 一<br/>存入银行 申请信息</td><td><ul> <li>●</li> <li>●</li> <li>申请记录</li> <li>- ⑤</li> <li>●</li> <li>●</li></ul></td><td>3:53<br/>く 申请服<br/>学费补偿贷</td><td>兵役教育<br/>款代偿 退<br/>一 一 一 、 、 、 、 、 、 、 、 、 、 、 、 、 、 、 、</td><td>■ ● 24<br/>会助<br/>役士兵<sup>4</sup><br/>一<br/>一<br/>(シ) —<br/>(シ) —<br/>(シ) —<br/>(シ) —<br/>(シ) —<br/>(シ) —<br/>(シ) —<br/>(シ) —<br/>(シ) —<br/>(シ) —<br/>(シ) —<br/>(シ) —<br/>(シ) 二<br/>(シ) 二<br/>(シ) (</td><td>8 常 回 前i<br/>字 费减免<br/>申请信息<br/>②<br/>22-15-53.<br/>②<br/>22-15-52.<br/>③<br/>22-15-52.<br/>③<br/>章<br/>学校校学生内<br/>美校教学生内<br/>美術教<br/>二<br/>(○)<br/>二<br/>(○)<br/>二<br/>(○)<br/>二<br/>(○)<br/>二<br/>(○)<br/>二<br/>(○)<br/>(○)<br/>(○)<br/>(○)<br/>(○)<br/>(○)<br/>(○)<br/>(○)</td><td>11 (20)       申请记录       申请记录       申请材料       上传附件          上传附件          应磁入井</td><td>₽<br/>₽</td><td></td><td></td></tr> <tr><td></td><td>3:53<br/>&lt; 申请服兵役教育<br/>学费补偿贷款代偿<br/>一一一一一一一一一一一一一一一一一一一一一一一一一一一一一一一一一一一一</td><td>□● 22 % 四 新 前<br/>「资助 通役士兵学费减免 ● ● ● ● ● ● ● ● ● ● ● 校园地 ● ●</td><td><ul> <li>●</li> <li>●</li> <li>申请记录</li> <li>- ⑤</li> <li>●</li> <li>●</li> <li>前材料</li> <li>●</li> <li>●</li> <li>(5)</li> <li>●</li> <li>(6)</li> <li>(7)</li> <li>(7)&lt;</li></ul></td><td>3:53     く 申请服     学费补偿贷<br/>· · · · · · · · · · · · · · ·</td><td>兵役教育</td><td>■ ● 2<br/>2<br/>3<br/>3<br/>3<br/>3<br/>3<br/>4<br/>4<br/>5<br/>5<br/>5<br/>5<br/>5<br/>5<br/>5<br/>5<br/>5<br/>5<br/>5<br/>5<br/>5</td><td><ul> <li>2 つ 回 前山</li> <li>字 费減免</li> <li>申请信息</li> <li>22-15-53.</li> <li>22-15-52.</li> <li>22-15-52.</li> <li>22-15-52.</li> <li>第学校存关内</li> <li>有效。</li> </ul></td><td>**       ●         申请记录         申请材料         上传附件            上传附件               应应入并</td><td>)<br/>로</td><td></td><td></td></tr> <tr><td></td><td>3:53<br/>《 申请服兵役教育<br/>学费补偿贷款代偿<br/>④ ④ ④ ④<br/>个人信息 联系信息<br/>平请信息<br/>隶属关系<br/>*应缴纳学费总<br/>金额(元)<br/>*家际缴纳学费总<br/>金额(元)<br/>非请学费补偿<br/>经款类别<br/>*贷款利息<br/>*贷款利息<br/>*贷款和合称<br/>*还款账户账号</td><td><ul> <li>□ @ 28 % 四 % 1 m</li> <li>「资助</li> <li>通役士兵学费减免</li> <li>④</li> <li>⑦</li> <li>④</li> <li>⑦</li> <li>⑦</li> <li>⑦</li> <li>⑦</li> <li>⑦</li> <li>⑦</li> <li>⑦</li> <li>⑦</li> <li>⑦</li> <li>⑦</li> <li>⑦</li> <li>⑦</li> <li>⑦</li> <li>○</li> <li>○</li></ul></td><td>■<br/>●<br/>申请记录<br/>=<br/>-<br/>⑤<br/>申请材料<br/>8000<br/>6000<br/>6000<br/>5000<br/>5000<br/>6000<br/>5000<br/>5</td><td>3:53<br/>く 申请服<br/>学费补偿贷<br/>一<br/>个人信息 II<br/>*入伍通知书<br/>*身份证<br/>*身份证<br/>*学籍证明<br/>\$<br/>\$<br/>\$<br/>\$<br/>\$<br/>\$<br/>\$<br/>\$<br/>\$<br/>\$<br/>\$<br/>\$<br/>\$</td><td>兵役教育登</td><td>■ ● 3<br/>② 5<br/>3<br/>② 6<br/>○ 6<br/>○ 7<br/>○ 7<br/>○ 7<br/>○ 7<br/>○ 7<br/>○ 7<br/>○ 7<br/>○ 7</td><td>8 零 回 音山<br/>(一)<br/>学费减免<br/>申请信息<br/>②<br/>22-15-53. 22-15-53. ② ② 22-15-52. ③ ② 22-15-52. ③ ③ ③ ⑦ ⑦ ⑧ ⑧ ⑦ ⑧ ⑧ ⑧ ⑧ ⑧ ⑧ ⑧ ⑧ ⑧ ⑧ ⑧ ⑧ ⑧ ⑧ ⑧ ⑧ ⑧ ⑧ ⑧ ⑧ ⑧ ⑧ ⑧ ⑧ ⑧ ⑧ ⑧ ⑧ ⑧ ⑧ ⑧ ⑧ ⑧ ⑧ ⑧ ⑧ ⑧ ⑧ ⑧ ⑧ ⑧ ⑧ ⑧ ⑧ ⑧ ⑧ ⑧ ⑧ ⑧ ⑧ ⑧<!--</td--><td>1       1         申请记录       申请记录         申请材料       上传附件             上传附件              应密      </td><td>P</td><td></td><td></td></td></tr> | )<br>문      |            |          |  | <ul> <li>3:53</li> <li>く 申请服兵役教育</li> <li>学费补偿贷款代偿</li> <li>一 (一)</li> <li>个人信息 联系信息</li> <li>个人信息 联系信息</li> <li>申请信息</li> <li>隶属关系</li> <li>*应缴纳学费总&lt;金额(元)</li> <li>*实际缴纳学费总&lt;金额(元)</li> <li>申请学费补偿</li> <li>金额(元)</li> <li>申请学费补偿</li> <li>金额(元)</li> <li>贷款类别</li> <li>*贷款本金</li> </ul> | <ul> <li>□ @ 220 % 四 % 1 % 1</li> <li>「资助</li> <li>通役士兵学费减免</li> <li>④</li> <li>●</li> <li>●</li> <li>●</li> <li>●</li> <li>●</li> <li>●</li> <li>●</li> <li>●</li> <li>校园地</li> <li>●</li> </ul> | <ul> <li>●</li> <li>●</li> <li>申请记录</li> <li>- ⑤</li> <li>●</li> <li>●</li> <li>●</li> <li>●</li> <li>●</li> <li>●</li> <li>●</li> <li>●</li> <li>●</li> <li>●</li> <li>●</li> <li>●</li> <li>●</li> <li>●</li> <li>●</li> <li>○</li> <li>●</li> <li>○</li> <li>●</li> <li>○</li> <li>●</li> <li>○</li> <li>●</li> <li>○</li> <li>●</li> <li>○</li> <li>●</li> <li>○</li> <li>●</li> <li>●</li></ul> | 3:53<br>く 申请服<br>学费补偿贷!<br>个人信息 第<br>*入伍通知书<br>*身份证<br>*身份证<br>*学籍证明<br>\$\$Cr<br>0.24<br>*学籍证明 | 兵役教育 | ■ ● 23<br>受助<br>② —<br>● ○ —<br>● ○ ↓<br>● ○ ↓<br>● ○ ○ ↓<br>● ○ ↓<br>● ○ ○ ↓<br>● ○ ↓<br>● | 2<br>2<br>2<br>2<br>2<br>2<br>2<br>2<br>2<br>2<br>2<br>2<br>2<br>2 | **     ②       申请记录       ●       ③       申请材材       上传附件          上传附件 | <b>₽</b> |  |  |  | <ul> <li>3:53</li> <li>く 申请服兵役教育</li> <li>学费补偿贷款代偿</li> <li>一个人信息 联系信息</li> <li>申请信息</li> <li>隶属关系</li> <li>*应缴纳学费总&lt;金额(元)</li> <li>*实际缴纳学费</li> <li>总金额(元)</li> <li>申请学费补偿</li> <li>金额(元)</li> <li>计学教补偿</li> <li>金额(元)</li> <li>投款类别</li> <li>*贷款和息</li> </ul> | ■● 鍵 象 四 新 新<br>行资助 ・・<br>退役士兵学费减免 「<br>一○ ○ ○<br>存入银行 申请信息 | <ul> <li>●</li> <li>●</li> <li>申请材料</li> <li>●</li> <li>●<!--</td--><td>3:53<br/>く 申请服<br/>学费补偿贷<br/>个人信息 『<br/>*入伍通知书<br/>*身份证<br/>*身份证<br/>*学籍证明<br/>\$24<br/>\$25<br/>\$24<br/>\$25<br/>\$24<br/>\$25<br/>\$24<br/>\$25<br/>\$24<br/>\$25<br/>\$25<br/>\$25<br/>\$25<br/>\$25<br/>\$25<br/>\$25<br/>\$25</td><td>兵役教育3<br/>軟代偿 追<br/>· ○ ───<br/>送系信息 在<br/>S<br/>eenshot_2(<br/>MB<br/>eenshot_2(<br/>MB<br/>eenshot_2(<br/>MB</td><td>■ ● 23</td><td>2<br/>2<br/>2<br/>2<br/>2<br/>2<br/>2<br/>2<br/>2<br/>2<br/>2<br/>2<br/>2<br/>2</td><td>11 (20)       申请记录       申请记录       申请记录       申请记录       上传附件          上传附件          上传附件</td><td>다.<br/>주</td><td></td><td></td></li></ul> | 3:53<br>く 申请服<br>学费补偿贷<br>个人信息 『<br>*入伍通知书<br>*身份证<br>*身份证<br>*学籍证明<br>\$24<br>\$25<br>\$24<br>\$25<br>\$24<br>\$25<br>\$24<br>\$25<br>\$24<br>\$25<br>\$25<br>\$25<br>\$25<br>\$25<br>\$25<br>\$25<br>\$25 | 兵役教育3<br>軟代偿 追<br>· ○ ───<br>送系信息 在<br>S<br>eenshot_2(<br>MB<br>eenshot_2(<br>MB<br>eenshot_2(<br>MB | ■ ● 23 | 2<br>2<br>2<br>2<br>2<br>2<br>2<br>2<br>2<br>2<br>2<br>2<br>2<br>2 | 11 (20)       申请记录       申请记录       申请记录       申请记录       上传附件          上传附件          上传附件 | 다.<br>주 |  |  |  | 3:53<br>《 申请服兵役教育<br>学费补偿贷款代偿<br>④ ④ ④ ④<br>个人信息 联系信息<br>● 申请信息<br>隶属关系<br>*应缴纳学费总<br>金额 (元)<br>*实际缴纳学费总<br>金额 (元)<br>申请学费补偿<br>金额 (元)<br>申请学费补偿<br>金额 (元)<br>章素学费补偿<br>金额 (元)<br>章素学费补偿<br>金额 (元) | □● 梁 索 回 新 新<br>「资助 ・・<br>退役士兵学费减免 「<br>一 ○ 一 ○ 一 ○ 一<br>存入银行 申请信息 | <ul> <li>●</li> <li>●</li> <li>申请记录</li> <li>- ⑤</li> <li>●</li> <li>●</li></ul> | 3:53<br>く 申请服<br>学费补偿贷 | 兵役教育<br>款代偿 退<br>一 一 一 、 、 、 、 、 、 、 、 、 、 、 、 、 、 、 、 | ■ ● 24<br>会助<br>役士兵 <sup>4</sup><br>一<br>一<br>(シ) —<br>(シ) —<br>(シ) —<br>(シ) —<br>(シ) —<br>(シ) —<br>(シ) —<br>(シ) —<br>(シ) —<br>(シ) —<br>(シ) —<br>(シ) —<br>(シ) 二<br>(シ) 二<br>(シ) ( | 8 常 回 前i<br>字 费减免<br>申请信息<br>②<br>22-15-53.<br>②<br>22-15-52.<br>③<br>22-15-52.<br>③<br>章<br>学校校学生内<br>美校教学生内<br>美術教<br>二<br>(○)<br>二<br>(○)<br>二<br>(○)<br>二<br>(○)<br>二<br>(○)<br>二<br>(○)<br>(○)<br>(○)<br>(○)<br>(○)<br>(○)<br>(○)<br>(○) | 11 (20)       申请记录       申请记录       申请材料       上传附件          上传附件          应磁入井 | ₽<br>₽ |  |  |  | 3:53<br>< 申请服兵役教育<br>学费补偿贷款代偿<br>一一一一一一一一一一一一一一一一一一一一一一一一一一一一一一一一一一一一 | □● 22 % 四 新 前<br>「资助 通役士兵学费减免 ● ● ● ● ● ● ● ● ● ● ● 校园地 ● ● | <ul> <li>●</li> <li>●</li> <li>申请记录</li> <li>- ⑤</li> <li>●</li> <li>●</li> <li>前材料</li> <li>●</li> <li>●</li> <li>(5)</li> <li>●</li> <li>(6)</li> <li>(7)</li> <li>(7)&lt;</li></ul> | 3:53     く 申请服     学费补偿贷<br>· · · · · · · · · · · · · · · | 兵役教育 | ■ ● 2<br>2<br>3<br>3<br>3<br>3<br>3<br>4<br>4<br>5<br>5<br>5<br>5<br>5<br>5<br>5<br>5<br>5<br>5<br>5<br>5<br>5 | <ul> <li>2 つ 回 前山</li> <li>字 费減免</li> <li>申请信息</li> <li>22-15-53.</li> <li>22-15-52.</li> <li>22-15-52.</li> <li>22-15-52.</li> <li>第学校存关内</li> <li>有效。</li> </ul> | **       ●         申请记录         申请材料         上传附件            上传附件               应应入并 | )<br>로 |  |  |  | 3:53<br>《 申请服兵役教育<br>学费补偿贷款代偿<br>④ ④ ④ ④<br>个人信息 联系信息<br>平请信息<br>隶属关系<br>*应缴纳学费总<br>金额(元)<br>*家际缴纳学费总<br>金额(元)<br>非请学费补偿<br>经款类别<br>*贷款利息<br>*贷款利息<br>*贷款和合称<br>*还款账户账号 | <ul> <li>□ @ 28 % 四 % 1 m</li> <li>「资助</li> <li>通役士兵学费减免</li> <li>④</li> <li>⑦</li> <li>④</li> <li>⑦</li> <li>⑦</li> <li>⑦</li> <li>⑦</li> <li>⑦</li> <li>⑦</li> <li>⑦</li> <li>⑦</li> <li>⑦</li> <li>⑦</li> <li>⑦</li> <li>⑦</li> <li>⑦</li> <li>○</li> <li>○</li></ul> | ■<br>●<br>申请记录<br>=<br>-<br>⑤<br>申请材料<br>8000<br>6000<br>6000<br>5000<br>5000<br>6000<br>5000<br>5 | 3:53<br>く 申请服<br>学费补偿贷<br>一<br>个人信息 II<br>*入伍通知书<br>*身份证<br>*身份证<br>*学籍证明<br>\$<br>\$<br>\$<br>\$<br>\$<br>\$<br>\$<br>\$<br>\$<br>\$<br>\$<br>\$<br>\$ | 兵役教育登 | ■ ● 3<br>② 5<br>3<br>② 6<br>○ 6<br>○ 7<br>○ 7<br>○ 7<br>○ 7<br>○ 7<br>○ 7<br>○ 7<br>○ 7 | 8 零 回 音山<br>(一)<br>学费减免<br>申请信息<br>②<br>22-15-53. 22-15-53. ② ② 22-15-52. ③ ② 22-15-52. ③ ③ ③ ⑦ ⑦ ⑧ ⑧ ⑦ ⑧ ⑧ ⑧ ⑧ ⑧ ⑧ ⑧ ⑧ ⑧ ⑧ ⑧ ⑧ ⑧ ⑧ ⑧ ⑧ ⑧ ⑧ ⑧ ⑧ ⑧ ⑧ ⑧ ⑧ ⑧ ⑧ ⑧ ⑧ ⑧ ⑧ ⑧ ⑧ ⑧ ⑧ ⑧ ⑧ ⑧ ⑧ ⑧ ⑧ ⑧ ⑧ ⑧ ⑧ ⑧ ⑧ ⑧ ⑧ ⑧ ⑧ ⑧ </td <td>1       1         申请记录       申请记录         申请材料       上传附件             上传附件              应密      </td> <td>P</td> <td></td> <td></td> | 1       1         申请记录       申请记录         申请材料       上传附件             上传附件              应密 | P |  |  |
| )<br>문      |                                                                                                    |                                                                                                    |                                                                                                    |                                                                                                    |                                                                                                    |                                                                                                    |                                                                                                    |                                                                                                    |             |            |          |  |                                                                                                    |                                                                                                    |                                                                                                    |                                                                                                 |      |                                                                                                    |                                                                    |                                                                         |          |  |  |  |                                                                                                    |                                                             |                                                                                                    |                                                                                                    |                                                                                                    |        |                                                                    |                                                                                            |         |  |  |  |                                                                                                    |                                                                    |                                                                                                    |                        |                                                        |                                                                                                    |                                                                                                    |                                                                                 |        |  |  |  |                                                                       |                                                             |                                                                                                    |                                                           |      |                                                                                                    |                                                                                                    |                                                                                      |        |  |  |  |                                                                                                    |                                                                                                    |                                                                                                    |                                                                                                    |       |                                                                                         |                                                                                                    |                                                                                            |   |  |  |
|             | <ul> <li>3:53</li> <li>く 申请服兵役教育</li> <li>学费补偿贷款代偿</li> <li>一 (一)</li> <li>个人信息 联系信息</li> <li>个人信息 联系信息</li> <li>申请信息</li> <li>隶属关系</li> <li>*应缴纳学费总&lt;金额(元)</li> <li>*实际缴纳学费总&lt;金额(元)</li> <li>申请学费补偿</li> <li>金额(元)</li> <li>申请学费补偿</li> <li>金额(元)</li> <li>贷款类别</li> <li>*贷款本金</li> </ul>                                                                                                    | <ul> <li>□ @ 220 % 四 % 1 % 1</li> <li>「资助</li> <li>通役士兵学费减免</li> <li>④</li> <li>●</li> <li>●</li> <li>●</li> <li>●</li> <li>●</li> <li>●</li> <li>●</li> <li>●</li> <li>校园地</li> <li>●</li> </ul>                                                                                                    | <ul> <li>●</li> <li>●</li> <li>申请记录</li> <li>- ⑤</li> <li>●</li> <li>●</li> <li>●</li> <li>●</li> <li>●</li> <li>●</li> <li>●</li> <li>●</li> <li>●</li> <li>●</li> <li>●</li> <li>●</li> <li>●</li> <li>●</li> <li>●</li> <li>○</li> <li>●</li> <li>○</li> <li>●</li> <li>○</li> <li>●</li> <li>○</li> <li>●</li> <li>○</li> <li>●</li> <li>○</li> <li>●</li> <li>○</li> <li>●</li> <li>●</li></ul>                                                                                                    | 3:53<br>く 申请服<br>学费补偿贷!<br>个人信息 第<br>*入伍通知书<br>*身份证<br>*身份证<br>*学籍证明<br>\$\$Cr<br>0.24<br>*学籍证明                                                                                                    | 兵役教育                                                                                                 | ■ ● 23<br>受助<br>② —<br>● ○ —<br>● ○ ↓<br>● ○ ↓<br>● ○ ○ ↓<br>● ○ ↓<br>● ○ ○ ↓<br>● ○ ↓<br>● | 2<br>2<br>2<br>2<br>2<br>2<br>2<br>2<br>2<br>2<br>2<br>2<br>2<br>2                                                                                                    | **     ②       申请记录       ●       ③       申请材材       上传附件          上传附件                                                                                                    | <b>₽</b>    |            |          |  |                                                                                                    |                                                                                                    |                                                                                                    |                                                                                                 |      |                                                                                                    |                                                                    |                                                                         |          |  |  |  |                                                                                                    |                                                             |                                                                                                    |                                                                                                    |                                                                                                    |        |                                                                    |                                                                                            |         |  |  |  |                                                                                                    |                                                                    |                                                                                                    |                        |                                                        |                                                                                                    |                                                                                                    |                                                                                 |        |  |  |  |                                                                       |                                                             |                                                                                                    |                                                           |      |                                                                                                    |                                                                                                    |                                                                                      |        |  |  |  |                                                                                                    |                                                                                                    |                                                                                                    |                                                                                                    |       |                                                                                         |                                                                                                    |                                                                                            |   |  |  |
|             | <ul> <li>3:53</li> <li>く 申请服兵役教育</li> <li>学费补偿贷款代偿</li> <li>一个人信息 联系信息</li> <li>申请信息</li> <li>隶属关系</li> <li>*应缴纳学费总&lt;金额(元)</li> <li>*实际缴纳学费</li> <li>总金额(元)</li> <li>申请学费补偿</li> <li>金额(元)</li> <li>计学教补偿</li> <li>金额(元)</li> <li>投款类别</li> <li>*贷款和息</li> </ul>                                                                                                    | ■● 鍵 象 四 新 新<br>行资助 ・・<br>退役士兵学费减免 「<br>一○ ○ ○<br>存入银行 申请信息                                                                                                    | <ul> <li>●</li> <li>●</li> <li>申请材料</li> <li>●</li> <li>●<!--</td--><td>3:53<br/>く 申请服<br/>学费补偿贷<br/>个人信息 『<br/>*入伍通知书<br/>*身份证<br/>*身份证<br/>*学籍证明<br/>\$24<br/>\$25<br/>\$24<br/>\$25<br/>\$24<br/>\$25<br/>\$24<br/>\$25<br/>\$24<br/>\$25<br/>\$25<br/>\$25<br/>\$25<br/>\$25<br/>\$25<br/>\$25<br/>\$25</td><td>兵役教育3<br/>軟代偿 追<br/>· ○ ───<br/>送系信息 在<br/>S<br/>eenshot_2(<br/>MB<br/>eenshot_2(<br/>MB<br/>eenshot_2(<br/>MB</td><td>■ ● 23</td><td>2<br/>2<br/>2<br/>2<br/>2<br/>2<br/>2<br/>2<br/>2<br/>2<br/>2<br/>2<br/>2<br/>2</td><td>11 (20)       申请记录       申请记录       申请记录       申请记录       上传附件          上传附件          上传附件</td><td>다.<br/>주</td><td></td><td></td></li></ul>                                                                                                    | 3:53<br>く 申请服<br>学费补偿贷<br>个人信息 『<br>*入伍通知书<br>*身份证<br>*身份证<br>*学籍证明<br>\$24<br>\$25<br>\$24<br>\$25<br>\$24<br>\$25<br>\$24<br>\$25<br>\$24<br>\$25<br>\$25<br>\$25<br>\$25<br>\$25<br>\$25<br>\$25<br>\$25 | 兵役教育3<br>軟代偿 追<br>· ○ ───<br>送系信息 在<br>S<br>eenshot_2(<br>MB<br>eenshot_2(<br>MB<br>eenshot_2(<br>MB | ■ ● 23                                                                                                    | 2<br>2<br>2<br>2<br>2<br>2<br>2<br>2<br>2<br>2<br>2<br>2<br>2<br>2                                                                                                    | 11 (20)       申请记录       申请记录       申请记录       申请记录       上传附件          上传附件          上传附件                                                                                                    | 다.<br>주     |            |          |  |                                                                                                    |                                                                                                    |                                                                                                    |                                                                                                 |      |                                                                                                    |                                                                    |                                                                         |          |  |  |  |                                                                                                    |                                                             |                                                                                                    |                                                                                                    |                                                                                                    |        |                                                                    |                                                                                            |         |  |  |  |                                                                                                    |                                                                    |                                                                                                    |                        |                                                        |                                                                                                    |                                                                                                    |                                                                                 |        |  |  |  |                                                                       |                                                             |                                                                                                    |                                                           |      |                                                                                                    |                                                                                                    |                                                                                      |        |  |  |  |                                                                                                    |                                                                                                    |                                                                                                    |                                                                                                    |       |                                                                                         |                                                                                                    |                                                                                            |   |  |  |
|             | 3:53<br>《 申请服兵役教育<br>学费补偿贷款代偿<br>④ ④ ④ ④<br>个人信息 联系信息<br>● 申请信息<br>隶属关系<br>*应缴纳学费总<br>金额 (元)<br>*实际缴纳学费总<br>金额 (元)<br>申请学费补偿<br>金额 (元)<br>申请学费补偿<br>金额 (元)<br>章素学费补偿<br>金额 (元)<br>章素学费补偿<br>金额 (元)                                                                                                    | □● 梁 索 回 新 新<br>「资助 ・・<br>退役士兵学费减免 「<br>一 ○ 一 ○ 一 ○ 一<br>存入银行 申请信息                                                                                                    | <ul> <li>●</li> <li>●</li> <li>申请记录</li> <li>- ⑤</li> <li>●</li> <li>●</li></ul>                                                                                                    | 3:53<br>く 申请服<br>学费补偿贷                                                                                                    | 兵役教育<br>款代偿 退<br>一 一 一 、 、 、 、 、 、 、 、 、 、 、 、 、 、 、 、                                               | ■ ● 24<br>会助<br>役士兵 <sup>4</sup><br>一<br>一<br>(シ) —<br>(シ) —<br>(シ) —<br>(シ) —<br>(シ) —<br>(シ) —<br>(シ) —<br>(シ) —<br>(シ) —<br>(シ) —<br>(シ) —<br>(シ) —<br>(シ) 二<br>(シ) 二<br>(シ) (                                                                                                    | 8 常 回 前i<br>字 费减免<br>申请信息<br>②<br>22-15-53.<br>②<br>22-15-52.<br>③<br>22-15-52.<br>③<br>章<br>学校校学生内<br>美校教学生内<br>美術教<br>二<br>(○)<br>二<br>(○)<br>二<br>(○)<br>二<br>(○)<br>二<br>(○)<br>二<br>(○)<br>(○)<br>(○)<br>(○)<br>(○)<br>(○)<br>(○)<br>(○)                                                                                                    | 11 (20)       申请记录       申请记录       申请材料       上传附件          上传附件          应磁入井                                                                                                    | ₽<br>₽      |            |          |  |                                                                                                    |                                                                                                    |                                                                                                    |                                                                                                 |      |                                                                                                    |                                                                    |                                                                         |          |  |  |  |                                                                                                    |                                                             |                                                                                                    |                                                                                                    |                                                                                                    |        |                                                                    |                                                                                            |         |  |  |  |                                                                                                    |                                                                    |                                                                                                    |                        |                                                        |                                                                                                    |                                                                                                    |                                                                                 |        |  |  |  |                                                                       |                                                             |                                                                                                    |                                                           |      |                                                                                                    |                                                                                                    |                                                                                      |        |  |  |  |                                                                                                    |                                                                                                    |                                                                                                    |                                                                                                    |       |                                                                                         |                                                                                                    |                                                                                            |   |  |  |
|             | 3:53<br>< 申请服兵役教育<br>学费补偿贷款代偿<br>一一一一一一一一一一一一一一一一一一一一一一一一一一一一一一一一一一一一                                                                                                    | □● 22 % 四 新 前<br>「资助 通役士兵学费减免 ● ● ● ● ● ● ● ● ● ● ● 校园地 ● ●                                                                                                    | <ul> <li>●</li> <li>●</li> <li>申请记录</li> <li>- ⑤</li> <li>●</li> <li>●</li> <li>前材料</li> <li>●</li> <li>●</li> <li>(5)</li> <li>●</li> <li>(6)</li> <li>(7)</li> <li>(7)&lt;</li></ul>                                                                                                    | 3:53     く 申请服     学费补偿贷<br>· · · · · · · · · · · · · · ·                                                                                                     | 兵役教育                                                                                                 | ■ ● 2<br>2<br>3<br>3<br>3<br>3<br>3<br>4<br>4<br>5<br>5<br>5<br>5<br>5<br>5<br>5<br>5<br>5<br>5<br>5<br>5<br>5                                                                                                    | <ul> <li>2 つ 回 前山</li> <li>字 费減免</li> <li>申请信息</li> <li>22-15-53.</li> <li>22-15-52.</li> <li>22-15-52.</li> <li>22-15-52.</li> <li>第学校存关内</li> <li>有效。</li> </ul>                                                                                                    | **       ●         申请记录         申请材料         上传附件            上传附件               应应入并                                                                                                    | )<br>로      |            |          |  |                                                                                                    |                                                                                                    |                                                                                                    |                                                                                                 |      |                                                                                                    |                                                                    |                                                                         |          |  |  |  |                                                                                                    |                                                             |                                                                                                    |                                                                                                    |                                                                                                    |        |                                                                    |                                                                                            |         |  |  |  |                                                                                                    |                                                                    |                                                                                                    |                        |                                                        |                                                                                                    |                                                                                                    |                                                                                 |        |  |  |  |                                                                       |                                                             |                                                                                                    |                                                           |      |                                                                                                    |                                                                                                    |                                                                                      |        |  |  |  |                                                                                                    |                                                                                                    |                                                                                                    |                                                                                                    |       |                                                                                         |                                                                                                    |                                                                                            |   |  |  |
|             | 3:53<br>《 申请服兵役教育<br>学费补偿贷款代偿<br>④ ④ ④ ④<br>个人信息 联系信息<br>平请信息<br>隶属关系<br>*应缴纳学费总<br>金额(元)<br>*家际缴纳学费总<br>金额(元)<br>非请学费补偿<br>经款类别<br>*贷款利息<br>*贷款利息<br>*贷款和合称<br>*还款账户账号                                                                                                    | <ul> <li>□ @ 28 % 四 % 1 m</li> <li>「资助</li> <li>通役士兵学费减免</li> <li>④</li> <li>⑦</li> <li>④</li> <li>⑦</li> <li>⑦</li> <li>⑦</li> <li>⑦</li> <li>⑦</li> <li>⑦</li> <li>⑦</li> <li>⑦</li> <li>⑦</li> <li>⑦</li> <li>⑦</li> <li>⑦</li> <li>⑦</li> <li>○</li> <li>○</li></ul>                                                                                                    | ■<br>●<br>申请记录<br>=<br>-<br>⑤<br>申请材料<br>8000<br>6000<br>6000<br>5000<br>5000<br>6000<br>5000<br>5 | 3:53<br>く 申请服<br>学费补偿贷<br>一<br>个人信息 II<br>*入伍通知书<br>*身份证<br>*身份证<br>*学籍证明<br>\$<br>\$<br>\$<br>\$<br>\$<br>\$<br>\$<br>\$<br>\$<br>\$<br>\$<br>\$<br>\$                                                     | 兵役教育登                                                                                                | ■ ● 3<br>② 5<br>3<br>② 6<br>○ 6<br>○ 7<br>○ 7<br>○ 7<br>○ 7<br>○ 7<br>○ 7<br>○ 7<br>○ 7                                                                                                    | 8 零 回 音山<br>(一)<br>学费减免<br>申请信息<br>②<br>22-15-53. 22-15-53. ② ② 22-15-52. ③ ② 22-15-52. ③ ③ ③ ⑦ ⑦ ⑧ ⑧ ⑦ ⑧ ⑧ ⑧ ⑧ ⑧ ⑧ ⑧ ⑧ ⑧ ⑧ ⑧ ⑧ ⑧ ⑧ ⑧ ⑧ ⑧ ⑧ ⑧ ⑧ ⑧ ⑧ ⑧ ⑧ ⑧ ⑧ ⑧ ⑧ ⑧ ⑧ ⑧ ⑧ ⑧ ⑧ ⑧ ⑧ ⑧ ⑧ ⑧ ⑧ ⑧ ⑧ ⑧ ⑧ ⑧ ⑧ ⑧ ⑧ ⑧ ⑧ ⑧ </td <td>1       1         申请记录       申请记录         申请材料       上传附件             上传附件              应密      </td> <td>P</td> <td></td> <td></td> | 1       1         申请记录       申请记录         申请材料       上传附件             上传附件              应密                                                                                                    | P           |            |          |  |                                                                                                    |                                                                                                    |                                                                                                    |                                                                                                 |      |                                                                                                    |                                                                    |                                                                         |          |  |  |  |                                                                                                    |                                                             |                                                                                                    |                                                                                                    |                                                                                                    |        |                                                                    |                                                                                            |         |  |  |  |                                                                                                    |                                                                    |                                                                                                    |                        |                                                        |                                                                                                    |                                                                                                    |                                                                                 |        |  |  |  |                                                                       |                                                             |                                                                                                    |                                                           |      |                                                                                                    |                                                                                                    |                                                                                      |        |  |  |  |                                                                                                    |                                                                                                    |                                                                                                    |                                                                                                    |       |                                                                                         |                                                                                                    |                                                                                            |   |  |  |

第三步:通过 PC 端登录下载申请表,线下去兵役部门盖章,最后登录系统上传兵役部门证明材料,点击"保存证明材料",审核结束之后"微信--服务通知"发送审核结果提醒,请勿将小程序"湖南智慧资助"的消息提醒功能关闭,关闭后无法接收到提醒。

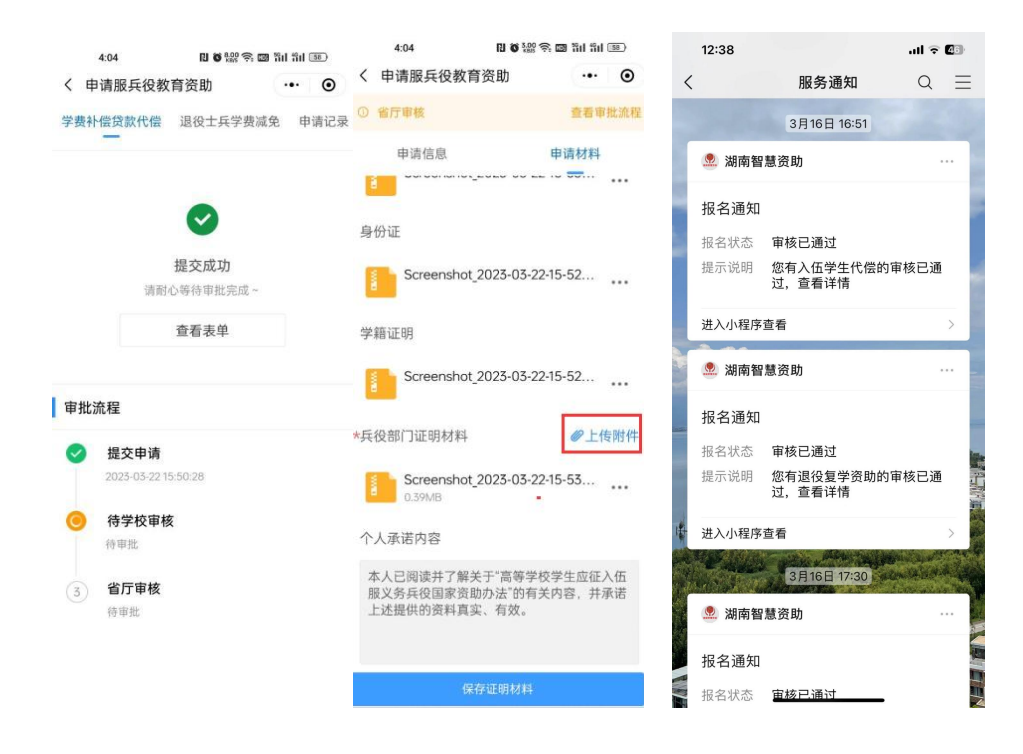

### 7.1 电脑端学费补偿助学贷款代偿

第一步:点击"申请服兵役教育资助-退役士兵",进入申请页面。

| 刘甫省智慧资助服务平台    |                 |                     |               |                        |              | MEAXER- 0   |  |
|----------------|-----------------|---------------------|---------------|------------------------|--------------|-------------|--|
| ☆ 首页           | 首页 申请服兵仪的       | 胃透動 ×               |               |                        |              |             |  |
| で 家庭经济困难 🗸     | ◎ 应用管理 / 申请提具   | 投款署供助               |               |                        |              |             |  |
| 8 奖助学金(本专科生) ~ | 服具份学费补信助学协制     | R代信 通信主具学展成免 申請记录   |               |                        |              |             |  |
| ◇ 服兵役管理 へ      | 个人信息            |                     |               |                        |              |             |  |
| 申请服兵役救育资助      | **              | XH18230122          | 拉名            | 新文告                    | 性形           | *           |  |
|                | 出生日期            | 1997-07-02          | 政治影响          | #A ~                   | 学生类别         | 工中科生        |  |
|                | ₩±              | 10,00.00            | 무료            | 4                      | 年夏           | 2021        |  |
|                | 18.75           | 2月23日 ・             | 拒限            | 21级资源解01组 ~            | 入学年月         | III 2021-09 |  |
|                | 身份证号            |                     | * 中遭保留        | 이 뾰주 이 시우              | *家庭地址及<br>邮编 | 清洁人~        |  |
|                | *本人联系电<br>短     |                     | 学校地址及45<br>98 | 清治入~                   | 暴召二次入伍       | 08.88       |  |
|                | 服业开始年月          | □ 清留入~              | 歷份就東年月        | 四 接近人~                 | 展设部队         | 清盛入~        |  |
|                | * 进位证明号         | 请输入~                | 求属关系          | <ul> <li>地方</li> </ul> |              |             |  |
|                | 就讓你服役情況         |                     |               |                        |              |             |  |
|                | *参加间种卷<br>试卷入本校 | <b>建造程-</b> · · · · | * 取胎脱所学<br>学問 | #25- ·                 | • 遗位时间       | ◎ 唐塘入~      |  |

第二步:填写"个人信息"中的申请类型(入学、复学)、家庭联系电话等;

| 服具设学费补偿助学送款代偿 | 退役士兵学费减免 | 申请记录 |
|---------------|----------|------|
|               |          |      |

| 个人信息        |                        |         |             |              |             |   |
|-------------|------------------------|---------|-------------|--------------|-------------|---|
| 学号          | XH18230122             | 短名      | 章文语         | 性影           | *           |   |
| 出生日期        | 1997-07-02             | 政治面貌    | 群众          | 学生做别         | 主要料生        |   |
| 专业          | RaM                    | 学利      | 4           | 年级           | 2021        |   |
| 院系          | 2大学店 · · ·             | 班段      | 21级民族舞01班 ~ | 入学年月         | iii 2021-09 |   |
| 身份证号        | Harry Harrison         | * 中请保卫  | 0 == 0 A#   | *家庭地址及<br>邮编 | 417001      | • |
| *本人联系电<br>语 | 14000-1000ma           | 学校地址及邮编 | 请能入-        | 是否二次入伍       | 0 # 0 B     |   |
| 隶属关系        | <ul> <li>地方</li> </ul> |         |             |              |             |   |

第三步:填写"就读和服役情况"、"学生实际缴费情况"、信息。

| 就读和服役情况         |         |                 |         |     |                |            |
|-----------------|---------|-----------------|---------|-----|----------------|------------|
| *入伍前入学<br>时间    | 2021-09 | *入伍时间           | 2022-03 |     | *退役时间          | 2023-01-02 |
| * 复学时间          | 2023-09 | * 是否补报          | ○是 0 吾  |     |                |            |
| 学生实际激费情         | я       |                 |         |     |                |            |
| *第一年实际<br>划约学费  | 8000    | * 第二年实际<br>举纳学费 | 8000    |     | *第三年实际<br>您纳学费 | 8000       |
| * 第四年实际<br>做纳学费 | 0       | * 第五年实际<br>参纳学费 | d       | : © |                |            |

第四步: 填写学费减免情况;

| 申请学费减免情      | 况     |         |      |   |         |      |   |
|--------------|-------|---------|------|---|---------|------|---|
| 复学就读年限       | 2     | * 第一年学费 | 8000 | × | * 第二年学费 | 8000 | ÷ |
| 第三年学费        | 0     | 第四年学费   | 0    |   | 第五年学费   | 0    |   |
| 申请学费减免<br>总计 | 16000 |         |      |   |         |      |   |

第五步:上传申请材料,退役证、身份证、学籍证明,确认填写的信息无误后点击"提 交"按钮。

| 申请材料                |                                    |         |       |      |     |                                          |              |                                                                                  |   |                                  |  |  |               |    |           |    |
|---------------------|------------------------------------|---------|-------|------|-----|------------------------------------------|--------------|----------------------------------------------------------------------------------|---|----------------------------------|--|--|---------------|----|-----------|----|
| *退役证                | △成由上传                              |         |       |      |     |                                          |              |                                                                                  |   |                                  |  |  |               |    |           |    |
|                     | B 22.png                           |         |       |      |     |                                          |              |                                                                                  |   |                                  |  |  | <b>201</b> 9年 | 下载 | #8¥       |    |
|                     |                                    |         |       |      |     |                                          |              |                                                                                  |   |                                  |  |  |               |    |           |    |
| * 身份证               | <b>盒点击上传</b>                       |         |       |      |     |                                          |              |                                                                                  |   |                                  |  |  |               |    |           |    |
|                     | B 22.png                           |         |       |      |     |                                          |              |                                                                                  |   |                                  |  |  | 2011          | TR | 1593<br>1 |    |
| *学校证明               | <b>△点出上传</b>                       |         |       |      |     |                                          |              |                                                                                  |   |                                  |  |  |               |    |           |    |
|                     | B 22.png                           |         |       |      |     |                                          |              |                                                                                  |   |                                  |  |  | 10.01         | 下载 | #89       |    |
|                     |                                    |         |       |      |     |                                          |              |                                                                                  |   |                                  |  |  |               |    |           |    |
|                     |                                    |         |       |      |     |                                          |              |                                                                                  |   |                                  |  |  |               |    |           |    |
|                     |                                    |         |       |      |     |                                          |              |                                                                                  |   |                                  |  |  |               |    |           | 搬交 |
|                     |                                    |         |       |      |     |                                          |              |                                                                                  |   |                                  |  |  |               |    |           |    |
|                     |                                    |         |       |      |     |                                          |              |                                                                                  |   |                                  |  |  |               |    |           |    |
| @ 应用管理 /            | 申请服具份款育资助                          |         |       |      |     |                                          |              |                                                                                  |   |                                  |  |  |               |    |           |    |
| @ 应用管理 /<br>服兵役学费补偿 | 申请服具役款育资助<br>186学会款代信 通            | 设士兵学费减免 | 甲请记录  |      |     |                                          |              |                                                                                  |   |                                  |  |  |               |    |           |    |
| @ 应用管理 /<br>服兵役学费补偿 | 申请服具役款育资助<br>88学资款代信 通             | 设士兵学费减免 | 申請记录  |      |     |                                          |              |                                                                                  |   |                                  |  |  |               |    |           |    |
| @ 应用管理 /<br>服兵役学费补偿 | 申请服具役款育资助<br>8的学级款代信 通             | 设士兵学费减免 | 申请记录  |      |     |                                          | 0            | 0                                                                                |   |                                  |  |  |               |    |           |    |
| ▲ 应用管理 /<br>服具性学業补偿 | 申讀服具役款育资助<br>:助学法款代信 通             | 设士兵学费成先 |       |      |     |                                          | 35           | <b>ک</b>                                                                         |   |                                  |  |  |               |    |           |    |
| ▲ 应用管理 /<br>服兵役学费补偿 | 申實服具役較實法助<br>助学法部代信 <mark>通</mark> | 设工具学费减免 | ≑∄टिह |      |     |                                          | 3            | <ul> <li>              そ交成功      </li> <li>             を管決単         </li> </ul> |   |                                  |  |  |               |    |           |    |
| ◎ 应用管理 /<br>照用临学费补偿 | 中實銀具役較實法助<br>助学法部代信 通              | 位士兵李贵斌先 | 甲清记录  | 当前进度 |     |                                          | 5<br>3       | <ul> <li>         交成功         E香茶果     </li> </ul>                               |   |                                  |  |  |               |    |           |    |
| ▲ 应用管理 /<br>照具位学者补偿 | 中意思具役数章法助                          | Q工具学费或免 | 申请记录  | 当前进度 |     | 漫众田语                                     | 揚重           | マの時代の日本では、日本では、日本では、日本では、日本では、日本では、日本では、日本では、                                    |   | 省下审核                             |  |  |               |    |           |    |
| □ 应用管理 /<br>服具促学费补偿 | 申讀總兵役款買货助<br>前李法前代信 通              | Q1月李景成先 | ⊕∄i2₹ | 当前进度 | 202 | 提交申请<br>3-03-22 16:18:15<br>7-99-92(9+6) | 5<br>王<br>待4 | ●20成功<br>電管表量                                                                    | 1 | <b>●</b><br>留厅 <b>申</b> 核<br>行事批 |  |  |               |    |           |    |
| □ 应用管理 /<br>服具设学费补偿 | 申讀總具役款買贷約<br>(約字後前代信 通)            | 经工具等要成先 | 甲費記录  | 当前进度 | 202 | 提交申请<br>(古-0-12) [61815<br>94世纪29年前      | 講<br>重<br>待4 | ● 2次成功<br>注意成功<br>注意表示<br>学校育校<br>何等此                                            | , | ●<br>●<br>「丁申校<br>何事批            |  |  |               |    |           |    |

第六步:学校审核通过之后,需要提交兵役部门证明材料,进入查看表单页面下载申请表;

| 年实际激<br>    | 8000              |                                           |                                                                    | 第二年史际(<br>)<br>()学者                                                                                                    | 数 8000<br>册                                 |                                |       |     | 第三年实际激<br>纳学费  | 8000  |                  |                                        |                                                                                                  |      |
|-------------|-------------------|-------------------------------------------|--------------------------------------------------------------------|----------------------------------------------------------------------------------------------------|---------------------------------------------|--------------------------------|-------|-----|----------------|-------|------------------|----------------------------------------|--------------------------------------------------------------------------------------------------|------|
| 四年实际激       | 8000              |                                           |                                                                    | 第五年史际的                                                                                                    | 8000                                        |                                |       |     |                |       |                  |                                        |                                                                                                  |      |
| 1949-92     | 12.               |                                           |                                                                    | 83-9-3                                                                                                    | л                                           |                                |       |     |                |       |                  |                                        |                                                                                                  |      |
| 学就波年限       | 3                 |                                           |                                                                    | 第一年学                                                                                                    | 10000                                       |                                |       |     | 第二年学研          | 10000 |                  |                                        |                                                                                                  |      |
| 第三年学费       | 8000              |                                           |                                                                    | 第四年学者                                                                                                    | # 0                                         |                                |       |     | 第五年学费          | 0     |                  |                                        |                                                                                                  |      |
| 请学费减免<br>总计 | 28000             |                                           |                                                                    |                                                                                                    |                                             |                                |       |     |                |       |                  |                                        |                                                                                                  |      |
| 申请材料        |                   |                                           |                                                                    |                                                                                                    |                                             |                                |       |     |                |       |                  |                                        |                                                                                                  |      |
| 退保证         | B Screensh        | ot_2023-03-22-17-40-05                    | -40_e39d2c7de19                                                    | 56b0683cd93e873                                                                                                    | 35f348.jpg                                  |                                |       |     |                |       |                  |                                        | 投资                                                                                               | 下载   |
| 身份证         | B Screensh        | ot_2023-03-22-17-40-05                    | -40_e39d2c7de19                                                    | 56b0683cd93e873                                                                                                    | 35f348.jpg                                  |                                |       |     |                |       |                  |                                        | N.Z                                                                                              | 下载   |
| 学精证明        | B Screensh        | ot_2023-03-22-17-40-05                    | -40_e39d2c7de19                                                    | 56b0683cd93e873                                                                                                    | 35f348.jpg                                  |                                |       |     |                |       |                  |                                        | 版题                                                                                               | 7.87 |
| 异设部门材       | 二点市上街             |                                           |                                                                    |                                                                                                    |                                             |                                |       |     |                |       |                  |                                        |                                                                                                  |      |
|             |                   |                                           | -                                                                  | 白色物合物                                                                                                    |                                             | _                              |       |     | <br>r Herr 187 |       | 打印申请录            | R R                                    | 4兵设部门材料                                                                                          |      |
|             |                   | ÷ 14 v                                    |                                                                    |                                                                                                    | 2                                           |                                |       |     |                |       | 打印申请录            | s (92)                                 |                                                                                                  |      |
|             |                   | 高校当                                       |                                                                    | + <sup>自动做</sup>                                                                                                    | 成免申课                                        | 表                              |       |     |                |       | 打印中演家            |                                        | (<br>(<br>)<br>(<br>)<br>(<br>)<br>(<br>)<br>(<br>)<br>(<br>)<br>(<br>)<br>(<br>)<br>(<br>)<br>( |      |
|             |                   | 高校号                                       | <br><b> 生退役</b><br>个人基本信                                           | + <sup>自动触激</sup><br>                                                                                                    | 2<br><b>炙免申</b>                             | 表                              |       |     |                |       | 打印申请愿            | ***<br>***                             | (1) (1) (1) (1) (1) (1) (1) (1) (1) (1)                                                          | ,    |
|             | 姓名                | 高校号                                       |                                                                    | + 日初始数<br>                                                                                                    | -<br><b>女免申请</b>                            | <b>行表</b><br>出生<br>年月          | 1997- | 07  |                |       | 打印申讀書            | ************************************** | (2) (1) (1) (1) (1) (1) (1) (1) (1) (1) (1                                                       | ,    |
|             | 姓名<br>就读院校        | 高校当<br>常程<br>湖南农业大                        | -<br>-<br>-<br>-<br>-<br>-<br>-<br>-<br>-<br>-<br>-<br>-<br>-<br>- | <ul> <li>(学生本人:<br/>取洽面<br/>貌</li> </ul>                                                                                                    | <b>3</b><br><b>线免申请</b><br>填写)<br>群众<br>√地方 | <b>春</b><br>出年 复款学 层<br>次      | 1997- | -07 |                |       | 打印申讀書            | ************************************** | *兵役部门材料<br>武                                                                                     | ,    |
|             | 姓名<br>就读院校<br>院系編 | <b>高校当</b><br>常程<br>湖南农业大<br>班级 2         | ★生退役复<br>个人基本信<br>性别 女<br>業<br>業<br>美売<br>2 植物 01                  | <ul> <li>E3800</li> <li>E3800</li> <li< td=""><td><b>支免申请</b><br/>填写)<br/>群众<br/>√地方</td><td><b>予表</b><br/>出生月<br/>复款学歴、<br/>1</td><td>1997-</td><td>-07</td><td></td><td></td><td>₹753 <b>中</b>濃雲</td><td>*** *<br/>*<br/>*</td><td>4月级部门材料<br/>載</td><td></td></li<></ul> | <b>支免申请</b><br>填写)<br>群众<br>√地方             | <b>予表</b><br>出生月<br>复款学歴、<br>1 | 1997- | -07 |                |       | ₹753 <b>中</b> 濃雲 | *** *<br>*<br>*                        | 4月级部门材料<br>載                                                                                     |      |
|             |                   | <b>高校</b> 考<br>常程<br>湖南农业大<br>班级 2<br>份号码 | ★生退役分<br>个人基本信:<br>性别 女<br>業<br>業<br>業<br>第<br>2 植物 01             | <ul> <li></li></ul>                                                                                                    | <b>炎免申请</b><br>填写)<br>群众<br>√地方             | <b>表</b><br>出生月<br>学读历<br>1    | 1997- | 07  |                |       | \$760 中國意        | 8 977<br>T                             | 集成部门材料                                                                                           |      |

第七步:系统上下载申请表之后去兵役部门盖章,之后在系统上传证明材料,确认无误之

后点击保存"保存证明材料";

| 纳字费           |                                        | 明字费                           |        | 纲字费   |       |       |                    |  |
|---------------|----------------------------------------|-------------------------------|--------|-------|-------|-------|--------------------|--|
| 第四年实际缴<br>纳学费 | 8000                                   | 第五年实际激<br>纳学费                 | 8000   |       |       |       |                    |  |
| 申请学费减免情       | 192                                    |                               |        |       |       |       |                    |  |
| 夏学就读年限        | 3                                      | 第一年学费                         | 10000  | 第二年学费 | 10000 |       |                    |  |
| 第三年学费         | 8000                                   | 第四年学费                         | 0      | 第五年学费 | 0     |       |                    |  |
| 申请学费减免<br>总计  | 28000                                  |                               |        |       |       |       |                    |  |
| 申请材料          |                                        |                               |        |       |       |       |                    |  |
| 退役证           | B Screenshot_2023-03-22-17-40-05-40_e  | 39d2c7de19156b0683cd93e8735f3 | 18.jpg |       |       | ,     | 动 下载               |  |
| 身份证           | B Screenshot_2023-03-22-17-40-05-40_e3 | 39d2c7de19156b0683cd93e8735f3 | t8.jpg |       |       | ,     | 动 下载               |  |
| 学相证明          | B Screenshot_2023-03-22-17-40-05-40_e  | 39d2c7de19156b0683cd93e8735f3 | 18.jpg | -     |       | ,     | গ্রে চাই           |  |
| * 兵役部门材       | △成街上得                                  |                               |        |       |       |       |                    |  |
|               | ₿ 22.png                               |                               |        |       |       | HIR T | F. <b>11</b> 19 19 |  |
|               |                                        |                               |        |       |       |       | _                  |  |

### 7.2 移动端申请退役士兵复学/入学

第一步: 点击我的应用中的"申请服兵役教育资助-退役士兵";

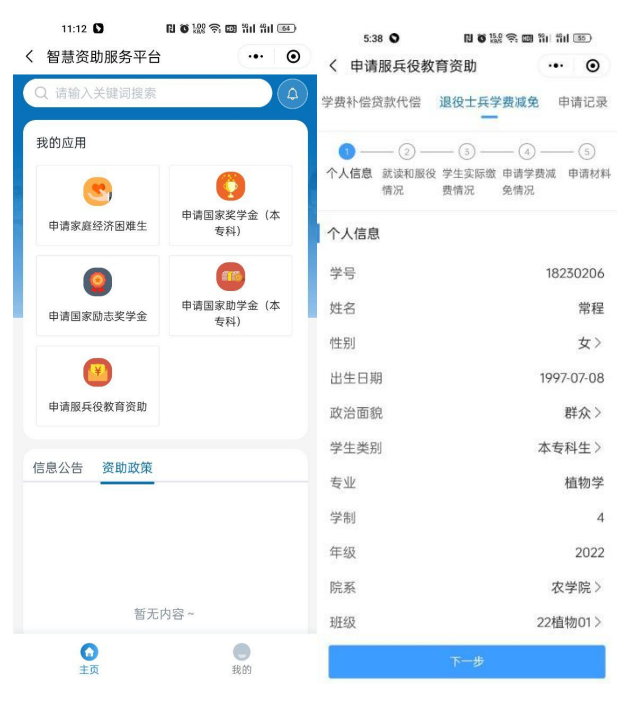

第二步:填写"个人信息"、"就读和服役情况"、"学生实际缴费情况"、"申请学费减 免情况"、"申请材料"等信息,点击"提交"按钮即可完成申请;

| 5.30               |               | 5:39 🛇                      | N 🗑 3.00 🛜 🔟 🕯   | ii "ii 55  |                |                               |               |
|--------------------|---------------|-----------------------------|------------------|------------|----------------|-------------------------------|---------------|
| 5:39 ♥<br>く 申请服兵役教 | 宿谷助 … ④       | く 申请服兵役教                    | 育资助              | ••• ••     |                |                               |               |
| 受弗补偿贷款代偿           | 退役十日受费减免 由违记录 | 学费补偿贷款代偿                    | 退役士兵学费减免         | 申请记录       | 5:40           | R 6 400 S 60 31 411           | (55)          |
| - ALLIA AMIVIA     | -             |                             |                  |            | く 申请服兵役教育      | <b>音资助</b> •••                | ۲             |
| 学生类别               | 本专科生>         | ✓ — 2 —                     |                  |            | 学费补偿贷款代偿       | 退役士兵学费减免 申证                   | 请记录           |
| 专业                 | 植物学           | 役情况                         | 费情况 免情况          |            |                | -                             |               |
| 学制                 | 4             | 就读和服役情况                     |                  |            |                | — 3 —— (4) ——<br>学生实际 申请学费减 申 | · (5)<br>申请材料 |
| 年级                 | 2022          | ま)/アキャンドウト                  |                  |            | 情况             | 缴费情况 免情况                      |               |
| 院系                 | 农学院>          | 间                           |                  | 2022-03 >  | 学生实际缴费情况       |                               |               |
| 班级                 | 22植物01>       | *入伍时间                       |                  | 2022-05 >  | *第一年实际缴<br>纳学费 |                               | 8000          |
| 入学年月               | 2022-09 >     | ★退役时间                       | 202              | 23-03-22 > | *第二年实际缴        |                               | 8000          |
| 身份证号               | -10018        | *复学时间                       | :                | 2023-04 >  | 纳学费            |                               | 0000          |
| *申请类型              | ✓ 复学 ○ 入学     | *是否补报                       |                  | 是 🕑 否      | *第三年买际缴<br>纳学费 |                               | 8000          |
| *家庭地址及邮<br>编       | 417001        |                             |                  |            | *第四年实际缴<br>纳学费 |                               | 8000          |
| *本人联系电话            | 105/75/105    |                             |                  |            | *第五年实际缴<br>纳学费 | 1                             | 8000          |
| 学校地址及邮<br>编        | 请输入内容         |                             |                  |            |                |                               |               |
| 是否二次入伍             | ◎是 ◎否         |                             |                  |            |                |                               |               |
| 隶属关系               | ⊘ 地方          |                             |                  |            |                |                               |               |
|                    | 下一步           | 上一步                         | 下一               | 步          | 上一步            | 下一步                           |               |
|                    |               | 5-41 0                      |                  | 5          |                |                               |               |
|                    |               | く 申请服兵役教育                   | Ĩ资助 ·••          | •          |                |                               |               |
|                    |               | 学费补偿贷款代偿 1                  | 退役士兵学费减免 申       | 请记录        |                |                               |               |
|                    |               | ◇ ─── ◇ ── 个人信息 就读和服役<br>情况 | ─                | - 5        |                |                               |               |
|                    |               | 申请材料                        |                  |            |                |                               |               |
|                    |               | *身份证                        | @上作              | 专附件        |                |                               |               |
|                    |               | Screenshot                  | 2023-03-22-17-40 |            |                |                               |               |
|                    |               | *退役证                        | @上作              | 专附件        |                |                               |               |
|                    |               | Screenshot_                 | 2023-03-22-17-40 |            |                |                               |               |
|                    |               | *学籍证明                       | @上作              | 专附件        |                |                               |               |
|                    |               | Screenshot_                 | 2023-03-22-17-40 |            |                |                               |               |
|                    |               |                             |                  |            |                |                               |               |
|                    |               | 上一步                         | 提交               |            |                |                               |               |

第三步:通过 PC 端登录下载申请表,线下去兵役部门盖章,最后登录系统上传兵役部门证明材料,点击"保存证明材料",审核结束之后"微信--服务通知"发送审核结果提醒,请勿将小程序"湖南智慧资助"的消息提醒功能关闭,关闭后无法接收到提醒。

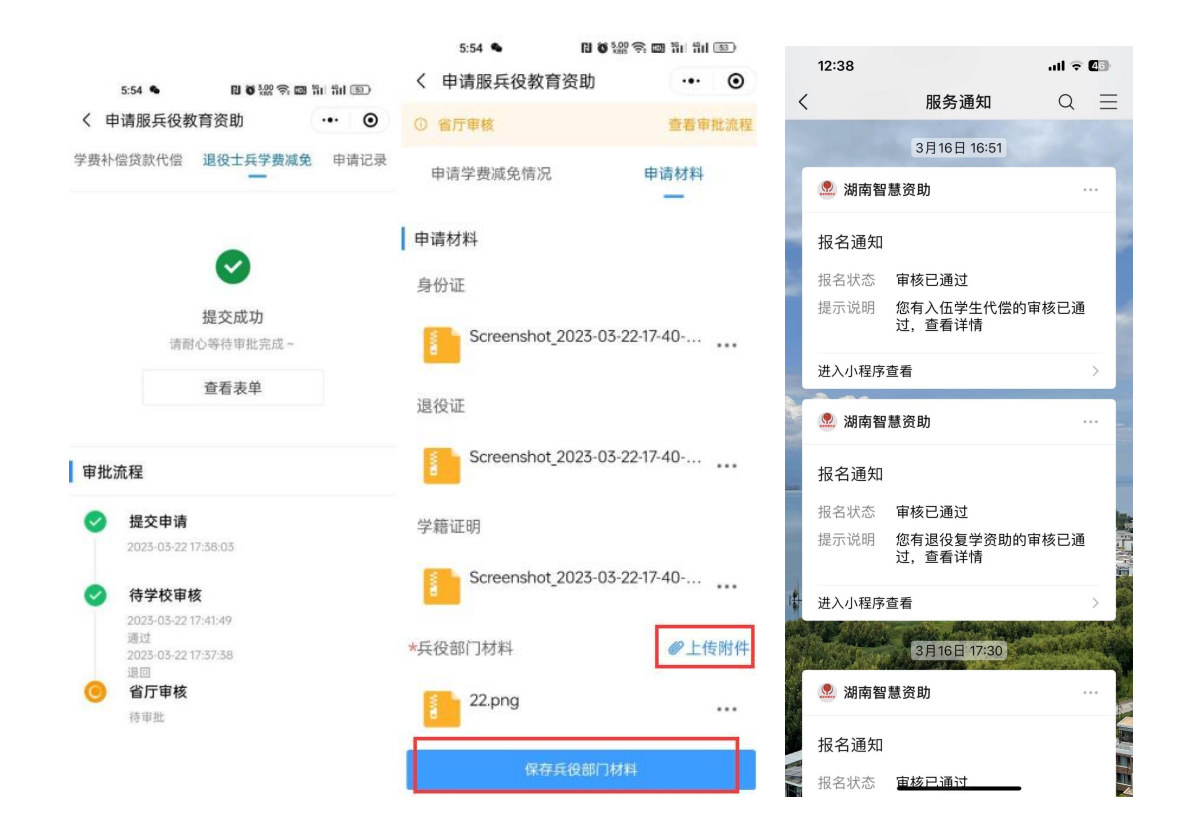

---文档完毕---